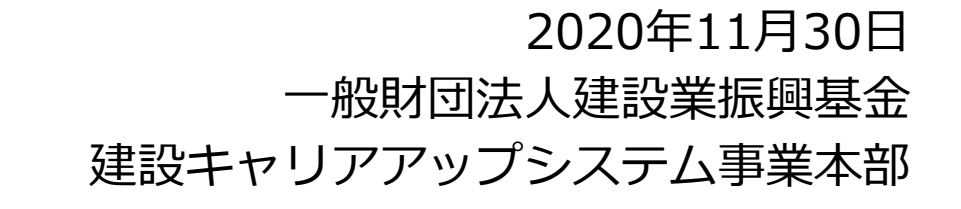

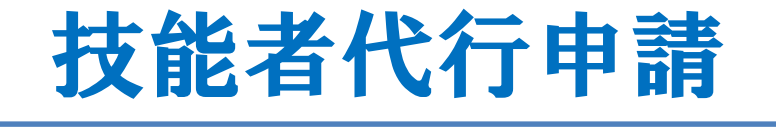

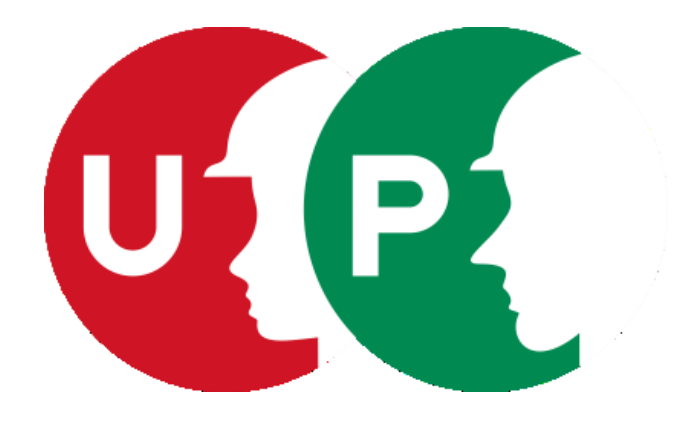

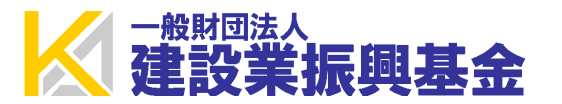

# はじめに

このガイダンスは、代行申請事業者が技能者本人に代わり、インターネットを利用して、建 設キャリアアップシステムに技能者情報の登録申請する方法を説明するものです。

代行申請とは、技能者本人から同意を得た所属事業者、または元請事業者や上位下請事業者が、技能者本人に代わり、技能者情報登録申請を行うことです。

なお、本ガイダンスで説明するシステムへの技能者情報登録申請については、 『建設キャリアアップシステム「技能者情報登録申請書」の手引』に詳細を記しています。

手引は、建設キャリアアップシステムのホームページからダウンロードできます。合わせて ご確認ください。

技能者情報登録申請内容には、技能者本人では入力が難しい箇所などもあり ます。技能者の方々の負担軽減のため、所属事業者の皆さまには代行申請を ご検討くださいますようお願いいたします。

対象: ①これからインターネット代行申請を行う事業者の皆さま ②既に事業者 I Dを取得済みの皆さま

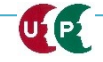

# 事前準備

# インターネット代行申請を開始する前に、必要書類をすべてご準備ください。

| 同意書類                                                                                                    |
|----------------------------------------------------------------------------------------------------|
| 代行申請同意書                                                                                                    |
| インターネット申請専用<br>技 新規 建設キャリアアップシステム 技能者情報 登録申請書                                                                                                    |
| 代行申請同意書::#認者本人の代行で申請する場合はご記入ください       9代行申請     9/57       9事業者 ID     個人情報取り扱い同意書       9代行申請     システム利用規約同意書       9代行申請     9/57       9代行申請     9/57                                                                                                    |
| 対応ご担当者<br>©電話番号<br>③メールアドレス<br>                                                                                                    |
| <form><form><form><form><section-header><section-header></section-header></section-header></form></form></form></form> |
| 建設キャリアアップシステ<br>ムホームページからダウン<br>ロードし、必要事項を記入<br>のうえ電子化してください                                                                                                    |
|                                                                                                    |

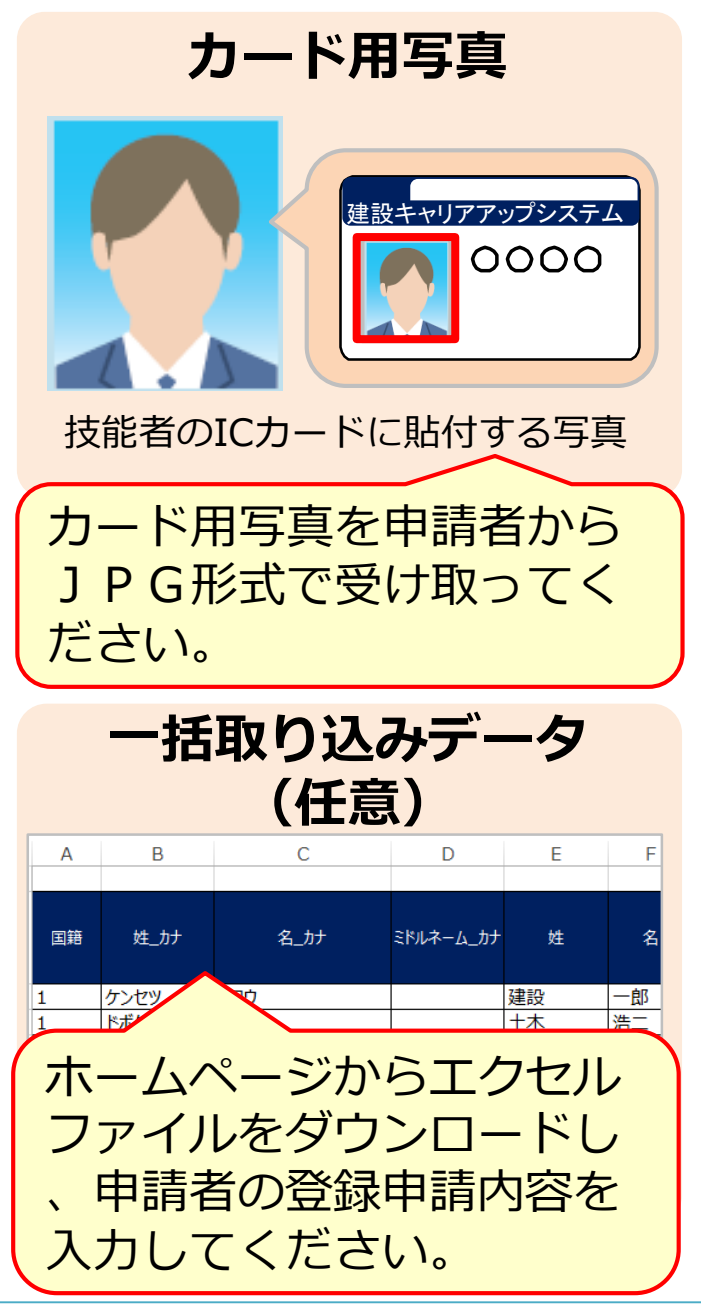

### <カード用写真の注意点>

- デジタルカメラやスマートフォンで撮影 する場合、サイズが小さくなりすぎない よう、鮮明に撮影したものを提出してく ださい。
- 画像のサイズは294×378ピクセルにします。
- 画像アップロードの際にトリミング(画 像編集)ができます。

### 適切な写真の例

- 6ヶ月以内に撮影したもの。
- 正面、無帽、無背景のもの。

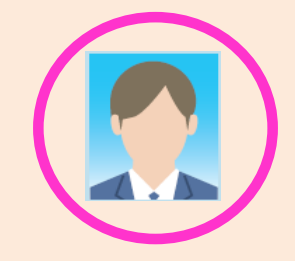

### 不適切な写真の例

- 帽子やマスクを着用している。
- 顔に影ができている。
- サングラスや色付眼鏡をかけている。

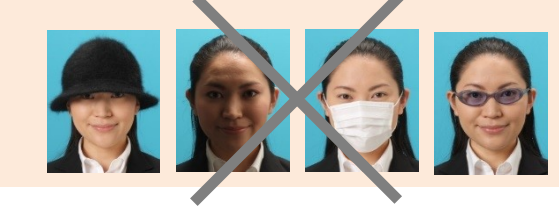

### 事前準備

インターネット代行申請を開始する前に、必要書類をすべてご準備ください。

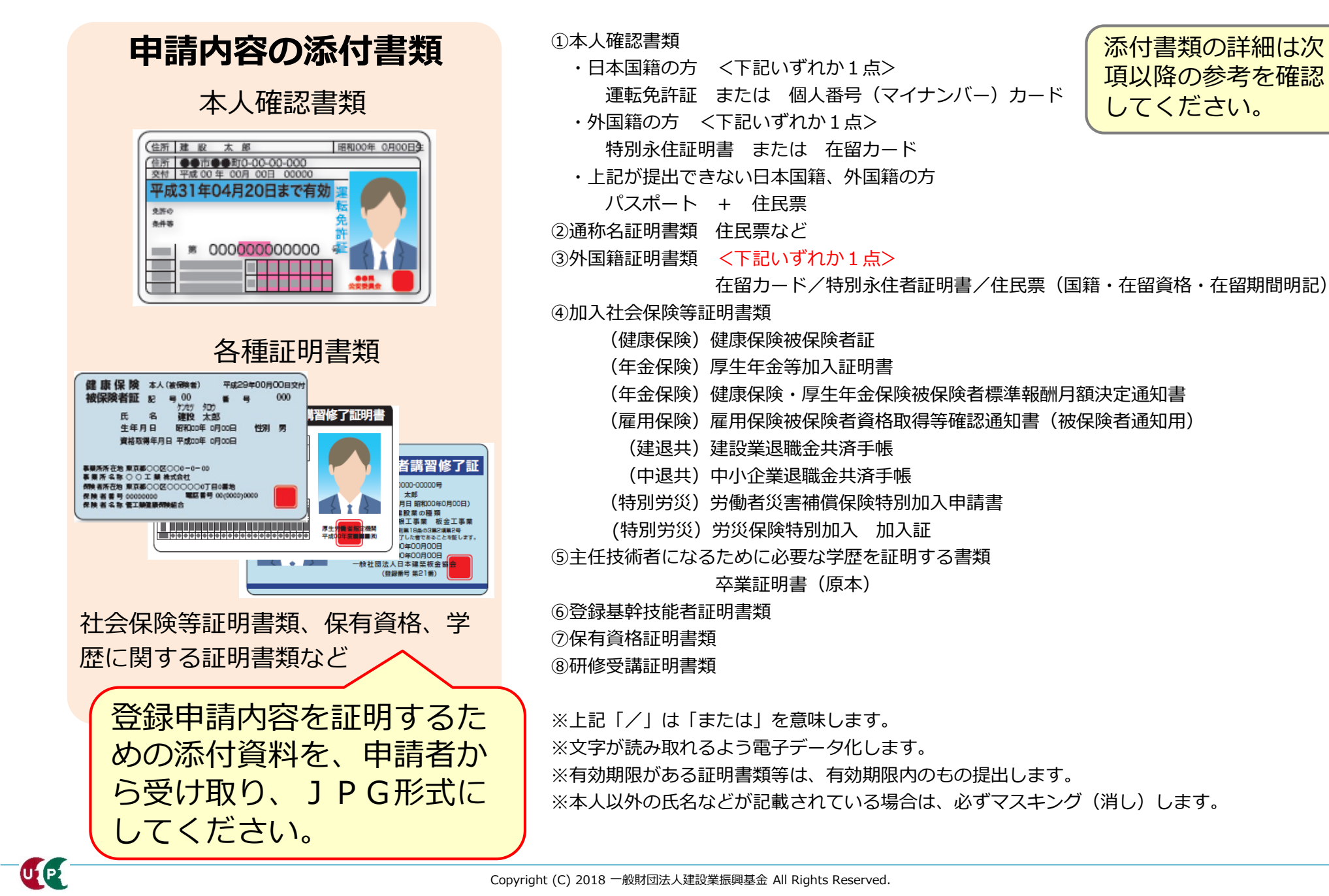

# 参考:手引、登録申請書コード表および証明書類見本一覧技能者編について

「手引」は技能者情報登録申請の各項目に関する注意点などを詳細に記した文書です。 「登録申請書コード表」は登録内容のコード番号を選択する際の、コード一覧です。 「証明書類見本一覧技能者編」は事業者登録時の添付書類の見本一覧です。 これらの文書をあらかじめダウンロードして、手元に置くと、登録をスムーズに進めること ができます。

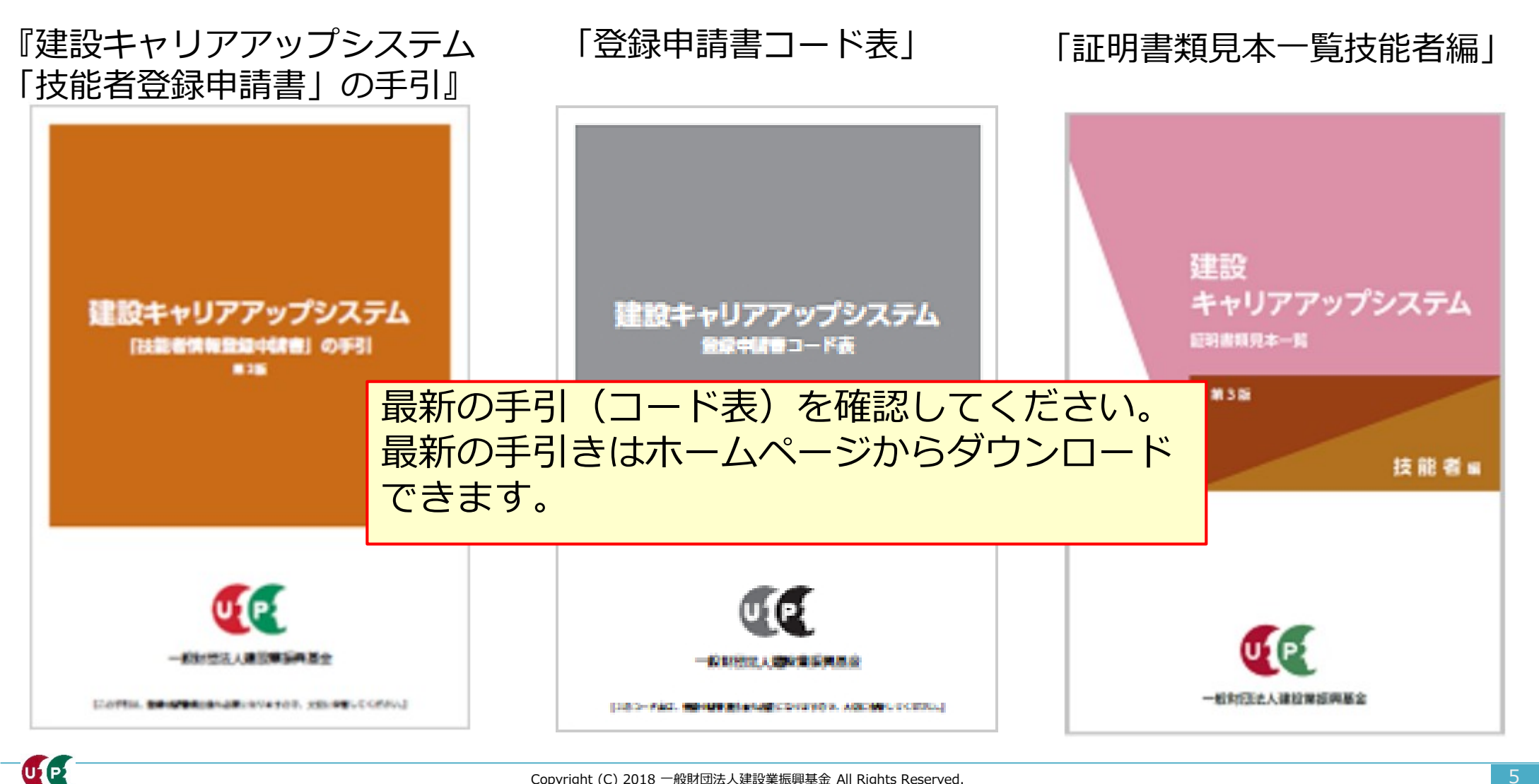

# 参考:手引、登録申請書コード表および証明書類見本一覧技能者編のダウンロード方法

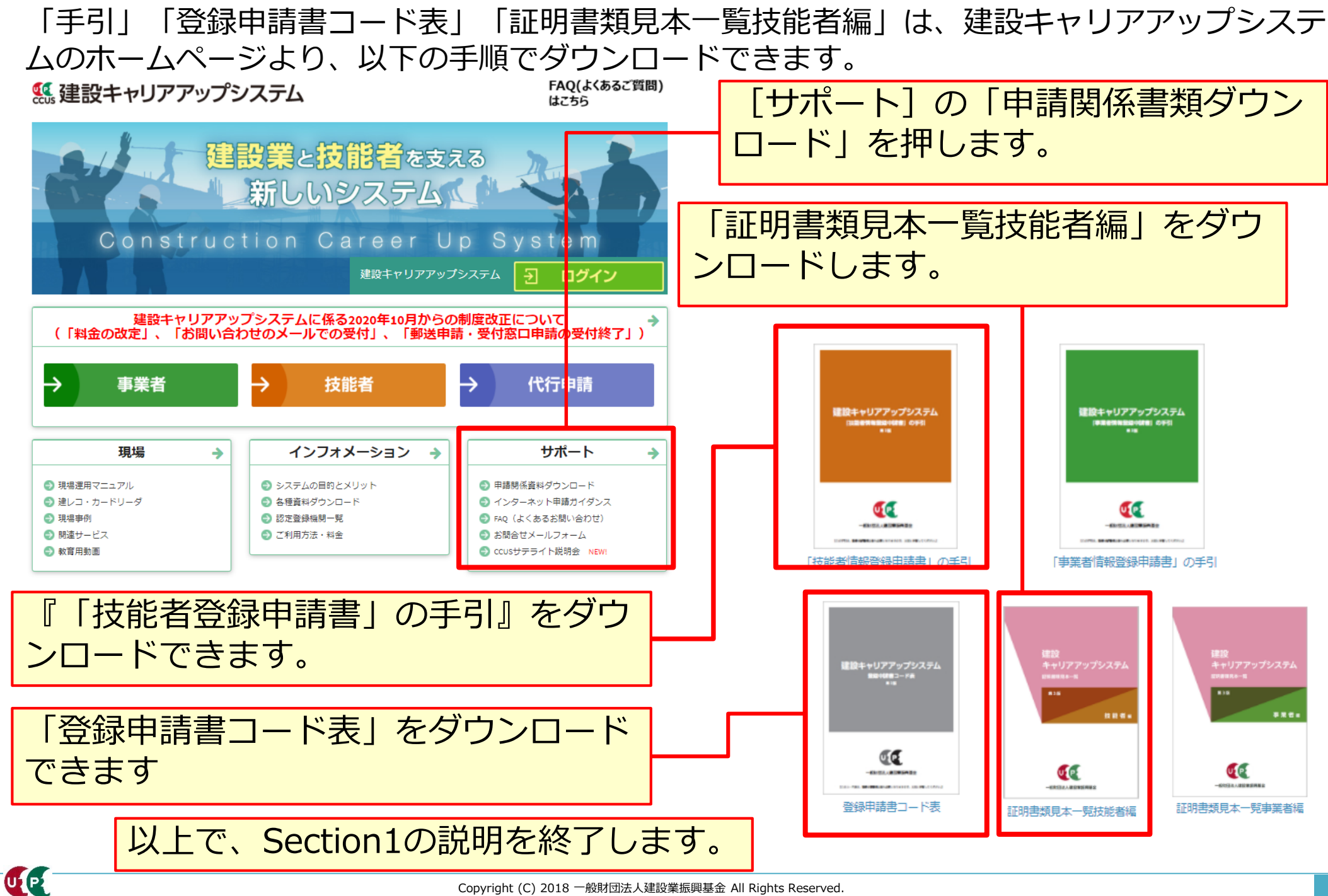

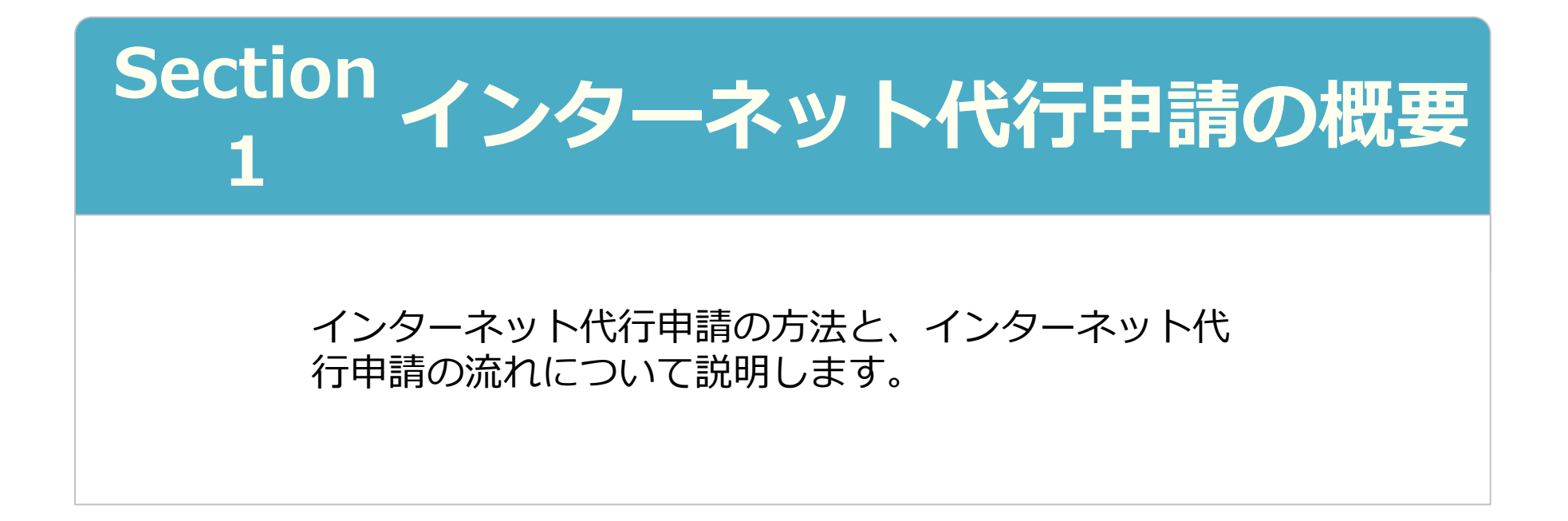

# 代行申請とは

代行申請とは、技能者本人から同意を得た所属事業者、または元請事業者や上位下請事業者 が技能者本人に代わり、システムへ技能者情報登録申請の手続きを行うことです。

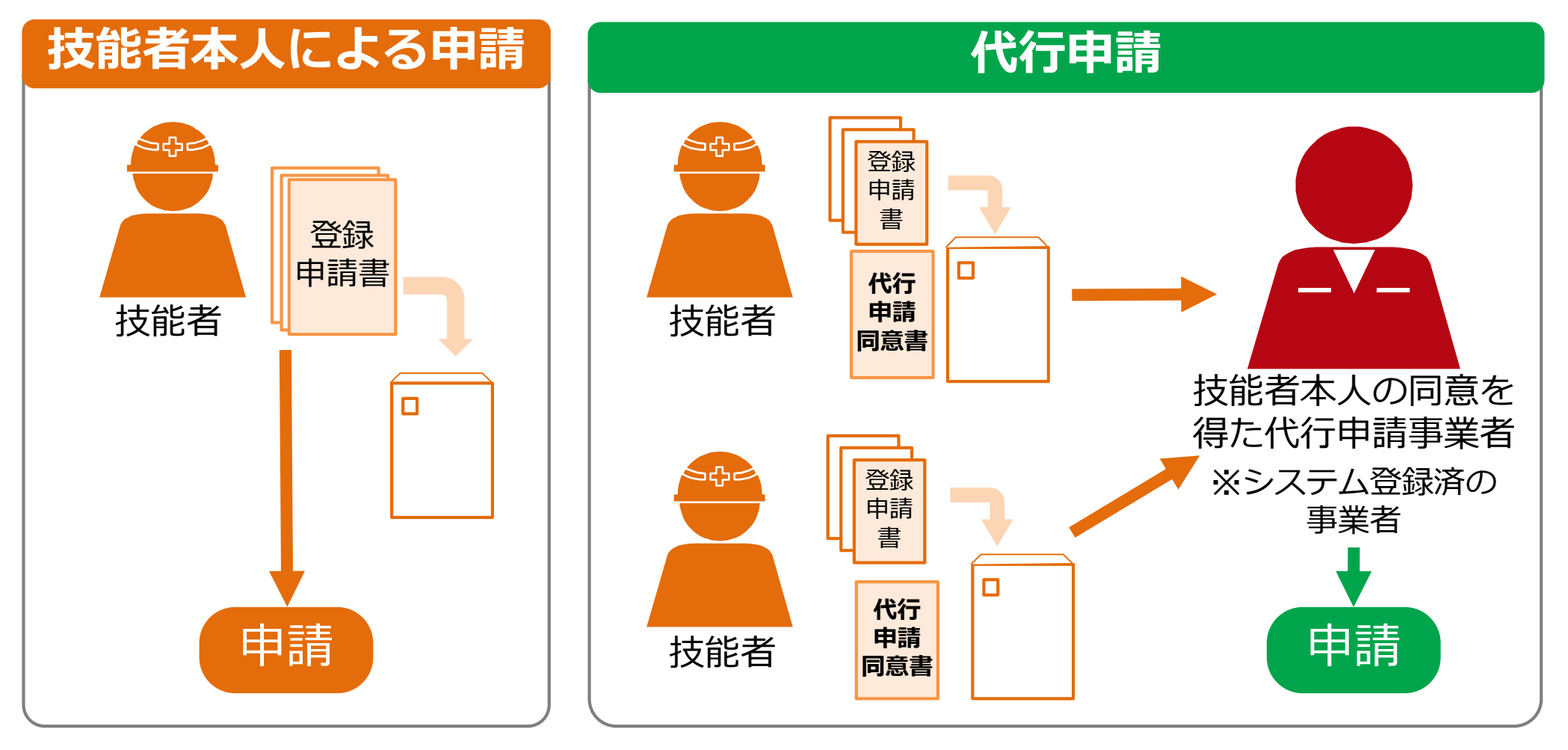

く 代行申請を行う事業者は、あらかじめ建設キャリアアップシステムに事業者登録 を完了し、事業者IDを取得済であることが前提となります。

# 代行申請とは

技能者が所属する事業者のほか元請事業者や、上位下請事業者などが代行申請を行うことが できます。技能者の代行申請が可能な利用者立場は「事業者責任者」と「代行登録担当者」 です。各階層管理者や現場管理者では、利用できませんので、ご注意ください。代行登録担 『現場運用マニュアル第3章』をご確認ください。 当者の設定方法は、

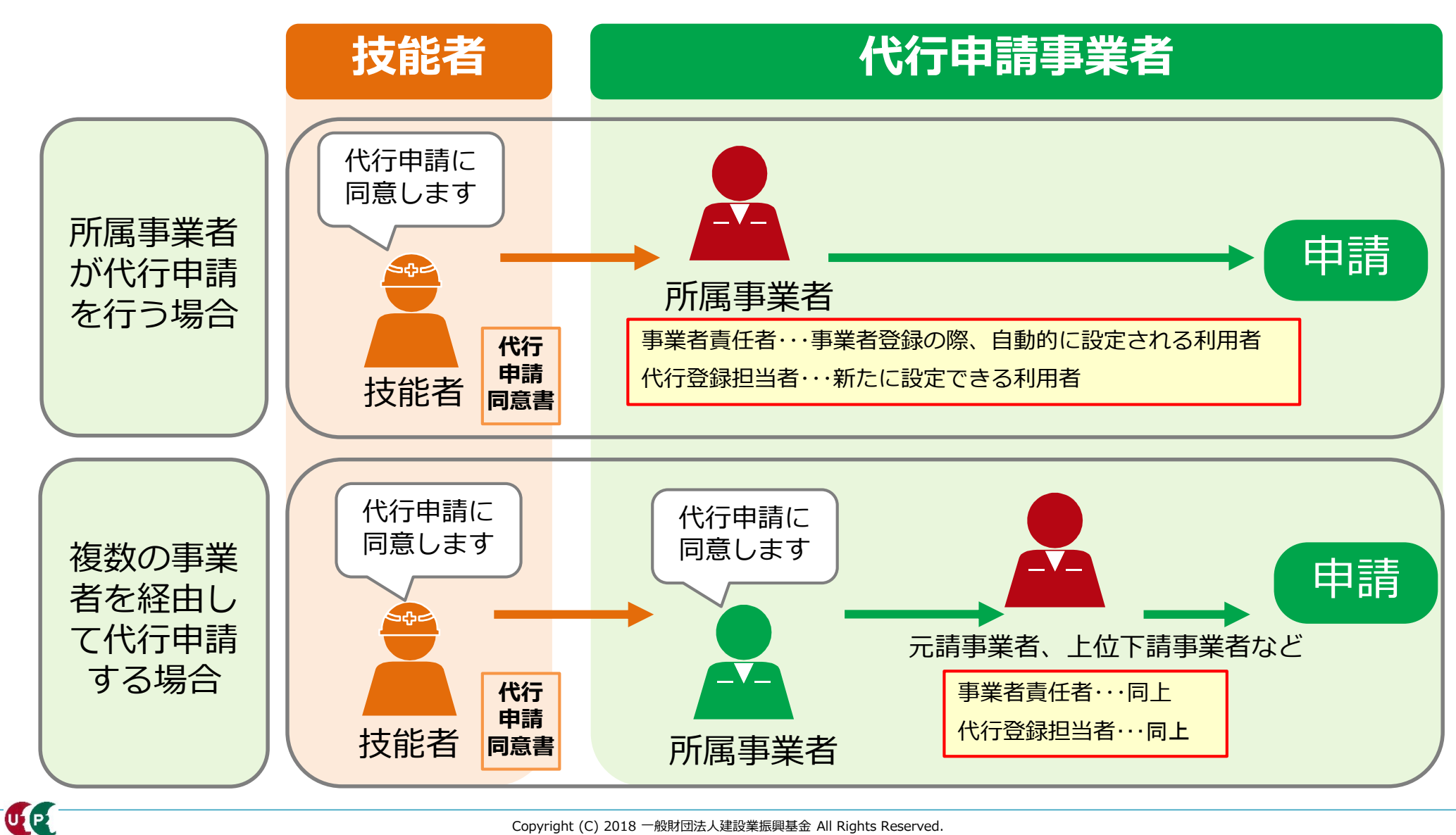

# 代行登録担当者とは

管理者IDの内、技能者や事業者の代行申請に特化した代行登録担当者を設定できます。 メニュー番号「810\_事業者管理」→「20\_組織ユーザ管理」をクリックし、利用者立場の内、 『代行登録担当者』を選択します。

|                            | 管理ID                       | 利用者姓           | £                                                                                                    | 利用者名                                                                                                    |                                                                               |                        | 610_現場·契約                  | <           | 権限情報                                                                                                    |                              |
|----------------------------|----------------------------|----------------|----------------------------------------------------------------------------------------------------|----------------------------------------------------------------------------------------------------|-------------------------------------------------------------------------------|------------------------|----------------------------|-------------|----------------------------------------------------------------------------------------------------|------------------------------|
| 10_組織管理<br>20_組織ユーザ管理      | 利用者ギルネーム                   | 利用者電           | 話番号                                                                                                    | 利用者メー                                                                                                    | ルアドレス                                                                         |                        | 620_施工体制登録                 | ¢           | 利用者立場 ◎藻                                                                                                    | <b>操作権限 ≥∞</b>               |
| 30_管理者ID利用料                |                            |                |                                                                                                    |                                                                                                    |                                                                               |                        | 710_代行申請                   | ¢           | 第一階層管理者<br>第二階層管理者                                                                                                    | THE PART PRO                 |
| 40_現場利用料                   |                            |                |                                                                                                    |                                                                                                    |                                                                               |                        | 720_所属技能者確認                | <           | 第三階層管理者<br>現場管理者                                                                                                    |                              |
| 50_請求状況                    | Q検索 2クリア トップペ              | ( <u>5</u> 74) |                                                                                                    |                                                                                                    |                                                                               |                        | 810_事業者管理                  | ٣           | 代行登録担当者                                                                                                    |                              |
| )変更 〈                      |                            |                |                                                                                                    |                                                                                                    |                                                                               |                        | 10_組織管理                    |             | 第一階層                                                                                                    | 第二階層                         |
| )開示設定                      | 使系明細                       |                |                                                                                                    |                                                                                                    |                                                                               |                        | 20_組織ユーザ管理                 | Ł           | 全て 、                                                                                                    | ✓ 全て                         |
| -<br>)退会    <              |                            |                |                                                                                                    |                                                                                                    | 新規營                                                                           | 録                      | 30_管理者ID利用料                | 4           |                                                                                                    |                              |
|                            | 1件中1-1件                    |                | 4-8-75-45-219                                                                                                    | tale and the                                                                                                    | 00r-01t 5-7                                                                   | aar-                   | 40_現場利用料                   |             | 利用者情報                                                                                                    |                              |
|                            | <b>利用者立场</b><br>事業者書任者     | 本              | 扩张TE11EPK<br>章者春仟者権限                                                                                                    | 弗一階層                                                                                                    | 弗——陌潜                                                                         | <i>9</i> 6.:           | 50_請求状況                    |             | ミドルネームを入力する                                                                                                    |                              |
|                            | TRUAL                      | 7              |                                                                                                    |                                                                                                    |                                                                               |                        | 820 変更                     | < C         | OFF                                                                                                    |                              |
|                            |                            |                |                                                                                                    |                                                                                                    |                                                                               |                        |                            |             |                                                                                                    |                              |
|                            |                            |                |                                                                                                    |                                                                                                    |                                                                               | <u>i</u>               | 830」開示設定                   | ¢           | 利用者姓 🜌                                                                                                    | 利用者名 👧                       |
| 参考・                        |                            |                | 510」閲覧                                                                                                    | ¢                                                                                                    |                                                                               |                        | 830」開示設定<br>900 退会         | ¢           | 利用者姓 🛛 🖉                                                                                                    | 利用者名 🐹                       |
| 参考:                        |                            |                | 510」閲覧<br>710_代行申請                                                                                                    | с<br>v                                                                                                    |                                                                               |                        | 830]開示設定<br>900 <u>退</u> 会 | <<br><      | 利用者姓 🐹<br>利用者電話番号 🐹                                                                                                    | 利用者名 🐹<br>利用者メールアドレ          |
| 参考:<br>代行登錡                | * 担当者が利                    |                | 510.閲覧<br>710_代行申請<br>10_同意書様式取得                                                                                                    | ¢.                                                                                                    |                                                                               |                        | 830」開示設定<br>900〕退会<br>安全書類 | с<br>с<br>с | 利用者姓 🚳<br>利用者電話番号 🚳                                                                                                    | 利用者名 <u>隊</u><br>利用者メールアドレ   |
| 参考 :<br>代行登録<br>できる代       | 担当者が利<br>に 行申請のメ           | I用<br>·二       | 510.閲覧<br>710_代行申請<br>10」同意書様式取得<br>20_技能者の新規代行                                                                                                    | <<br>~<br>40                                                                                                    | 事業者の新規代行                                                                      |                        | 830」開示設定<br>900〕退会<br>安全書類 | с<br>с<br>с | 利用者姓 🛛 🛛 🛛 利用者電話番号 \iint 🔊 🖉 🗍 🕅 新聞 🖉 🖉 🖉 🖉 🖉 🖉 🖉 🖉 🖉 🖉 🖉 🖉 🖉                                                                                                    | 利用者名 <u>豚</u><br>利用者メールアドレ   |
| 参考:<br>代行登録<br>できる代<br>フー  | 報当者が利<br>行申請のメ             | I用<br>二        | 510.閲覧<br>710_代行申請<br>10」同意書様式取得<br>20_技能者の新規代行<br>21_技能者の新規代行<br>請の修正                                                                                                    | <<br>↓<br>↓<br>↓<br>40,<br>↓                                                                                     | 事業者の新規代行<br>事業者の新規代行                                                          | ī<br>īФ                | 830」開示設定<br>900」退会<br>安全書類 | «<br>«      | 利用者姓<br>利用者電話番号<br>数素<br>加定<br>気<br>数素<br>加定<br>気<br>数<br>変<br>取<br>一<br>二<br>二<br>二<br>二<br>二<br>二<br>二<br>二<br>二<br>二<br>二<br>二<br>二                                                                                                    | 利用者名 🐹                       |
| 参考 :<br>代行登録<br>できる代<br>ユー | 報当者が利<br>行申請のメ             | I用<br>·二       | 510.閲覧<br>710.代行申請<br>10.同意書様式取得<br>20.技能者の新規代行<br>21.技能者の新規代行<br>請の修正<br>30.技能者の変重代行                                                                                     | <<br>→<br>40.<br>申<br>41.<br>请(                                                                                  | 事業者の新規代行<br>事業者の新規代行<br>D修正<br>                                               | f<br>f申                | 830_開示設定<br>900_退会<br>安全書類 | с<br>с<br>с | <ul> <li>利用者姓 ◎</li> <li>利用者電話番号 ◎</li> <li>私業廠歴望歌週知の支収</li> <li></li> <li><!--</td--><td>利用者名 🗾</td></li></ul> | 利用者名 🗾                       |
| 参考 :<br>代行登録<br>できる代<br>ユー | 起当者が利<br>に行申請のメ            | l用<br>二        | 510 閲覧         710 代行申請         10 同意書様式取得         20 技能者の新規代行         21 技能者の新規代行         30 技能者の変更代行         請同意依頼                                                      | ▲<br>● 40.<br>声 41.<br>清心                                                                                        | 事業者の新規代行<br>事業者の新規代行<br>D修正<br>事業者の変更代行<br>                                   | ŕ<br>∓⊕<br>ĩ           | 830」開示設定<br>900」退会<br>安全書類 | <<br><<br>< | <ul> <li>利用者姓 図画</li> <li>利用者電話番号 図画</li> <li>就業商歴堂詠通知の定収</li> <li>□</li> <li>■</li> <li>ス登録 × キャンセル</li> </ul>                                                                                                    | 利用者名 <b>○</b><br>利用者メールアドレ   |
| 参考 :<br>代行登録<br>できる代<br>ユー | 報当者が利<br>次 行 申 請 の メ       | 旧              | 510.閲覧           710.代行申請           10.同意書様式取得           20.技能者の新規代行           21.技能者の新規代行           諸の修正           30.技能者の変更代行           請同意依頼           31.技能者の変更代行     | <<br>→<br>単<br>40,<br>市<br>41,<br>清心<br>-<br>清心<br>-<br>-<br>-<br>-<br>-<br>-<br>-<br>-<br>-<br>-<br>-<br>-<br>- | 事業者の新規代行<br>事業者の新規代行<br>の修正<br>事業者の変更代行<br>の修正<br>                            | 了<br>于申<br>了           | 830」開示設定<br>900〕退会<br>安全書類 | с<br>с      | 利用者     新聞       利用者     新聞       利用者     新聞       就業商業     新聞       就業商業     新聞       第二     第二                                                                                                    | 利用者名 <b>○</b> ∑<br>利用者メールアドレ |
| 参考 :<br>代行登録<br>できる代<br>ユー | とします。<br>設定す<br>設定す<br>計のメ | I用<br>二        | 510.閲覧         710.代行申請         10.同意書様式取得         20.支能者の新規代行         21.技能者の新規代行         30.支能者の変更代行         諸同意依頼         31.技能者の変更代行         32.技能者の変更代行         高の修正 | <<br>↓ 40.<br>申 41.<br>南 50.<br>51.<br>清(<br>市 60.<br>支持                                                         | 事業者の新規代行<br>事業者の新規代行<br>の修正<br>事業者の変更代行<br>の修正<br>事業者の変更代行<br>の修正<br>事業者の代行申員 | テ<br>テ申<br>テ<br>テ<br>印 | 830_開示設定<br>900_退会<br>安全書類 | <<br><<br>< | <ul> <li>利用者姓 ◎</li> <li>利用者電話番号 ◎</li> <li>3(某瓶歴望歌連知の)交収</li> <li>3(業瓶歴望歌連知の)交収</li> <li>3(業瓶歴望歌連知の)交収</li> <li>3(業瓶歴望歌連知の)交収</li> <li>3(業瓶歴望歌連知の)交収</li> </ul>                                                                                                    | 利用者名 <b>○</b><br>利用者メールアドレ   |

# 代行申請の登録申請方法

代行申請による技能者情報の登録申請方法は、二つのパターンがあります。

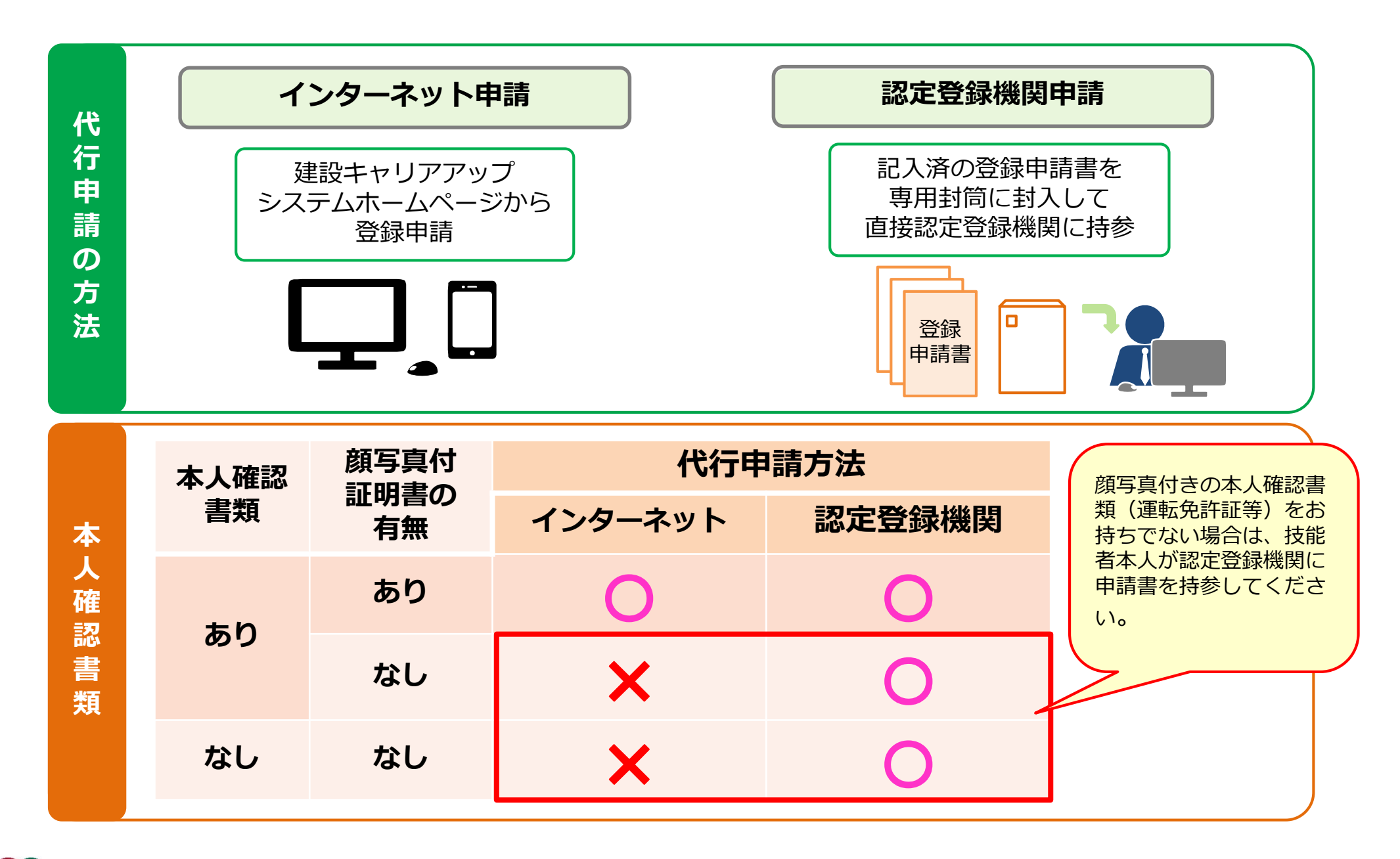

# インターネット代行申請の流れ

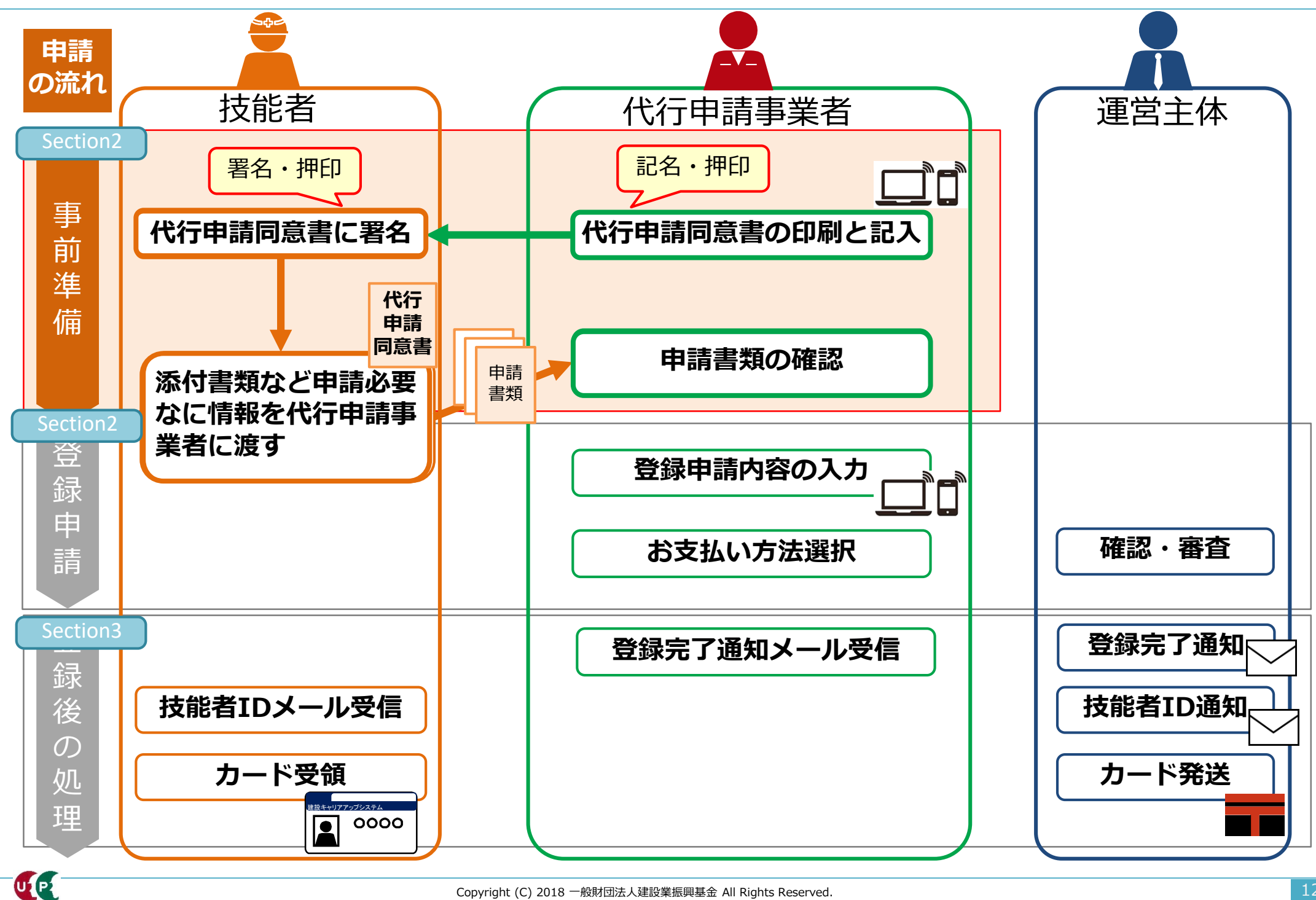

# インターネット代行申請の流れ

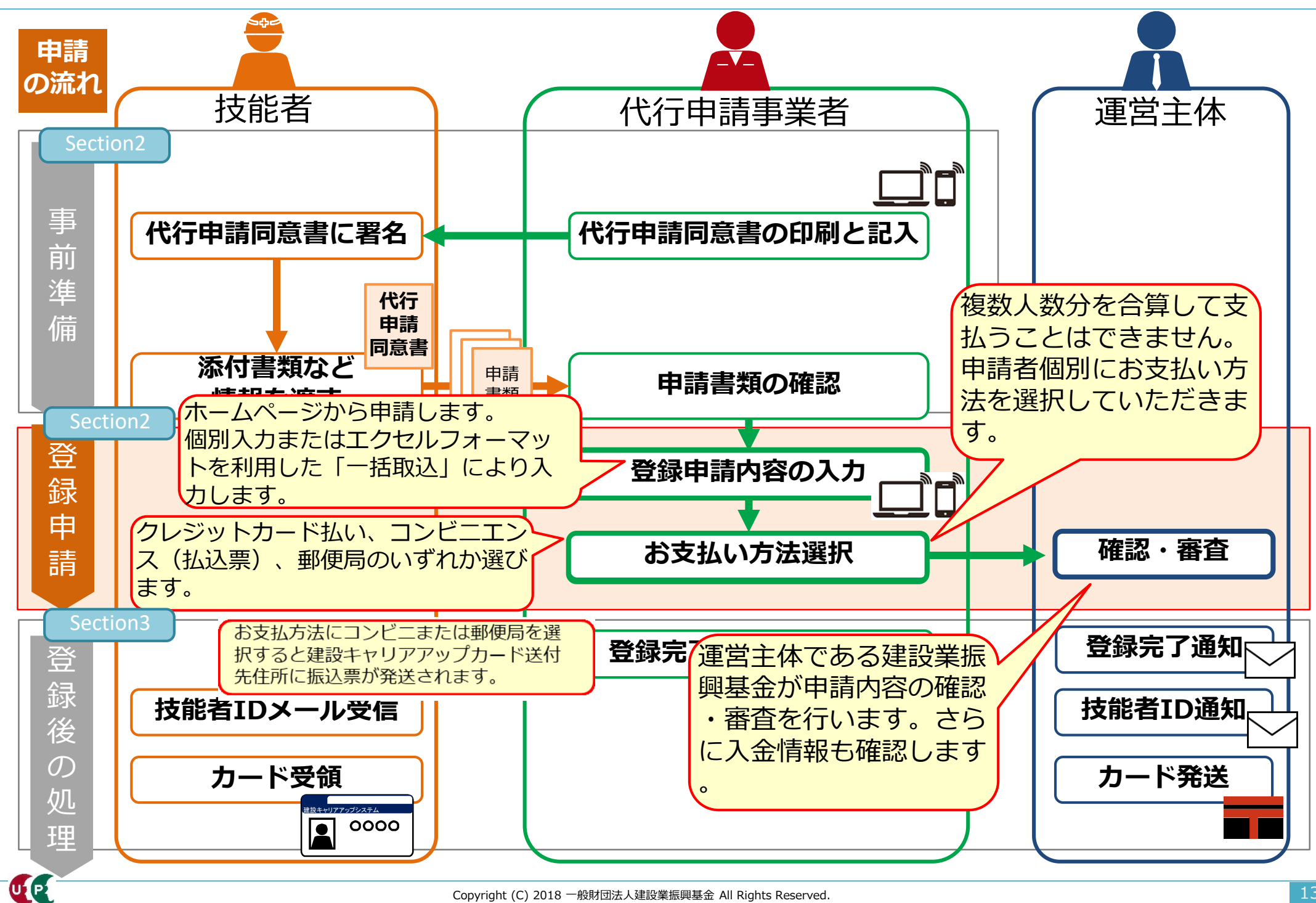

# インターネット代行申請の流れ

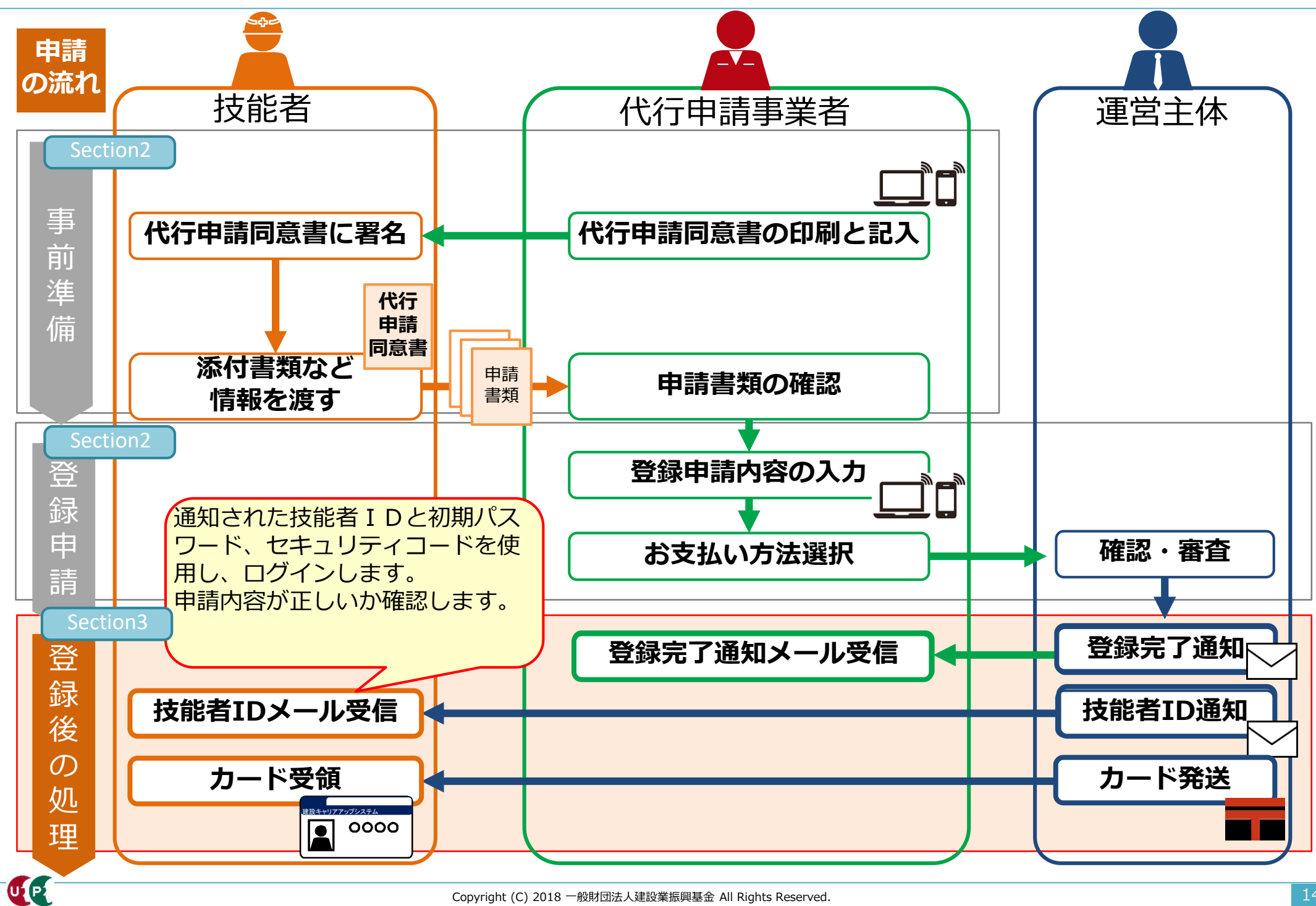

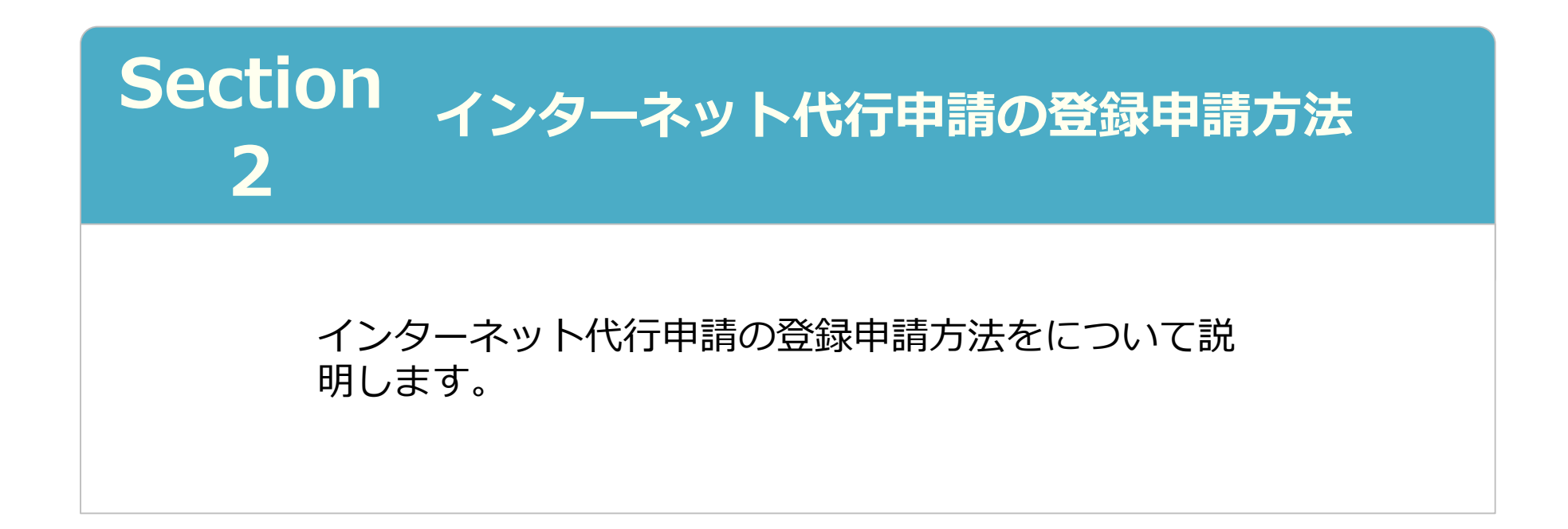

# Section2 インターネット代行申請の登録申請方法

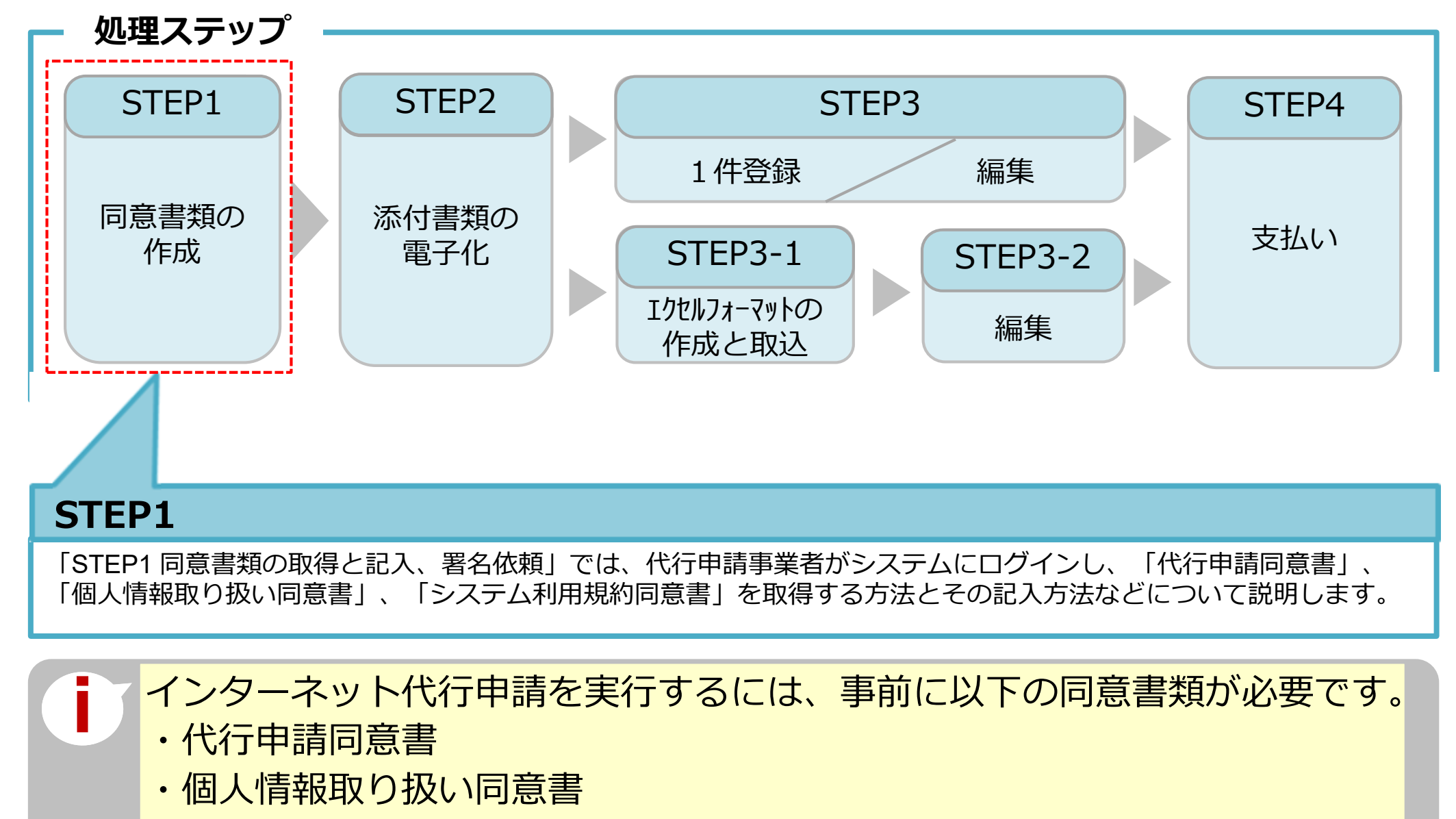

・システム利用規約同意書

# STEP1 同意書類の取得と記入、署名依頼

技能者用代行申請同意書や一括取り込みデータ作成用のエクセルフォーマットや代 行申請同意書等をホームページからダウンロードします。

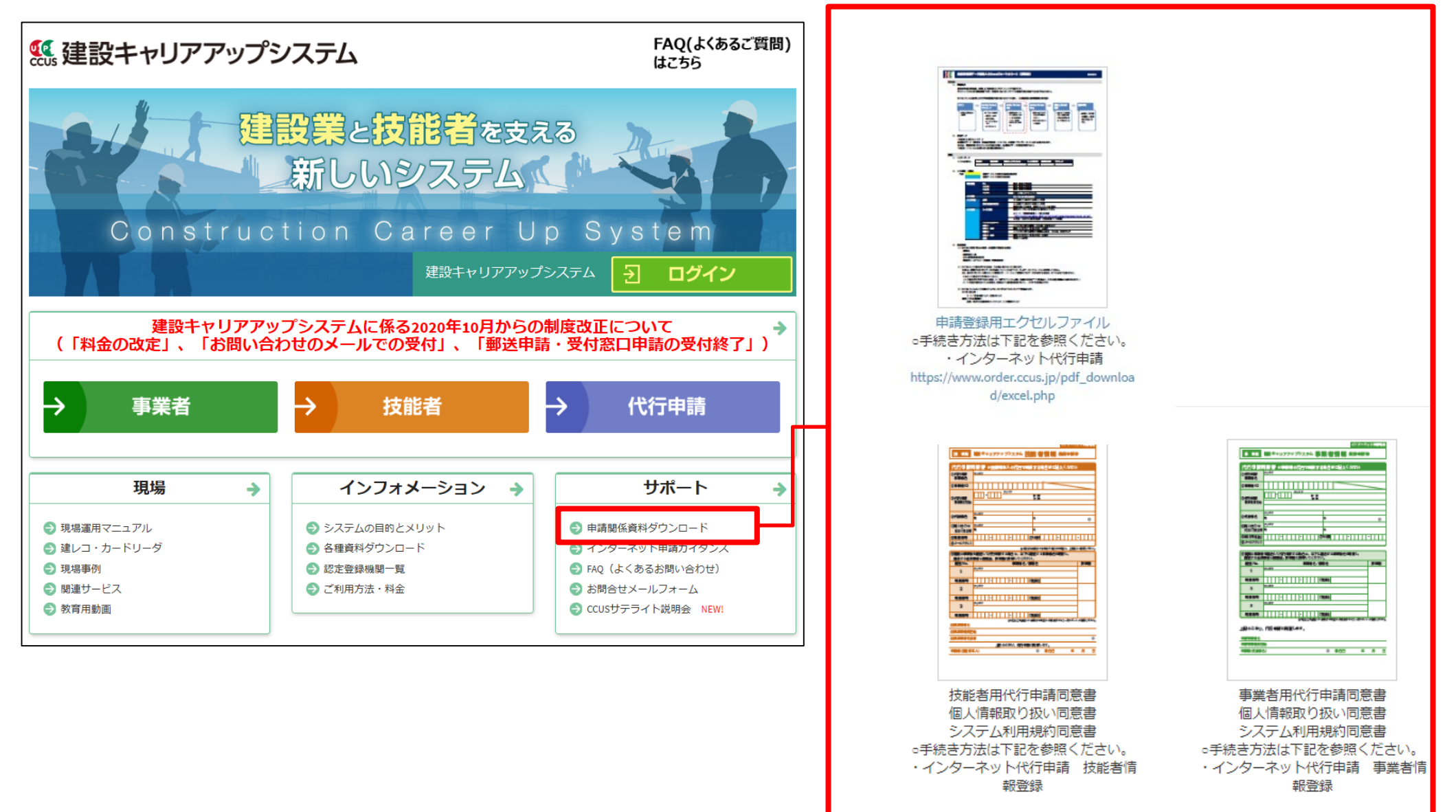

インターネット代行申請
技能者情報登録

# STEP1 同意書類の取得と記入、署名依頼

ホームページからもダウンロードできます。

# システムにログインし、取得することも可能です。

| 建設キャリアアップシステム                                                           | ・・・・・・・・・・・・・・・・・・・・・・・・・・・・・・・                       |
|-------------------------------------------------------------------------|-------------------------------------------------------|
| Construction Careerup System                                            | 520_就業履歴                                              |
|                                                                         | 610_現場・契約 ゲータがありません。                                  |
| パスワード 砂須                                                                |                                                       |
| ログイン                                                                    |                                                       |
| パスワードを忘れた場合                                                             |                                                       |
| Windows7 and Internet Explorer 11 をご利用の方へ                               | 20_技能者の新規代行 所属技能者一覧                                   |
| 決済お手続きの際、セキュリティの設定により、エラーが発生する場合があ<br>ります。                              | 21_技能者の新規代行申<br>まの体工<br>まの体工                          |
| その場合は、以下のいずれかの方法で、再度、決済お手続きの実行をお願い<br>いたします。                            | データがありません。                                            |
| ■ 対応方法<br>方法1.違うパソコンを使う(Wir dows10がインストールされているもの<br>など)                 | 30_技能者の変更代行申<br>請同意依頼<br>現場一覧 (所属技能者が就業している現場)        |
| 方法 2. Google Chromeの利用<br>方法 3. Internet Explorerのヤキュリティ設定変更 → 変更方法はこちら | 31_技能者の変更代行 現場ID 現場ID                                 |
|                                                                         | 32_技能者の変更代行申<br>請の修正                                  |
|                                                                         | 現場一覧 (元請と新規申請様式の一括DL                                  |
| 代行申請事業者は、自社のロクインID<br>とパフロードで、システムにログイン                                 | 請の支払 現場の 代行申請同意書                                      |
|                                                                         | 40_事業者の新規代行 06352591062471 (国人性書記取り返し) 同音書            |
|                                                                         | 63267023270071                                        |
|                                                                         | 41_事業者の新規代行申<br>請の修正<br>82987117254471<br>システム利用規約同意書 |
|                                                                         | 18063963226271                                        |

UP

インターネット代行申請 技能者情報登録

# STEP1 同意書類の取得と記入、署名依頼

「代行申請同意書」には、代行申請事業者の記入欄と技能者本人の記入欄があります。

|                                                                                      |                                                                                                    | インターネット申請専用                                                                                                    | 9月                                                                                                    |                                                |
|--------------------------------------------------------------------------------------|----------------------------------------------------------------------------------------------------|----------------------------------------------------------------------------------------------------|----------------------------------------------------------------------------------------------------|------------------------------------------------|
| 技 新規                                                                                 | 建設キャリアアップシステム 技                                                                                                    | 能者情報 登録申請書                                                                                                    | ①代行申請事業者の記入欄                                                                                                    | 必須                                             |
| 代行申請<br>①代行申請<br>事業者名<br>②事業者 ID                                                     | 同意書 ※技能者本人の代行で申                                                                                                    | 清する場合はご記入ください<br>                                                                                                    | 代行申請事業者が、代行申請の事業者名や<br>システムに登録済の事業者IDなどを記入す<br>欄です。                                                                                                    | ゃ、<br>する                                       |
| ③代行申請                                                                                |                                                                                                    | 都 道<br>府 県                                                                                                    |                                                                                                    |                                                |
| 事業者所在地                                                                               | 3                                                                                                    |                                                                                                    | ④経由する事業者の記入欄                                                                                                    |                                                |
| ④代表者名                                                                                | フリガナ<br>姓                                                                                                    | 名                                                                                                    |                                                                                                    |                                                |
| ⑤問い合わせ<br>対応ご担当者                                                                     | フリガナ           推                                                                                                    | ₩<br>8                                                                                                    | - 技能者の所属する事業者以外に複数の事業                                                                                                    | 業者<br>名や                                       |
| ⑥電話番号                                                                                | 0                                                                                                    | ⑦FAX番号                                                                                                    |                                                                                                    |                                                |
| ⑧メールアドレス                                                                             | ζ                                                                                                    |                                                                                                    | 11日有石を記入しま9。                                                                                                    |                                                |
| ⑨複数の事業者                                                                              | ※申請する場合は、以下に                                                                                                    | の防腐する事業者が申請する場合も、「影響にこれ載ください。<br>経由する事業者名を明記し、                                                                                                    |                                                                                                    |                                                |
| 経由する各事                                                                               | 事業者は確認後、押印欄に押印してください                                                                                                    | )°                                                                                                    |                                                                                                    |                                                |
| 経由する各事<br>経由 No.                                                                     | 事業者は確認後、押印欄に押印してください<br>事業者名/部                                                                                                    | 2017年1日1日1月1日日<br>小。<br>8署名 押印欄                                                                                                    | ③技能者が所属する事業者の記入欄                                                                                                    | 必須                                             |
| 経由する各事<br>経由 No.<br>1                                                                | 事業者は確認後、押印欄に押印してください           事業者名/音           フリガナ                                                                                                    | ははしてすましてもののです。<br>影響名 押印欄<br>                                                                                                    | ③技能者が所属する事業者の記入欄                                                                                                    | 必須                                             |
| 経由する各調<br>経由 No.<br>1<br>電話番号                                                        | 事業者は確認後、押印欄に押印してください         事業者名/音         フリガナ         ・・・・・・・・・・・・・・・・・・・・・・・・・・・・・・・・・・・・                                                                                                    | 2013年1日1日1月10日<br>7月1日日1月10日<br>7月1日日1月10日<br>7月1日日1日1日1日<br>7月1日日1日1日1日<br>7月1日日1日1日1日1日<br>7月1日日1日1日1日<br>7月1日日1日1日1日<br>7月1日日1日1日1日<br>7月1日日1日1日1日<br>7月1日日1日1日<br>7月1日日1日1日<br>7月1日日1日<br>7月1日日1日1日1日<br>7月1日日1日1日1日1日<br>7月1日日1日1日1日1日1日1日1日1日1日1日1日1日1日1日1日1日1日1                                                                                                    | ③技能者が所属する事業者の記入欄<br>技能者の所属する事業者が、事業者名や作                                                                                                    | <b>必須</b><br>代表                                |
| 経由する各調<br>経由 No.<br>1<br>電話番号<br>2                                                   | 事業者は確認後、押印欄に押印してください         事業者名/音         フリガナ         フリガナ         フリガナ                                                                                                    | 2013年1日1日1月10日1日1日1日1日1日1日1日1日1日1日1日1日1日1日1日1                                                                                                    | ③技能者が所属する事業者の記入欄<br>技能者の所属する事業者が、事業者名や作<br>者名を記入する欄です。                                                                                                    | <mark>必須</mark><br>代表                          |
| 経由する各<br>経由 No.<br>1<br>電話番号<br>2<br>電話番号                                            | 事業者は確認後、押印欄に押印してください         事業者名/音         フリガナ         フリガナ         フリガナ         コー         フリガナ         コー         コー                                                                                                    | ル。。<br>野署名 押印欄<br>「担当者<br>「担当者                                                                                                    | ③技能者が所属する事業者の記入欄<br>技能者の所属する事業者が、事業者名や作者名を記入する欄です。<br>※代行申請事業者が所属事業者であってま                                                                                         | <mark>必須</mark><br>代表                          |
| 経由する各<br>経由 No.<br>1<br>電話番号<br>2<br>電話番号<br>3                                       | 算業者は確認後、押印欄に押印してください         事業者名/音         フリガナ         フリガナ         フリガナ         フリガナ         フリガナ         フリガナ         フリガナ         フリガナ         フリガナ                                                                                                    | ル。<br>影響名<br>「担当者名<br>「担当者名<br>「担当者名<br>「担当者名                                                                                                    | ③技能者が所属する事業者の記入欄<br>技能者の所属する事業者が、事業者名や作<br>者名を記入する欄です。<br>※代行申請事業者が所属事業者であっても<br>入が必要です。                                                                          | <mark>必須</mark><br>代表<br>も記                    |
| 経由する各<br>経由 No.<br>1<br>電話番号<br>2<br>電話番号<br>3<br>電話番号                               | 事業者は確認後、押印欄に押印してください         事業者名/音         フリガナ         フリガナ         フリガナ         フリガナ         フリガナ         フリガナ         フリガナ         フリガナ         フリガナ         フリガナ         フリガナ         フリガナ         フリガナ         フリガナ         フリガナ         フリガナ         フリガナ                                                                                                    | ル。<br>野署名 押印欄<br>「担当都 」<br>「担当都 」<br>「担当都 」                                                                                                    | ③技能者が所属する事業者の記入欄<br>技能者の所属する事業者が、事業者名や作<br>者名を記入する欄です。<br>※代行申請事業者が所属事業者であっても<br>入が必要です。                                                                          | <mark>必須</mark><br>代表<br>も記                    |
| 経由する各<br>経由 No.<br>1<br>電話番号<br>2<br>電話番号<br>3<br>電話番号                               | 事業者は確認後、押印欄に押印してください         事業者名/音         フリガナ         フリガナ         フリガナ         フリガナ         フリガナ         マリガナ         マリカナ         マリカナ         マリカナ         マリカナ         マリカナ         マリカナ         マリカナ         マリカナ         マリカナ         マリカナ         マリカナ         マリカナ         マリカナ         マリカナ         マリカナ         マリカナ         マリカナ         マリカナ </th <th>に出当る     「担当者名     「担当者名     「担当者名     「担当者名     「担当者名     「加当者名     「加当者名     「加当者名     「加当者名     「加当者名     「加当者名     「加当者名     「加当者名     「加当者名     「加当者名     「加当者名     「加当者名     「加当者名     「加当者名     「加当者名     「加当者名     「加当者名     「加当者名     「加当者名     「加当者名     「加当者名     「加当者名     「加」     「加」     「加」</th> <th>③技能者が所属する事業者の記入欄<br/>技能者の所属する事業者が、事業者名や作<br/>者名を記入する欄です。<br/>※代行申請事業者が所属事業者であっても<br/>入が必要です。</th> <th>必須<br/>代表<br/>も記</th>                                                                                                   | に出当る     「担当者名     「担当者名     「担当者名     「担当者名     「担当者名     「加当者名     「加当者名     「加当者名     「加当者名     「加当者名     「加当者名     「加当者名     「加当者名     「加当者名     「加当者名     「加当者名     「加当者名     「加当者名     「加当者名     「加当者名     「加当者名     「加当者名     「加当者名     「加当者名     「加当者名     「加当者名     「加当者名     「加」     「加」     「加」          | ③技能者が所属する事業者の記入欄<br>技能者の所属する事業者が、事業者名や作<br>者名を記入する欄です。<br>※代行申請事業者が所属事業者であっても<br>入が必要です。                                                                          | 必須<br>代表<br>も記                                 |
| 経由する各<br>経由 No.<br>1<br>電話番号<br>2<br>電話番号<br>3<br>電話番号<br>所属事業者名<br>所属事業者名           | 算業者は確認後、押印欄に押印してください         事業者名/音         フリガナ         フリガナ         フリガナ         フリガナ         フリガナ         マリガナ         マリガナ         マリガナ         マリガナ         マリガナ         マリガナ         マリガナ         マリガナ         マリガナ         マリガナ         マリガナ         マリガナ         マリガナ         マリガナ         マリガナ         マリガナ         マリガナ         マリガナ         マリガナ         マリガナ         マリガナ         マリカナ         マリカナ         マリカナ         マリカナ         マリカナ         マリカナ         マリカナ         マリカナ         マリカナ         マリカナ         マリカナ         マリカナ         マリカナ         マリカナ         マリカナ         マリカナ         マリカナ         マリカナ         マリカナ         マリカナ         マリカナ         マリカナ         マリカナ         マリカナ </th <th>Rainer C 5 年来日日 こ 5 10 5 10 10 10 10 10 10 10 10 10 10 10 10 10</th> <th><ul> <li>③技能者が所属する事業者の記入欄</li> <li>技能者の所属する事業者が、事業者名や作者名を記入する欄です。</li> <li>※代行申請事業者が所属事業者であっても入が必要です。</li> <li>②技能者本人の記入欄</li> </ul></th> <th><mark>必須</mark><br/>代表<br/>も記<br/><b>必須</b></th>                                                                                                    | Rainer C 5 年来日日 こ 5 10 5 10 10 10 10 10 10 10 10 10 10 10 10 10                                                                                                    | <ul> <li>③技能者が所属する事業者の記入欄</li> <li>技能者の所属する事業者が、事業者名や作者名を記入する欄です。</li> <li>※代行申請事業者が所属事業者であっても入が必要です。</li> <li>②技能者本人の記入欄</li> </ul>                              | <mark>必須</mark><br>代表<br>も記<br><b>必須</b>       |
| 経由する各<br>経由 No.<br>1<br>電話番号<br>2<br>電話番号<br>3<br>電話番号<br>所属事業者名<br>所属事業者名<br>所属事業者名 | 事業者は確認後、押印欄に押印してください         事業者名/音         フリガナ         フリガナ         フリガナ         フリガナ         フリガナ         フリガナ         マリガナ         マリカナ         マリカナ         マリカナ         マリカナ         マリカナ         マリカナ         マリカナ         マリカナ         マリカナ         マリカナ         マリカナ         マリカナ         マリカナ         マリカナ </th <th>ALL D C F AL D C F AL D C F</th> <th><ul> <li>③技能者が所属する事業者の記入欄</li> <li>技能者の所属する事業者が、事業者名や作者名を記入する欄です。</li> <li>※代行申請事業者が所属事業者であっても入が必要です。</li> <li>①技能者本人の記入欄</li> <li>技能者本人が、代行申請の回音を実明する</li> </ul></th> <th><mark>必須</mark><br/>代表<br/>も記<br/>必須</th> | ALL D C F AL D C F AL D C F | <ul> <li>③技能者が所属する事業者の記入欄</li> <li>技能者の所属する事業者が、事業者名や作者名を記入する欄です。</li> <li>※代行申請事業者が所属事業者であっても入が必要です。</li> <li>①技能者本人の記入欄</li> <li>技能者本人が、代行申請の回音を実明する</li> </ul> | <mark>必須</mark><br>代表<br>も記<br>必須              |
| 経由する各<br>経由 No.<br>1<br>電話番号<br>2<br>電話番号<br>3<br>電話番号<br>所属事業者名<br>所属事業者代           | 事業者は確認後、押印欄に押印してください         事業者名/音         フリガナ         フリガナ         フリガナ         フリガナ         フリガナ         フリガナ         マリガナ         マリガナ         マリガナ         マリガナ         マリガナ         マリガナ         マリガナ         マリガナ         マリガナ         エーー         マリガナ         エーー         マリガナ         エーー         シーー         シーー         シーー         シーー         シーー         シーー         シーー         シーー         シーー         シーー         シーー         シーー         シーー         シーー         シーー         シーー         シーー         シーー         シーー         シーー         シーー         シー         シー         シー         シー         シー         シー         シー         シー         シー         シー                                                                                                    | 加速     1000000000000000000000000000000000000                                                                                                    | <ul> <li>③技能者が所属する事業者の記入欄</li> <li>技能者の所属する事業者が、事業者名や作者名を記入する欄です。</li> <li>※代行申請事業者が所属事業者であっても入が必要です。</li> <li>②技能者本人の記入欄</li> <li>技能者本人が、代行申請の同意を表明する</li> </ul> | <mark>必須</mark><br>代表<br>も記<br><b>必須</b><br>るた |

U1 P1

# STEP1 同意書類の取得と記入、署名依頼

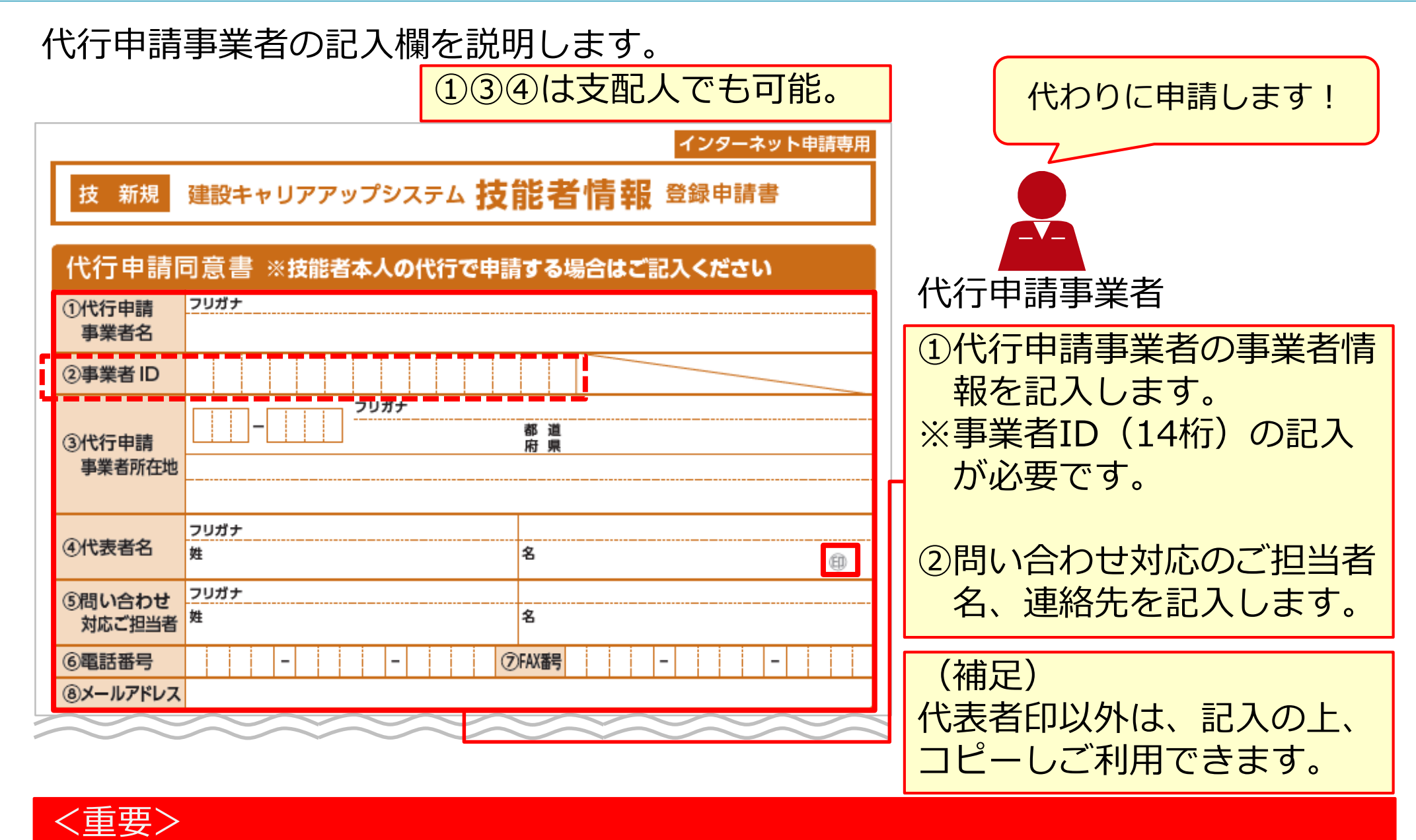

代行申請事業者の代表者名欄は印鑑必要!

# STEP1 同意書類の取得と記入、署名依頼

技能者本人の記入欄を説明します。

| ②波知ッチ末日  |                                  |           |
|----------|----------------------------------|-----------|
| 経由する各事   | 業者は確認後、押印欄に押印してください。             |           |
| 経由 No.   | 事業者名/部署名                         | 押印欄       |
| 1        | フリガナ                             |           |
| 電話番号     |                                  |           |
| 2        | フリガナ                             |           |
| 電話番号     | ご担当者名                            |           |
| 3        | フリガナ                             |           |
| 電話番号     |                                  |           |
|          | ※3社以上を設由して、依頼する場合は、本同家書をもう一枚コピーし | 、ご記載ください。 |
| 所属事業者名   |                                  |           |
| 所属事業者所在  | 地                                |           |
| 所属事業者代表  | 者                                | ۲         |
|          | 上記のとおり、代行申請に同意します。               |           |
| 申請者(技能者本 | (本人) (中) 署名日 年                   | 月日        |

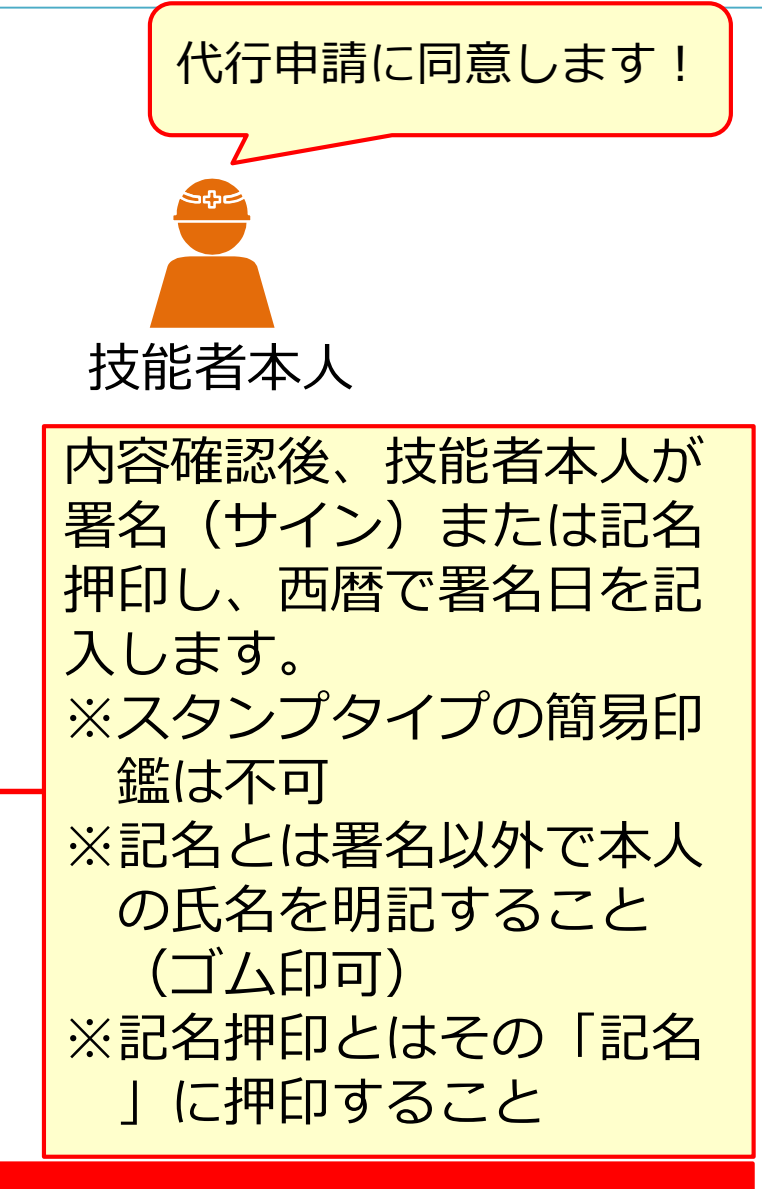

# <重要> 中請者欄は署名(サイン)だけでOK! 外国籍も)

### インターネット代行申請 技能者情報登録

#### 同意書類の取得と記入、署名依頼 STEP1

技能者の所属事業者が代行申請を依頼する場合の記入欄を説明します。

| 21000000000000000000000000000000000000 | で社由していいず明ッマ物ロは、以下に社由ッマチ未自っての記し、   |         |
|----------------------------------------|-----------------------------------|---------|
| 経由 No.                                 | 事業者名/部署名                          | 押印欄     |
| 1                                      | 7リガナ                              | 21-1-14 |
|                                        |                                   |         |
| 電話番号                                   | - ご担当者名                           |         |
| 2                                      | フリガナ                              |         |
| 2                                      |                                   |         |
| 電話番号                                   | -     -     ご担当者名                 |         |
| 2                                      | フリガナ                              |         |
| 3                                      |                                   |         |
| 電話番号                                   | -     ご担当者名                       |         |
|                                        | ※3社以上を経由して、依頼する場合は、本同意書をもう一枚コピーし、 | ご記載ください |
| 所属事業者名                                 |                                   |         |
| 所属事業者所在                                | D地                                |         |
| 所属事業者代表                                | 者                                 | 8       |
|                                        | 上記のとおり、代行申請に同意します。                |         |
| 申請者(技能者2                               | 本人)                               | 月日      |
|                                        |                                   |         |

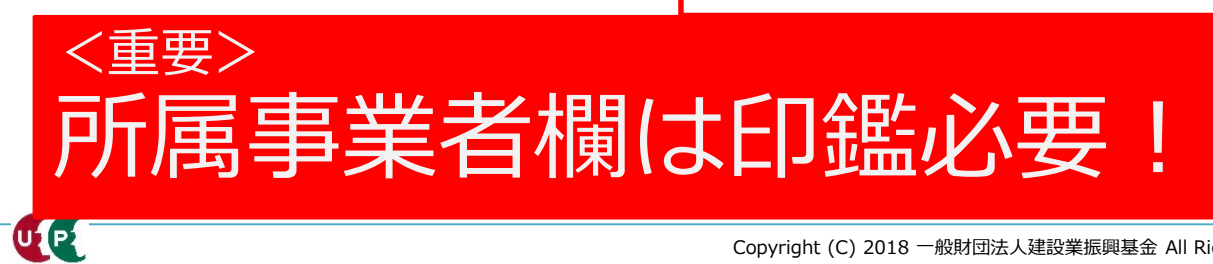

| ſ | 代申請に同意します!                                                                                     |
|---|------------------------------------------------------------------------------------------------|
|   |                                                                                                |
|   | 技能者の所属事業者                                                                                      |
|   | 技能者の所属事業者名、<br>所在地、代表者名を記入<br>または記名のうえ、代表<br>者印を押印します。<br>※スタンプタイプの簡易<br>印鑑は不可。<br>※代行申請事業者が所属 |
|   | 事業者であっても記入<br>が必要です。                                                                           |

U P

# STEP1 同意書類の取得と記入、署名依頼

# 「個人情報取り扱い同意書」「システム利用規約同意書」の記入方法を説明します。

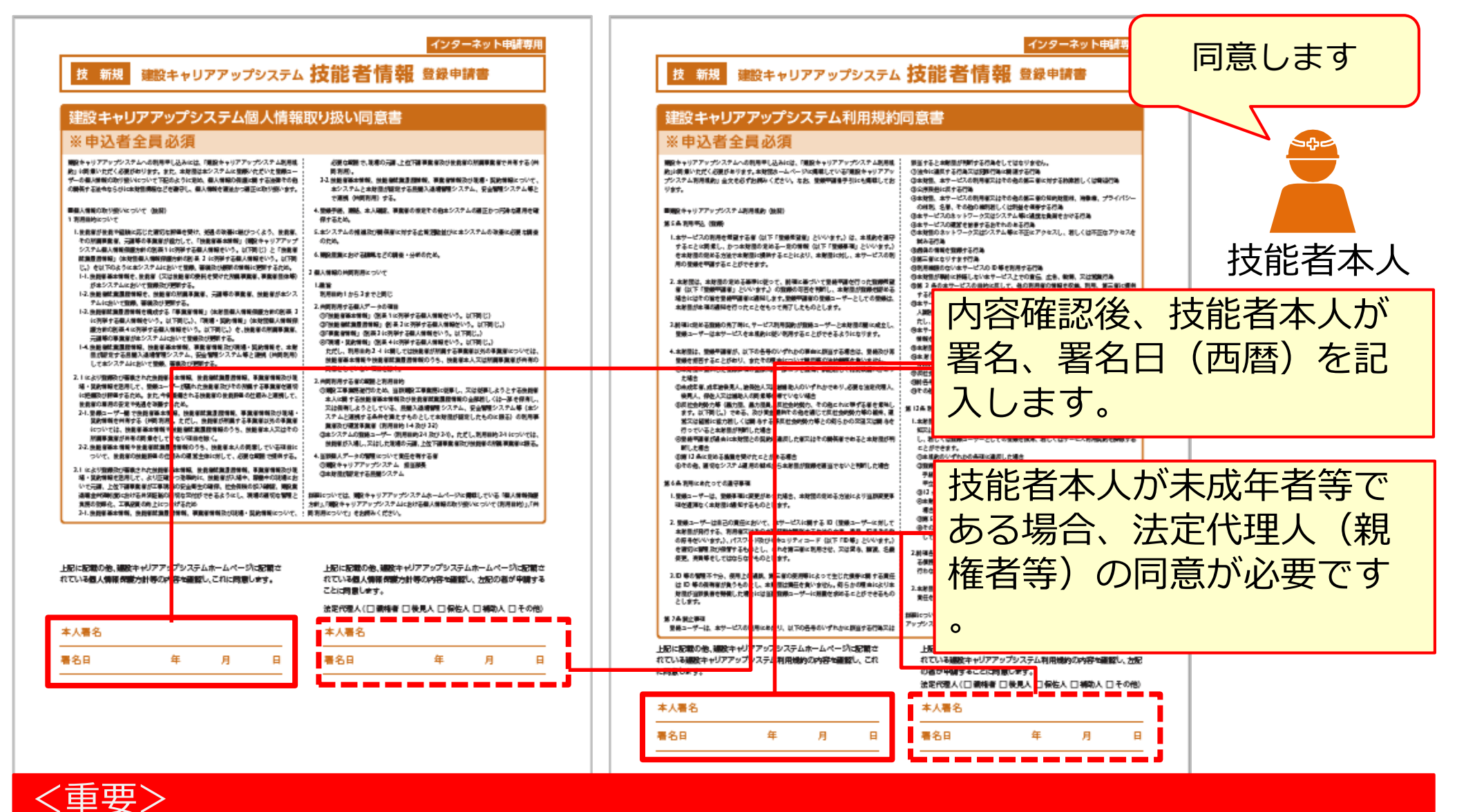

# 本人署名はサインだけでOK!(日本国籍も外国籍も)

# Section2 インターネット代行申請の登録申請方法

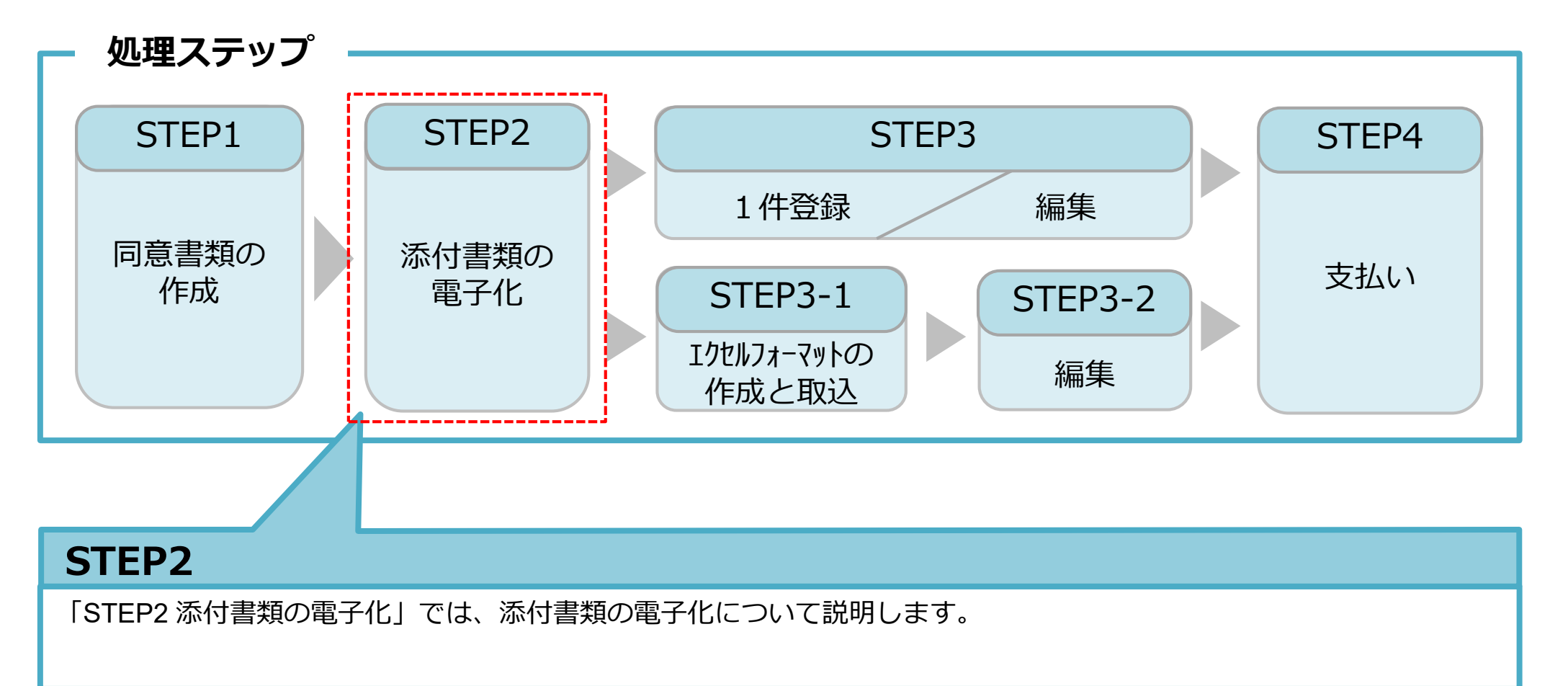

# STEP2 添付書類の電子化

登録申請の添付書類(同意書類、本人確認書類、申請内容証明書類)をスマートフ オンで撮影したり、複合機等でスキャンして、JPG(JPEG)ファイルとして電子化 します。※JPG形式(JPEG形式)とは、画像を圧縮し、ファイルサイズを小さくしたデータのことです。

| <b></b> 支制 | 皆者A                                                                       |                                         |
|------------|---------------------------------------------------------------------------|-----------------------------------------|
| 同意書類       | 各種申請確認書類 (一例)                                                             | → 「ファイルは、 <b>JPG形式</b> 」<br>「で保存してください。 |
|            | 本人確認書類       カード用<br>顔写真         第類       第二時書類         第二時書類       第二時書類 | 添付書類など<br>(JPGファイル)                     |
|            |                                                                           | <重要><br>デジカメやスマホで撮影がカンタン!               |

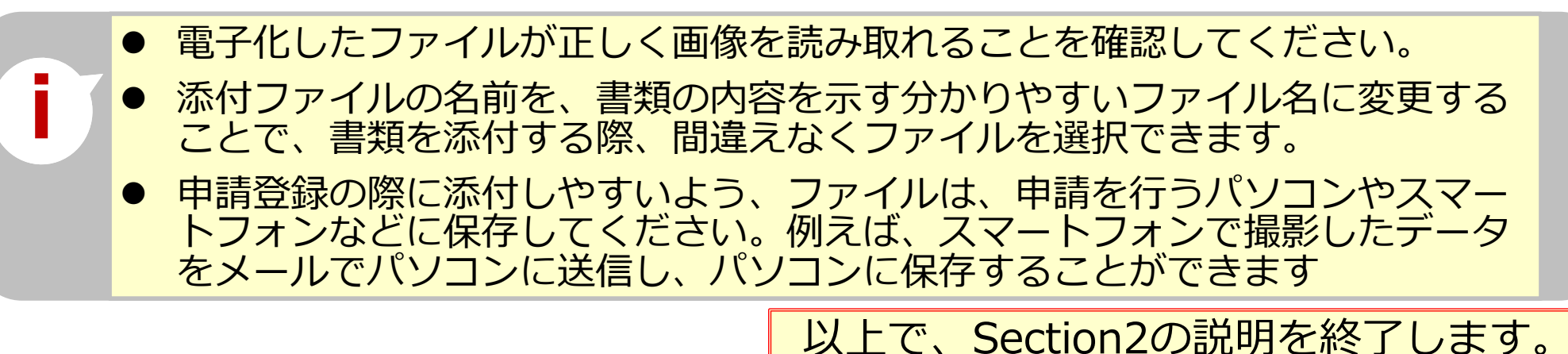

# Section2 インターネット代行申請の登録申請方法

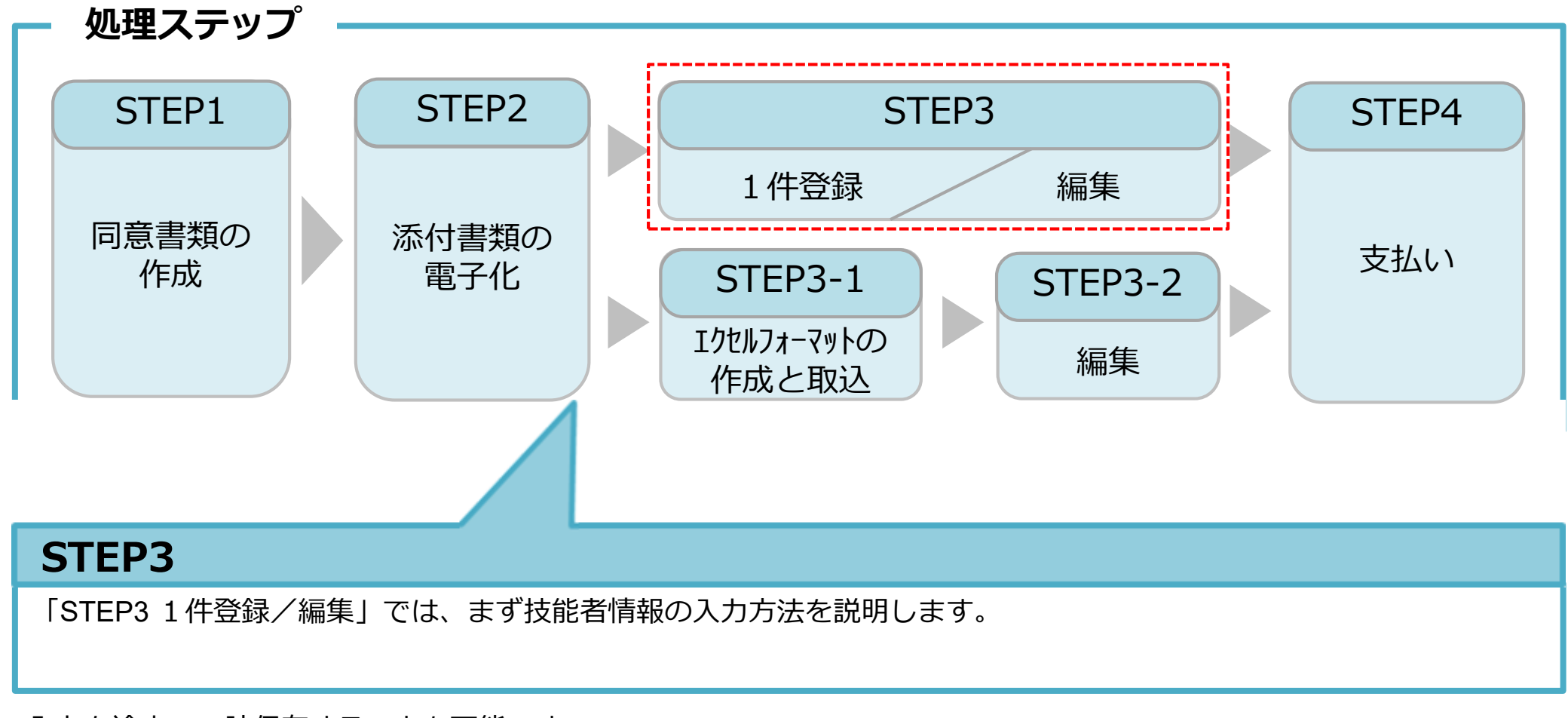

入力を途中で一時保存することも可能です。 その場合、申請上のステータスは「未処理」 の状態です。入力が完了すると、申請上のス テータスは「未決済」の状態になります。 支払い(決済)が完了すると全ての登録申請 が完了となります。

| ステータス | 入力途中の状態<br>です。<br>支払いはまだの | ステータス | 入力は完了して<br>います。<br>支払いはまだの |
|-------|---------------------------|-------|----------------------------|
| 未処理   | 状態です。                     | 未決済   | 状態です。                      |

UP

# 技能者申請情報を1件ずつ(一人ずつ)入力する方法を説明します。少人数の代行 申請をする場合に推奨します。

| 520_ 肌 茉 履 於 ( )       |                                                               |     |
|------------------------|---------------------------------------------------------------|-----|
| 610_現場·契約   、          | 一括取り込み                                                        |     |
| 620_施工体制登録 《           | エクセルから一括でデータを取り込みたい場合は エクセルファイル を指定し「エクセル取込み」ボタン<br>を押してください。 |     |
| 710_代行申請 · · · · ·     | エクセル取込み元                                                      |     |
| 10_同意書様式取得             | 選択されていません 参照 エクセル取込み システム連携                                   |     |
| 20_技能者の新規代行            | 申請登録欄右端にある [1件登録] ボタンを                                        |     |
| 21_技能者の新規代行申<br>請の修正   | 申請登録     押します。     1件登録                                       |     |
| 30_技能者の変更代行申<br>請同意依頼  | 1件ずつ代行申請を行いたい場合は「1件登録」ボタンを押してください。技能者の新規登録申請画面に<br>進みます。      |     |
| 31_技能者の変更代行            | 1件登録                                                          |     |
| 32 技能者の変更代行申           | 代行申請一覧                                                        |     |
| 請の修正                   | 技能者                                                           |     |
|                        | 技能者フリガナ 技能者名 NAME MAME                                        | PII |
| 35_技能者の変更1011中<br>請の支払 | 姓名 ミドルネーム 姓名 ミドルネーム FAMILY GIVEN MIDDLE                       | נימ |
| 40_事業者の新規代行            | データがありません。                                                    |     |

#### 1件登録 STEP3

# 同意書類や本人確認書類などを添付(アップロード)します。

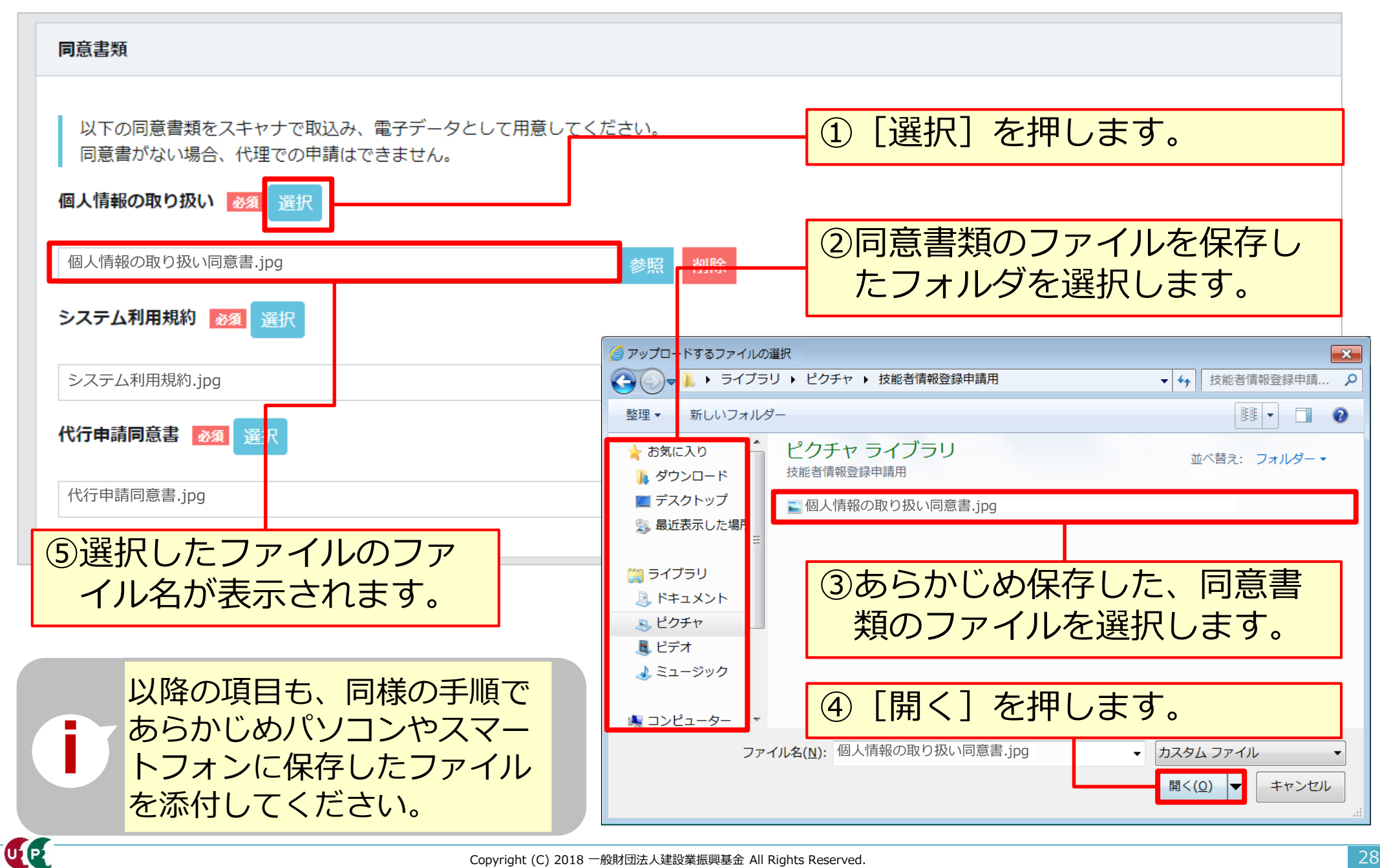

# まず、本人確認書類を入力します。プルダウンマーク( ▼ )を押して、国籍欄を選択しま す。「日本」または「日本以外」があります。

「日本以外」を選択すると血液型欄の次の欄で国籍名等を入力します。

| 新規登録 / 登録申請 / 申請內容登録                                                     | 画面に従い、順次入力します。<br>「又(三角マーク)」の頂日はプルダウ                              |
|--------------------------------------------------------------------------|-------------------------------------------------------------------|
| 以下項目入力時には手引き書を手元において、ご入力ください。<br>画面の右上の「技能者情報登録申請書」をクリックして、ダウンロードしてくださ   | ンメニューから選択します。<br>確認書類や写真等は[選択]ボタンから                               |
| 本人確認書類                                                                   | 添付します。<br>入力漏れや入力間違いがあると、その箇<br>所がまれでまったね次夏に進めません                 |
| 以下の本人確認書類をデジタルカメラ・スマートフォンによる撮影またはス<br>書類の電子化ができない方は、インターネットでの申請はできません。お手 | (キャナで なお、 [一時保存] ボタンにより、それ<br>(まやすが) までの入力内容を保存できます。編集から続きを入力します。 |
|                                                                          | 国籍名等の入力項目                                                         |
| 日本以外<br>公的身分証明書 必須 選択                                                    | 国籍                                                                |
| 申請者及びその親族以外の個人情報が記載されている場合は該当箇所は伏せ<br>記載内容が鮮明に判読できる画像を添付してください。不鮮明な書類は、無 | □<br>田籍名 <u> 刻須</u> 国籍コード <u> 刻須</u><br>選択                        |
|                                                                          | 在留資格コード 必須                                                        |
|                                                                          | 在留期間 <mark>必須</mark><br>自 至                                       |
| Convright (C) 2018 一般財団注 \ 建铅業振興其                                        | <u> </u>                                                          |

# 次に「選択」ボタンを押して、公的身分証明書を添付します。国籍で「日本」を選んだ場合 と「日本以外」を選んだ場合で表示画面が異なりますので、ご注意ください。

| 新規登録 / 登録申請 / 申請內容登録                                                   | 1 個人情報取扱同意                                                                                               |
|------------------------------------------------------------------------|----------------------------------------------------------------------------------------------------|
| 以下項目入力時には手引き書を手元において、ご入力ください。<br>画面の右上の「技能者情報登録申請書」をクリックして、ダウンロードしてくだ  | 日本の場合<br>外国籍の方は、在留カード/特別永住者証明書/住民票(国籍・在留資格・在留期間の記載があ<br>るものに限る)のいずれかを必ず添付してください。                         |
| 本人確認書類                                                                 | 提出書類名                                                                                                    |
| 以下の本人確認書類をデジタルカメラ・スマートフォンによる撮影または<br>書類の電子化ができない方は、インターネットでの申請はできません。お | I → ≫     I → ≫     I → ≫     I → ≫                                                                      |
| 国籍 <u>必須</u><br>日本 ▼                                                   | 閉じる設定                                                                                                    |
| 日本<br>日本以外<br>公的身分証明書 202 選択<br>申請者及びその親族以外の個人情報が記載されている場合は該当箇所は伏t     | 日本以外の場合<br><sup>身分証明書選択</sup><br>外国籍の方は、在留カード/特別永住者証明書/住民票(国籍・在留資格・在留期間の記載があ<br>るものに限る)のいずれかを必ず添付してください。 |
| 記載内容が鮮明に判読できる画像を添付してください。不鮮明な書類は、第                                     | 提出書類名       特別永住者証明書       在留カード       パスポート                                                             |
| パスポートを選択した場合、現住所の<br>記載がある公的身分証明書も必要にな<br>ります。                         | <ul> <li>(&lt; 1 &gt; »)</li> <li>閉じる 設定</li> </ul>                                                      |

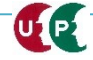

UP

顔写真を取り込みます。 「選択」ボタンを押して、あらかじめ準備したフォルダから顔写真(]PGデータ)を添付します。スマホ等で撮影する際、保存形式に注意してください。写真はカードに印刷されますので、適切な写真を添付します。顔写真は変更申請できませんので、ご注意ください。

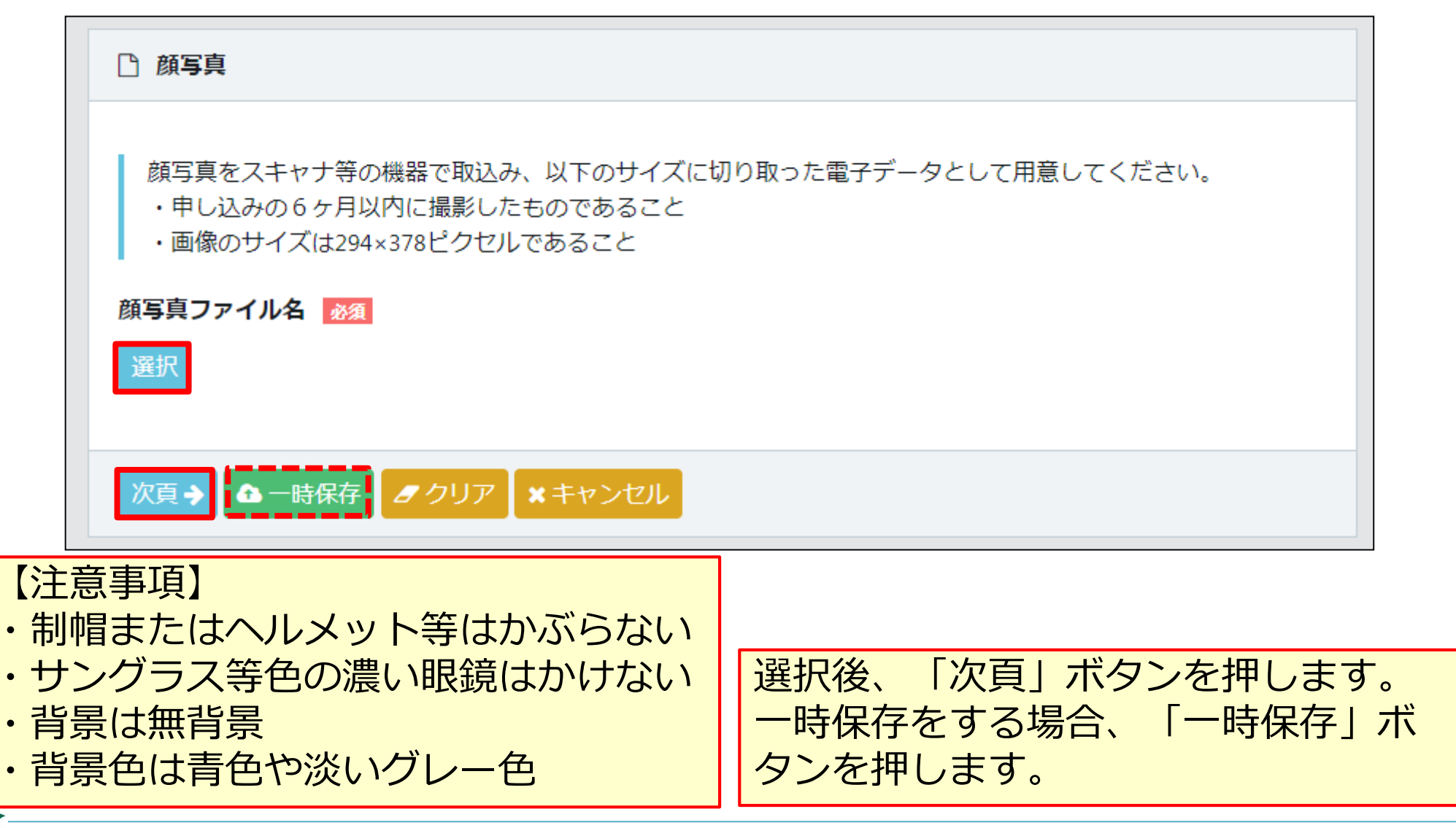

#### 1件登録 STEP3

### 写真を編集します。 画像のサイズは294×378ピクセル以下にします。サイズが不適切な場合、メッセージが表 示されますので、「編集」ボタンを押します。適切なサイズになると「次頁」ボタンを押し た後、不正なメッセージが表示されなくなります。

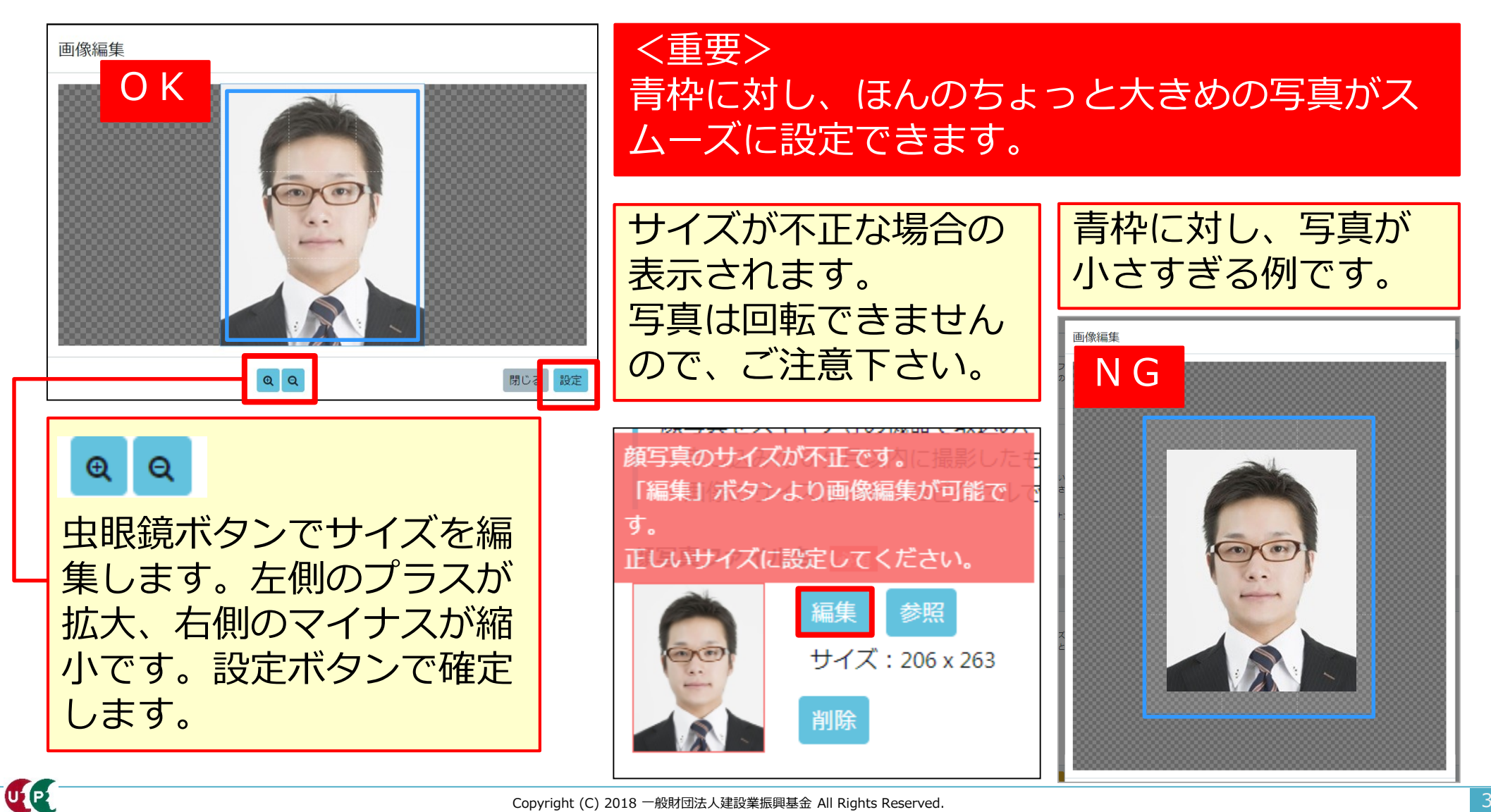

建設キャリアアップシステム ガイダンス インターネット代行申請 技能者情報登録

# STEP3 1件登録【カードの表記ルール】

### 建設キャリアアップカードにおける名前の印字ルールは以下の通りです。

- ・
  姓
  (FAMILY NAME)
  と
  名
  (GIVEN NAME)
  の
  間
  に
  空
  白
  が
  入
  り
  ま
  す
  。
- ・カタカナは表記されません。NAMEはローマ字で、アルファベットの大文字で表記されます。
- ・通称名は氏名の右側にカッコ書きで表記されます。(券面に記載を希望した場合)
- ・漢字文化圏の方は漢字名とアルファベット名が、漢字文化圏以外はアルファベットのみ表記されます。
- ・姓名の順番で表記されます。

| フリガナ                         | フリガナ                                                                                                    |
|------------------------------|----------------------------------------------------------------------------------------------------|
| セイ 💩 メイ 💩                    | セイ 💩 メイ 💩 ミドルネーム                                                                                                    |
| 氏名                           | 氏名                                                                                                    |
| 外国籍の方で、漢字圏以外の方は入力しないで下さい。    | 外国籍の方で、漢字圏以外の方は入力しないで下さい。       姓     名       ミドルネーム                                                                                                    |
| 添付する確認書類と完全に一致するよう、入力してください。 |                                                                                                    |
|                              | NAME<br>添付する確認書類と完全に一致するよう、大文字で入力してください。                                                                                                    |
| NAME                         | FAMILY NAME I GIVEN NAME I GIVEN NAME I GIVE |
|                              |                                                                                                    |
|                              |                                                                                                    |
|                              | 建設キャリアアップシステム                                                                                                    |
| 建設キャリアアップシステム                | 1234 5678 9012 34 - 01                                                                                                    |
| 1234 5678 9012 34 01         |                                                                                                    |
|                              |                                                                                                    |
|                              | 初期登録年 2018年<br>大林戦闘 2028年 0月20日                                                                                                    |
| 初期登録年 2018年                  | 姓およびFAMILY NAMEは左側に入力                                                                                                    |
| 姓およびFAMILY NAMEは左側に入た        | 」 名およびGIVEN NAMEは中央側に入力                                                                                                    |
| 名およびGIVEN NAMEは右側に入力         | ミドルネームおよびMIDDLE NAMEは右側に                                                                                                    |
| Copyright (C) 2018           | <br>,一般財団法人建設業振興基金 All Rights Reserved.                                                                                                    |

# STEP3 1件登録【日本国籍の場合】

UP

# 技能者氏名を入力します。<mark>本人確認書類と同じ表記</mark>で入力します。日本語なら全角カナで、 英字なら半角大文字で入力します。

|                       |            | 通称名や        | 旧姓      | を登録する場合、     | ミドルネームと        | こして入力します    |
|-----------------------|------------|-------------|---------|--------------|----------------|-------------|
| 技能者氏名                 |            | 。スライ        | ドス・     | イッチをONに変     | えると右側にミ        | ドルネームの入     |
| ミドルネームを入力する           |            | 力欄が展        | 開し      | ます。          |                |             |
| ミドルネームをお持ちの場合チェック     | りを付けてください。 |             |         | ミドルネームを入力する  |                |             |
| OFF                   |            |             |         | ミドルネームをお持ちの場 | 合チェックを付けてください。 |             |
| フリガナ                  |            |             |         | ON           |                |             |
| セイ 必須                 | メイ 必須      |             |         | フリガナ         |                |             |
| ケンセツ                  | ミライ        |             |         | セイ <u>必須</u> | አተ 💩           | ミドルネーム      |
| 氏名                    |            |             |         | ケンセツ         | ミライ            |             |
| ▶ ● 外国籍の方で、漢字圏以外の方は入力 | りしないで下さい。  |             |         | 氏名           |                |             |
| 添付する確認書類と完全に一致する。     | よう、入力してくださ | <i>.</i> ). |         | 外国籍の方で、漢字圏以外 | の方は入力しないで下さい。  |             |
| 姓 必須                  | 名必须        |             |         | 添付する確認書類と完全に | 一致するよう、入力してくださ | L).         |
| 建設                    | 未来         |             |         | 姓。必须         | 名。必須           | ミドルネーム      |
| NAME                  |            |             |         | 建設           | 未来             |             |
| FAMILY NAME           | GIVEN NAME | <注意>        |         |              |                |             |
|                       |            | システム        | F,      | 入力できない「IE    | 漢字 の場合、        | 異体字(読み方     |
|                       |            | や使用方        | <br>法な。 | どが同一の漢字)     | で入力してくた        | <i>*さい。</i> |
|                       |            | NAME楣(      | +仝-     |              | てください          |             |
|                       |            |             | σT      |              |                |             |

#### 1件登録 STEP3

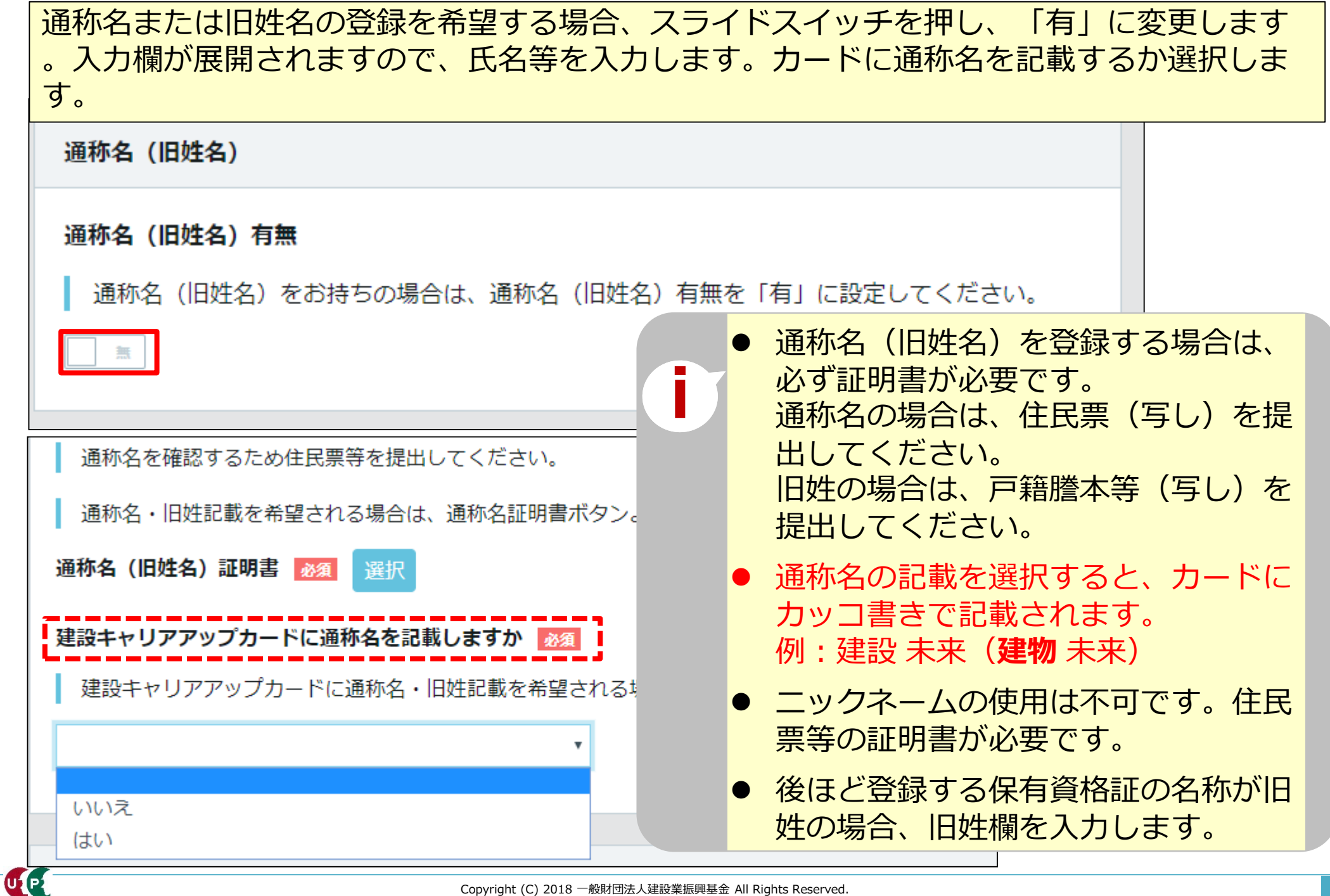

# STEP3 1件登録【外国籍の場合】

# 外国籍の入力例を例示します。

| セイ 必須                             | メイ 必須                             | ミドルネーム                  |
|-----------------------------------|-----------------------------------|-------------------------|
| アナン                               | アッタ                               | コフィー                    |
| 铭                                 |                                   |                         |
| 外国籍の方で、漢字圏                        | 以外の方は入力しないで下さい。                   |                         |
| 姓                                 | 名                                 | ミドルネーム                  |
|                                   |                                   |                         |
|                                   |                                   |                         |
| NAME                              |                                   |                         |
| NAME<br>添付する確認書類と完                | 全に一致するよう、大文字で入え                   | りしてください。                |
| NAME<br>添付する確認書類と完<br>FAMILY NAME | 全に一致するよう、大文字で入力<br>GIVEN NAME 🛛 🜌 | りしてください。<br>MIDDLE NAME |

| 生がなく、名<br>※この場合、建レコア<br>されない可能性があり | が2つの成語た<br>プリを利用した就業履歴<br>)ます。調査確認中です。 | <b>いら成る場合</b><br><sup> 変が一部正しく記録</sup><br>(2020年3月) |
|------------------------------------|----------------------------------------|-----------------------------------------------------|
| フリガナ<br>セイ 必須<br>「」<br>氏名          | <b>メイ あ</b> え<br>ウタント                  |                                                     |
| NAME<br>添付する確認書類と完全                | 一部省略<br>に一致するよう、大文字で入力し<br>GIVEN NAME  | 半角スペースを入力                                           |
|                                    | U THANT                                |                                                     |

| 生が3つ                   | の成語から成        | る場合                  |
|------------------------|---------------|----------------------|
| セイ 必須                  | メイ 必須         |                      |
| ペレスデクエヤ                | 7ル ハビエル       |                      |
| 氏名                     |               |                      |
| 外国籍の方で、                | 漢字圏以外の方は入力しない | 半角人ペースを入た            |
| 姓                      | 名             |                      |
|                        |               |                      |
| NAME                   |               |                      |
|                        | 類と完全に一致するよう、ブ | <b>ヤ文字で入力してください。</b> |
| 涼付りる 確認書               |               |                      |
| 新付する確認書<br>FAMILY NAME | GIVEN NAME    | 必須                   |

# <重要> 在留カードまたは特別永住者証明書 の表示の順番通りに入力します。

- FAMILYNAMEやMIDDLENAMEが2語や3語 以上から成る名前の場合、2語や3語の間に 半角スペースを入れ、入力します。
- GIVENNAMEのみの場合、セイ欄と FAMILYNAME欄には半角スペースを入力し ます。
建設キャリアアップシステム ガイダンス インターネット代行申請 技能者情報登録

# STEP3 1件登録【外国籍の場合】

| 外<br>望<br>なる | 国籍かつ漢字文化圏で、建設キャリアアップカ<br>する方の入力例です。希望しない場合、漢字欄<br>お、入力した漢字氏名が証明書類で確認できな | フードに漢字氏名とローマ字表記氏名の併記を希<br>闌に入力は不要です。<br>ネい場合、登録できません。 |
|--------------|-------------------------------------------------------------------------|-------------------------------------------------------|
|              | 技能者氏名                                                                   |                                                       |
|              | ミドルネームを入力する                                                             |                                                       |
|              | ミドルネームをお持ちの場合チェックを付けてください。                                              |                                                       |
|              | OFF                                                                     |                                                       |
|              | フリガナ                                                                    |                                                       |
|              | セイ 必須                                                                   | メイ <u>必須</u>                                          |
|              | シヤオ                                                                     | ミン                                                    |
|              | 氏名                                                                      |                                                       |
|              | 外国籍の方で、漢字圏以外の方は入力しないで下さい。                                               |                                                       |
|              | 姓                                                                       | 名                                                     |
|              | Л                                                                       | 明                                                     |
|              | NAME                                                                    |                                                       |
|              | 添付する確認書類と完全に一致するよう、大文字で入力してください。                                        |                                                       |
|              | FAMILY NAME 必須                                                          | GIVEN NAME 必須                                         |
|              | XIAO                                                                    | MING                                                  |
|              | 1                                                                       |                                                       |

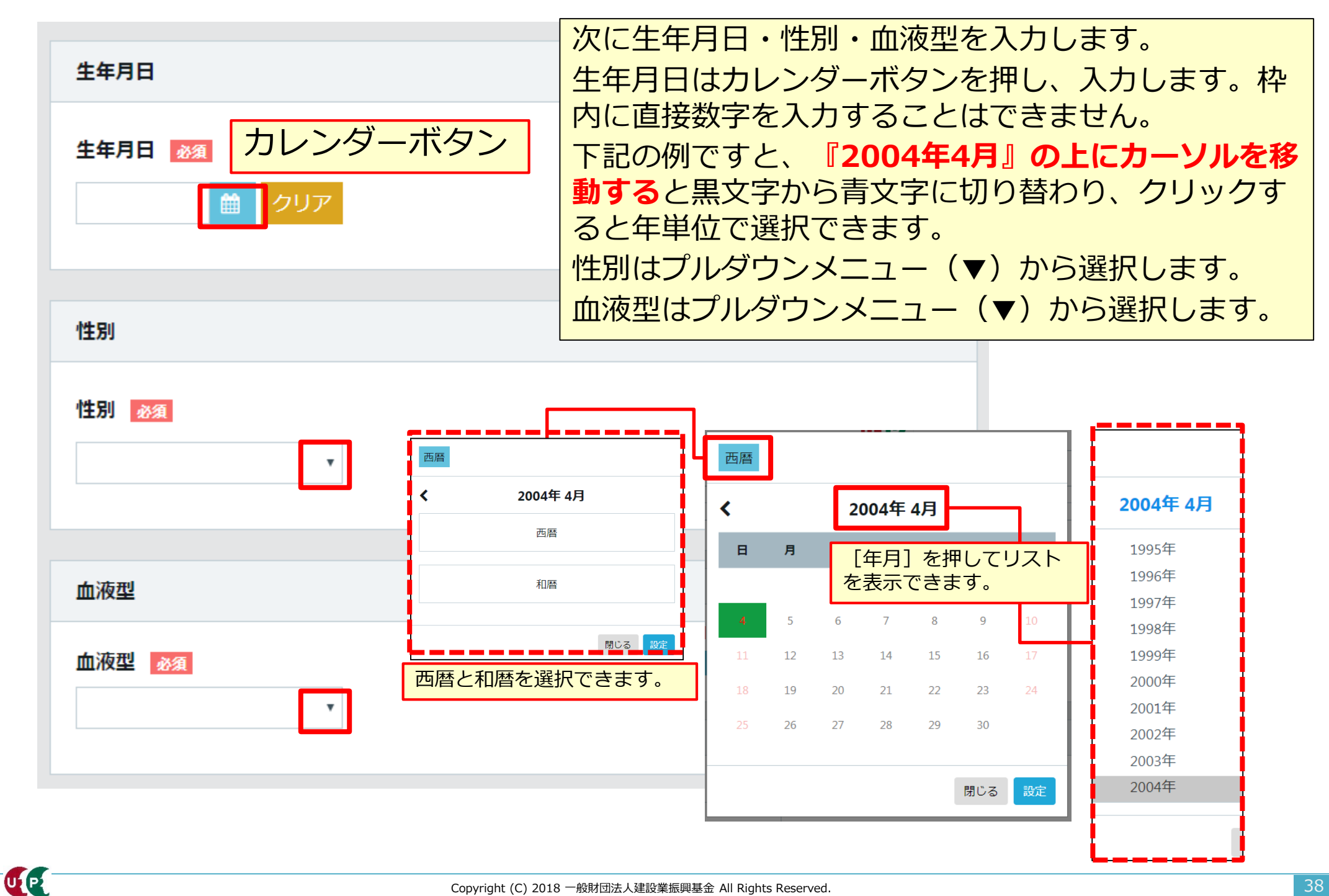

# STEP3 1件登録【外国籍の場合】

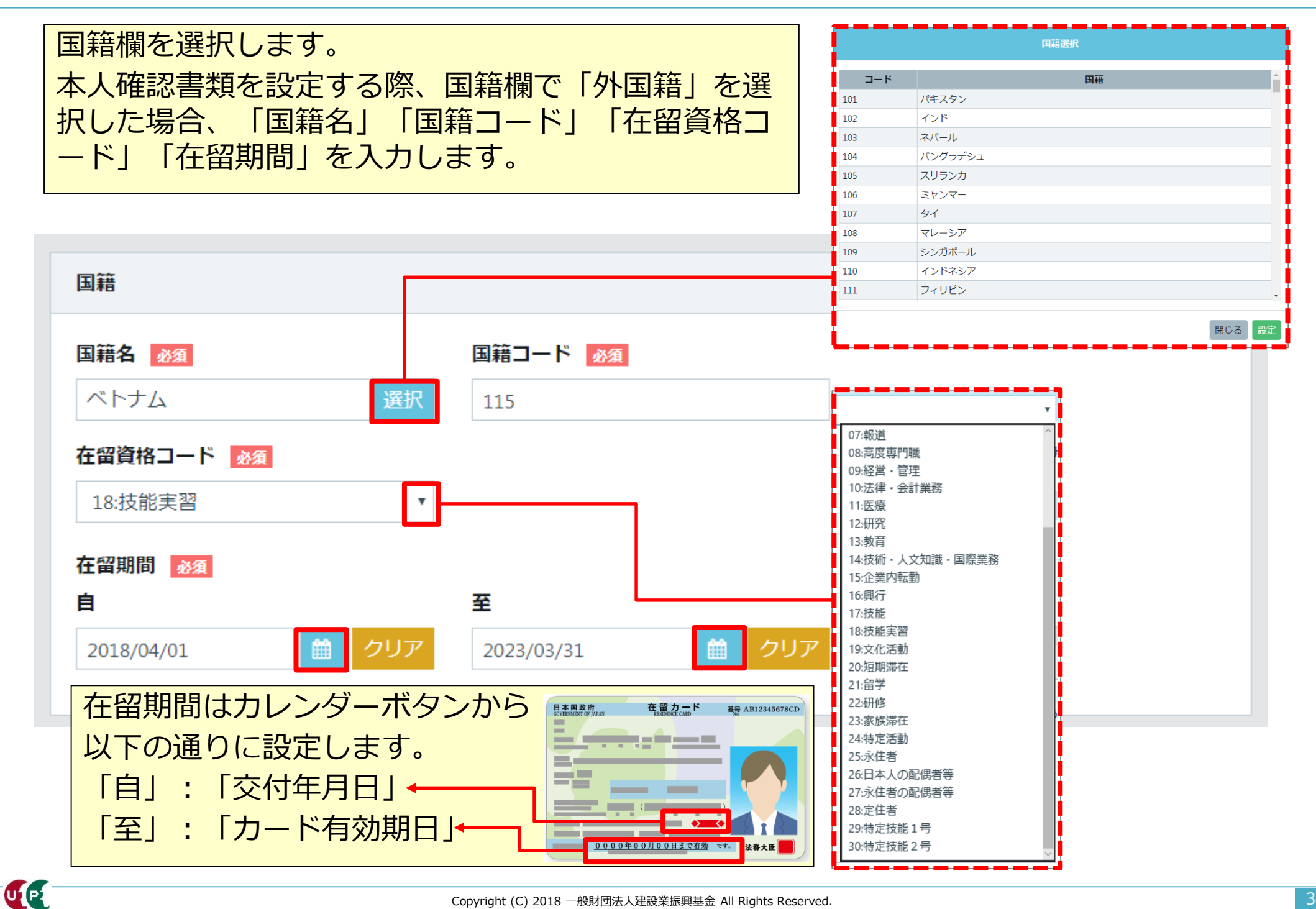

| 都道府県_フリガナ 図       市区町村_フリガナ 図         全角カナで入力してください。(例:トウキョウト)       全角カナで入力してください。(例:ミナトク)         都道府県 図       市区町村 図         ブルダウンより選択してください。       全角で入力してください。(例:港区)         東京都       マ         東京都       マ         住所1_フリガナ 図          全角カナ、英数字記号半角で入力してください。(例:トラノモン OOビル) | <ul> <li>現住所</li> <li>添付する確認書類と完全に一致するよう、入力してくれ</li> <li>郵便番号 必須</li> <li>ハイフン「-」なしで入力してください。</li> <li>1050001</li> </ul> | <ul> <li>現住所を入力します。</li> <li>本人確認書類と同じ住所を入力します。</li> <li>郵便番号をハイフンなしで入力します。「住所<br/>検索」ボタンを押します。町名まで自動で反映<br/>します。</li> <li>順次、都道府県名や市区町村名、住所1、必要<br/>な場合は住所2を入力します。</li> <li>全角力ナ、英数字は半角で入力します。</li> </ul> |
|----------------------------------------------------------------------------------------------------|----------------------------------------------------------------------------------------------------|----------------------------------------------------------------------------------------------------|
| 都道府県 202 市区町村 202<br>市区町村 202<br>全角で入力してください。(例:港区) 東京都 ▼ 港区 住所1_フリガナ 202<br>住所1 202<br>住所1 202                                                                                                    | <b>都道府県_フリガナ ◎須</b><br>全角カナで入力してください。(例:トウキョウト)                                                                           | 市区町村_フリガナ 必須<br>全角カナで入力してください。(例:ミナトク)                                                                                                    |
| プルダウンより選択してください。       全角で入力してください。(例:港区)         東京都       *         建所1_フリガナ 203       *         全角カナ、英数字記号半角で入力してください。(例:トラノモン OOビル)                                                                                                    | 都道府県 2010                                                                                                    | 市区町村 必須                                                                                                    |
| 東京都 ▼ 港区 住所1_フリガナ 必須 全角カナ、英数字記号半角で入力してください。(例:トラノモン OOビル) 住所1 必須                                                                                                    | プルダウンより選択してください。                                                                                                    | 全角で入力してください。 (例:港区)                                                                                                    |
| 住所1_フリガナ 必須 全角カナ、英数字記号半角で入力してください。(例:トラノモン OOビル) 住所1 必須                                                                                                    | 東京都                                                                                                    | ▼ 港区                                                                                                    |
|                                                                                                    | <b>住所1_フリガナ 必須</b> ▲ 全角カナ、英数字記号半角で入力してください。(例                                                                             | : トラノモン 00ビル)                                                                                                    |
|                                                                                                    | 住所1 必須                                                                                                    |                                                                                                    |

| 電話・FAX番号                    |
|-----------------------------|
|                             |
| 日中連絡が取れる電話番号の内、いずれかをご記入ください |
| 自宅 いずれか必須                   |
| ハイフン「-」付きで入力してください。         |
| 03-9999-9999                |
| 携帯 いずれか必須                   |
| ハイフン「-」付きで入力してください。         |
|                             |
| FAX いずれか必須                  |
| ハイフン「-」付きで入力してください。         |
|                             |
|                             |

次に電話・FAX番号を入力します 0

自宅または携帯、FAXのいずれか を入力します。ハイフン付きで、半 角数字で入力します。

次にメールアドレスと建設キャリアアップカード送付先住所を入力します。 申請用ログインID取得時のメールアドレスが反映されています。確認用に入力します。 送付先住所が現住所と異なる場合、スイッチを「異なる」に変え、入力します。 日中確実に受け取ることが可能な『会社住所』等を推奨します。

| ccus.jpからの受信を可能と                                                                                                    | UC1211                                                                                                    |                                                                                       |
|----------------------------------------------------------------------------------------------------|----------------------------------------------------------------------------------------------------|---------------------------------------------------------------------------------------|
| メールアドレス 🚵                                                                                                    |                                                                                                    | メールアドレス(確認用) 必須                                                                       |
| *******@*******                                                                                                    |                                                                                                    |                                                                                       |
|                                                                                                    |                                                                                                    |                                                                                       |
|                                                                                                    |                                                                                                    |                                                                                       |
|                                                                                                    |                                                                                                    |                                                                                       |
| 建設キャリアアップカード送                                                                                                    | 付先住所                                                                                                    |                                                                                       |
| 建設キャリアアップカード送                                                                                                    | 付先住所                                                                                                    |                                                                                       |
| <b>建設キャリアアップカード送</b><br>送付先住所を会社宛等にさ                                                                                    | <b>付先住所</b><br>れる場合は、会社名・部署名                                                                                                    | 名・様方・気付名まで必ずご記入ください。                                                                  |
| 建設キャリアアップカード送<br>送付先住所を会社宛等にさ<br>現住所と同じ                                                                                 | <b>付先住所</b><br>れる場合は、会社名・部署                                                                                                    | 名・様方・気付名まで必ずご記入ください。<br>カード送付先住所に技能者登録                                                |
| 建設キャリアアップカード送<br>送付先住所を会社宛等にさ<br>現住所と同じ                                                                                 | <b>付先住所</b><br>れる場合は、会社名・部署名                                                                                                    | <sup>名・様方・気付名まで必ずご記入ください。</sup><br>カード送付先住所に技能者登録<br>払込票が届きますので、正しく                   |
| <b>建設キャリアアップカード送</b><br>送付先住所を会社宛等にさ<br><b>現住所と同じ</b><br>現住所と異なる場合、ご証                                                   | <b>付先住所</b><br>れる場合は、会社名・部署名<br>入ください。                                                                                               | <sup>名・様方・気付名まで必ずご記入ください。</sup><br>カード送付先住所に技能者登録<br>払込票が届きますので、正しく<br>してください。        |
| <ul> <li>建設キャリアアップカード送</li> <li>送付先住所を会社宛等にさ</li> <li>現住所と同じ</li> <li>現住所と異なる場合、ご記</li> <li>同じ</li> <li>スライト</li> </ul> | <b>付先住所</b><br>れる場合は、会社名・部署<br>えください。<br>、<br>、<br>、<br>、<br>、<br>、<br>、<br>、<br>、<br>、<br>、<br>、<br>、<br>、<br>、<br>、<br>、<br>、<br>、 | 名・様方・気付名まで必ずご記入ください。<br>カード送付先住所に技能者登録<br>払込票が届きますので、正しく<br>してください。<br>※クレジットカード払いを除く |

UP

| 緊急連絡先電話番号                                  |                     |                                                                                                    |  |
|--------------------------------------------|---------------------|----------------------------------------------------------------------------------------------------|--|
| <b>緊急連絡先電話番号 ਔ須</b><br>ハイフン「−」付きで入力してください。 |                     | 次に緊急連絡先住所を入力します。<br>現住所と異なる場合、スイッチを押<br>します。住所欄が展開します。<br>さらに、緊急連絡先電話番号を入力<br>します。<br>さらに、緊急連絡先氏名を入力しま |  |
| 緊急連絡先氏名                                    |                     | す。なお、続柄は任意です。                                                                                          |  |
| フリガナ<br>セイ 必須                              | メイ 必須               | 緊急連絡先住所         現住所と同じ         現住所と異なる場合、ご記入ください。                                                      |  |
| 氏名<br>姓 必須                                 | 名必須                 | スライドスイッチで 切り替えます。                                                                                      |  |
| 続柄                                         |                     |                                                                                                    |  |
| ◆前頁 次頁 → ▲ 一時保存                            | 入力<br>しま<br>ル<br>再度 | コが終わり、「次頁」ボタンを押<br>ξす。エラーがある場合、修正し<br>ξ「次頁」ボタンを押します。                                                   |  |

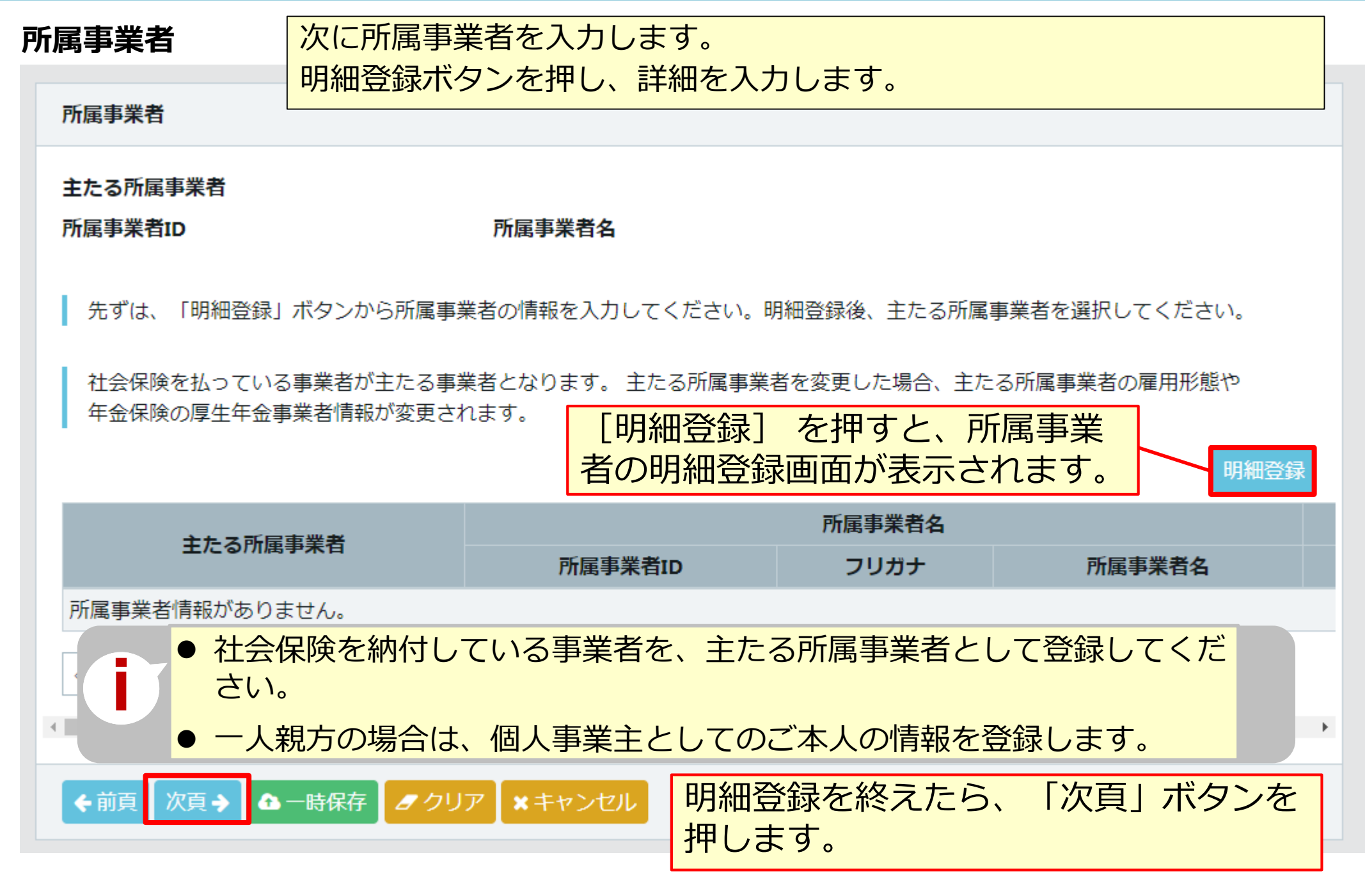

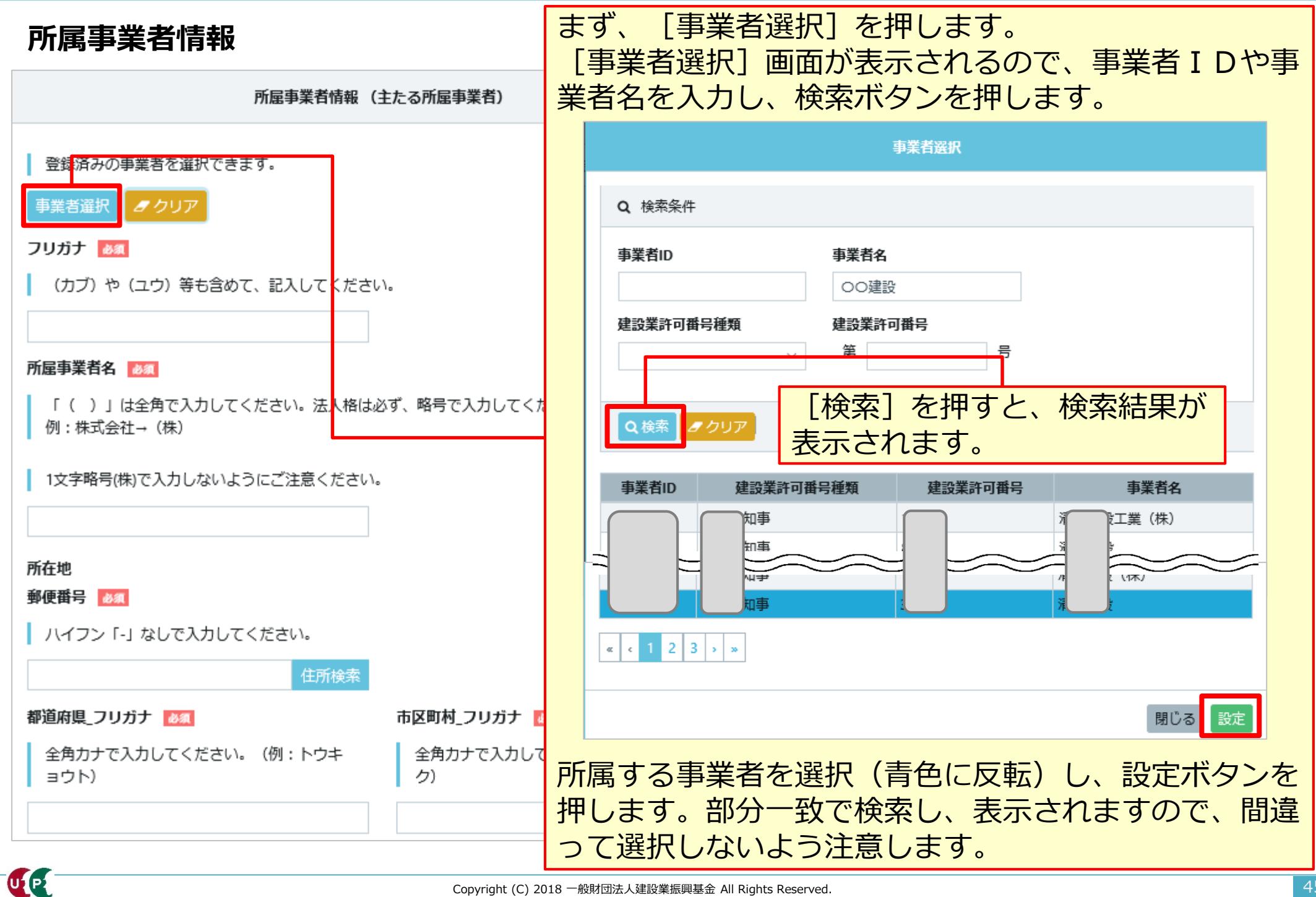

| 所属事業者情報                                                                                                    |                  |                                                                                                    |                                             |  |
|----------------------------------------------------------------------------------------------------|------------------|----------------------------------------------------------------------------------------------------|---------------------------------------------|--|
|                                                                                                    |                  | <ケース1>                                                                                                    |                                             |  |
| 所屋事業                                                                                                    | 著情報              | 事業者IDおよび建設業許可がない場合、検索ボタンを                                                                                                |                                             |  |
| <ul> <li>登録済みの事業者を選択できます。</li> <li>事業者選択 クリア</li> <li>フリガナ 必須</li> <li>(カブ)や(ユウ)等も含めて、記入してください。</li> <li>(カブ) 00000年ンセツ</li> </ul> |                  | 押しても表示されませんので、フリガナ欄や所属事業者<br>名欄などに直接入力します。<br>・個人事業主の場合、屋号をお持ちであれば、所属事<br>業者名欄に「屋号」を入力し、屋号をお持ちでなけ<br>れば「事業主本人」の氏名を入力します。 |                                             |  |
|                                                                                                    |                  |                                                                                                    |                                             |  |
| 所屋事業者名 ◎須 (株)や(有)等も含めて、記入してください。                                                                                                   |                  |                                                                                                    |                                             |  |
| <ul> <li>(株) ○○△△建設</li> <li>所在地</li> <li>郵便番号 </li> <li>●須</li> <li>ハイフン「-」なしで入力してください。</li> </ul>                                |                  | <ケース2>                                                                                                    |                                             |  |
|                                                                                                    |                  | 求職中で所属<br>し」と入力し<br>します。                                                                                                 | 事業者がない場合、所属事業者名欄に「な<br>」ます。所在地等は申請者本人の住所を入力 |  |
| 10500△△ 住所検索                                                                                                    |                  |                                                                                                    |                                             |  |
| 都道府県_フリガナ 💩                                                                                                    | 市区町村_フリガナ 💩      | 1                                                                                                    |                                             |  |
| 全角カナで入力してください。(例:トウキ<br>ョウト)                                                                                                    | 全角力ナで入力してく<br>ク) | ださい。(例:ミナト                                                                                                    |                                             |  |
| トウキョウト                                                                                                    | ミナトク             |                                                                                                    |                                             |  |
| 都道府県 💩 🕱                                                                                                    | 市区町村 必須          |                                                                                                    |                                             |  |
| プルダウンより選択してください。                                                                                                    | 全角で入力してくださ       | い。(例:港区)                                                                                                    |                                             |  |
| 東京都                                                                                                    | 港区               |                                                                                                    |                                             |  |

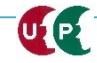

## 所属事業者情報

| <b>住所2_フリガナ</b>                                                                                              | その他、必須箇所は全て入力します。                                                                                                    |
|----------------------------------------------------------------------------------------------------|----------------------------------------------------------------------------------------------------|
| 住所2 全角、英数字記号半角で入力してください。(例:虎ノ門x-x-x ○○ビル) メールアドレス 必須 メールアドレス (確認用) 必須                                        | 録完了通知などの各種メール<br>が配信されるので、確実に入<br>力します。                                                                                                    |
| k_     .jp     k_     .jp       建設業許可番号種類     建設業許可番号種別        建設業許可番号年     建設業許可番号       第     号       注上番号 | [雇用形態] を「常時雇用」ま         たは「臨時雇用」から選択しま         す。                                                                                                    |
| ▲ A 副 5<br>■ ###10<br>■ ####<br>■ ###用<br>■ ① ⑦ ⑦ ⑦ ⑦ ⑦ ⑦ ⑦ ⑦ ⑦ ⑦ ⑦ ⑦ ⑦ ⑦ ⑦ ⑦ ⑦ ⑦                            | く注意事項><br>建設業では労働者の派遣は禁止されており、応援<br>元の事業者と応援先の事業者が両者間で適切な講<br>負契約を締結する必要があります。<br>その上で、応援元の事業者は応援先の事業者の<br>下請事業者としてシステムに登録され、応援元の<br>事業者に所属する技能者として従事した就業履歴<br>が蓄積されます。<br>ただし、建設業務労働者就業機会確保事業によ<br>り、厚生労働大臣の許可を受けて、技能者が応援<br>先の事業者に送り出された場合は、受け入れた事<br>業者に所属する技能者として従事した就業履歴が<br>蓄積されます。 |

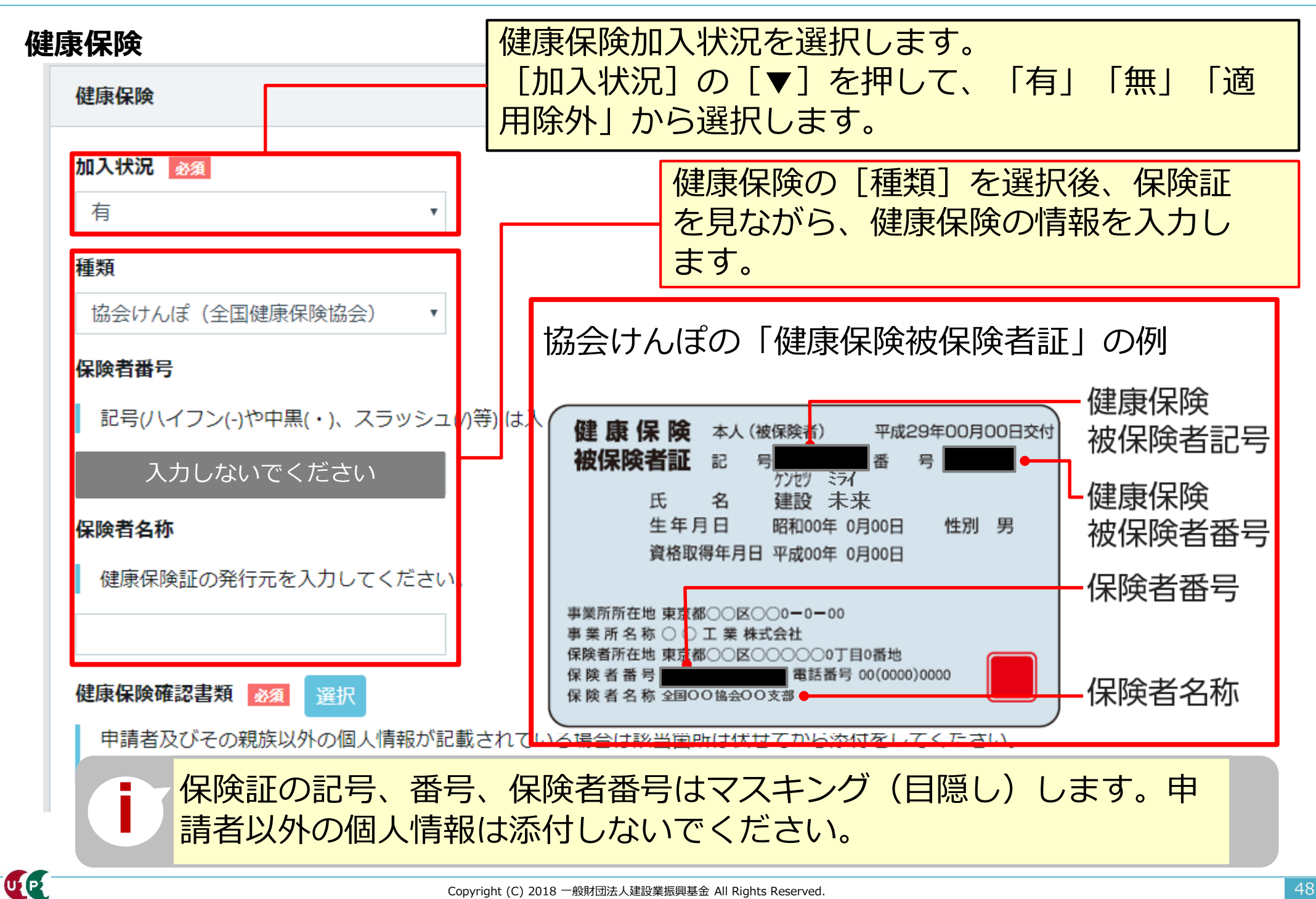

## 健康保険

| 保険証の保険者名称(交付者名    | 名)を確認して              | て、該当ページに進んでください。                                                                                                   |
|-------------------|----------------------|----------------------------------------------------------------------------------------------------|
| 保険者名称(交付者名)       | ページ                  |                                                                                                    |
| 00健康保険組合          |                      |                                                                                                    |
| 全国健康保険協会〇〇支部      | D20 a .20            |                                                                                                    |
| OO共済組合            | P28~29               |                                                                                                    |
| 全国健康保険協会船員保険部     |                      | 健康保険 本人(被保険者) 平成29年00月00日交付                                                                                        |
| 00市、00区、00町、00村など |                      | 被保険者証記号 日本 番号 日本 日本                                                                                                |
| 00国民健康保険組合        | D2022                | 氏名建設未来                                                                                                    |
| OO後期高齢者医療広域連合     | P30 <sup>7</sup> ~32 | 生年月日 昭和00年 0月00日 性別 男                                                                                              |
| 生活保護受給者(被保険者証なし)  |                      | 資格取得年月日 平成00年 0月00日                                                                                                |
|                   |                      | 事業所所在地 東京都○○区○○0-0-00<br>事業所名称○○工業株式会社<br>保険者所在地東京都○○区○○○○○○○□目0番地<br>保険者番号 電話番号 00(0000)0000<br>保険者名称 全国○○○協会○○支部 |

# 健康保険(健康保険組合、協会けんぽ、船員保険、共済組合の場合)

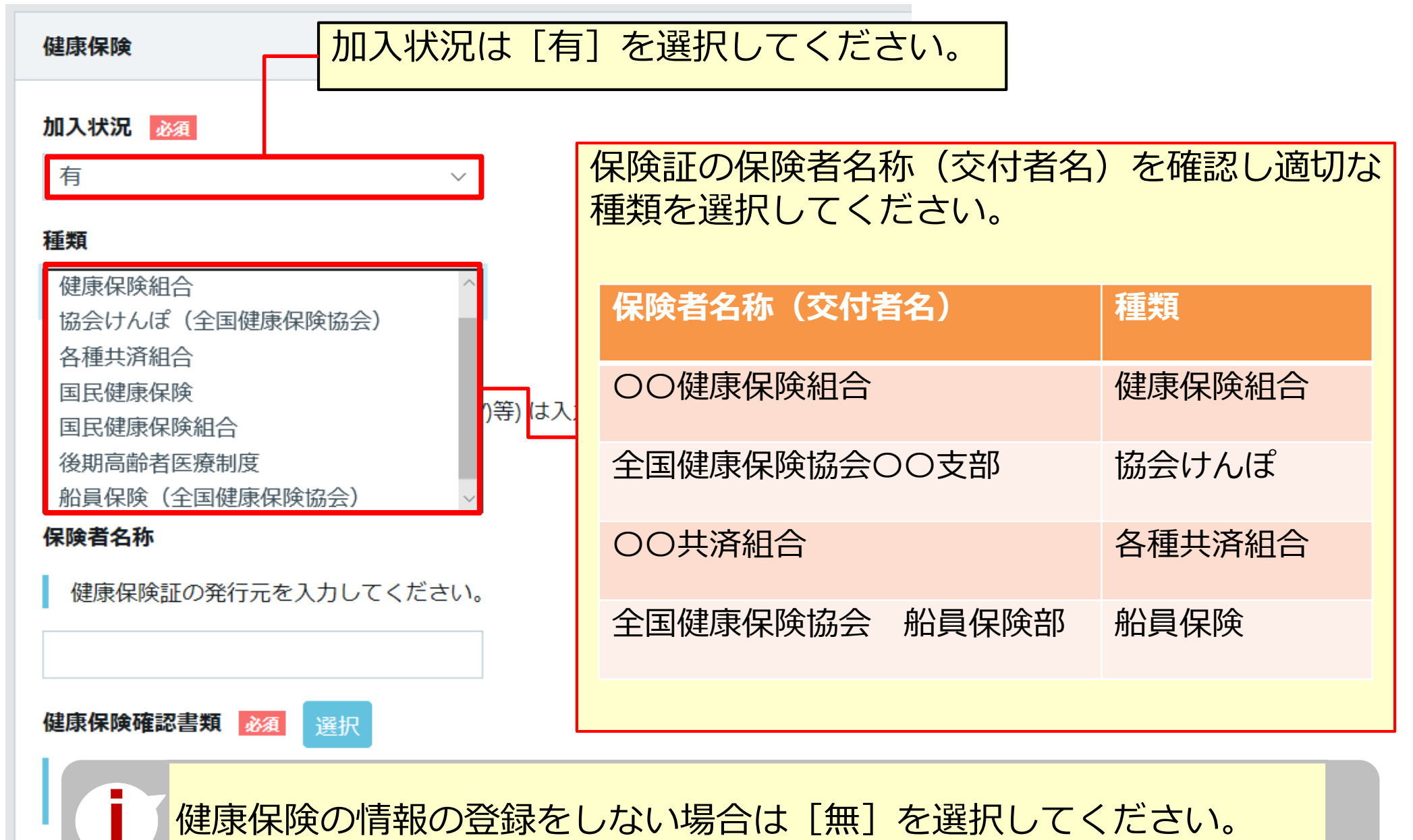

## 健康保険(健康保険組合、協会けんぽ、船員保険、共済組合の場合)

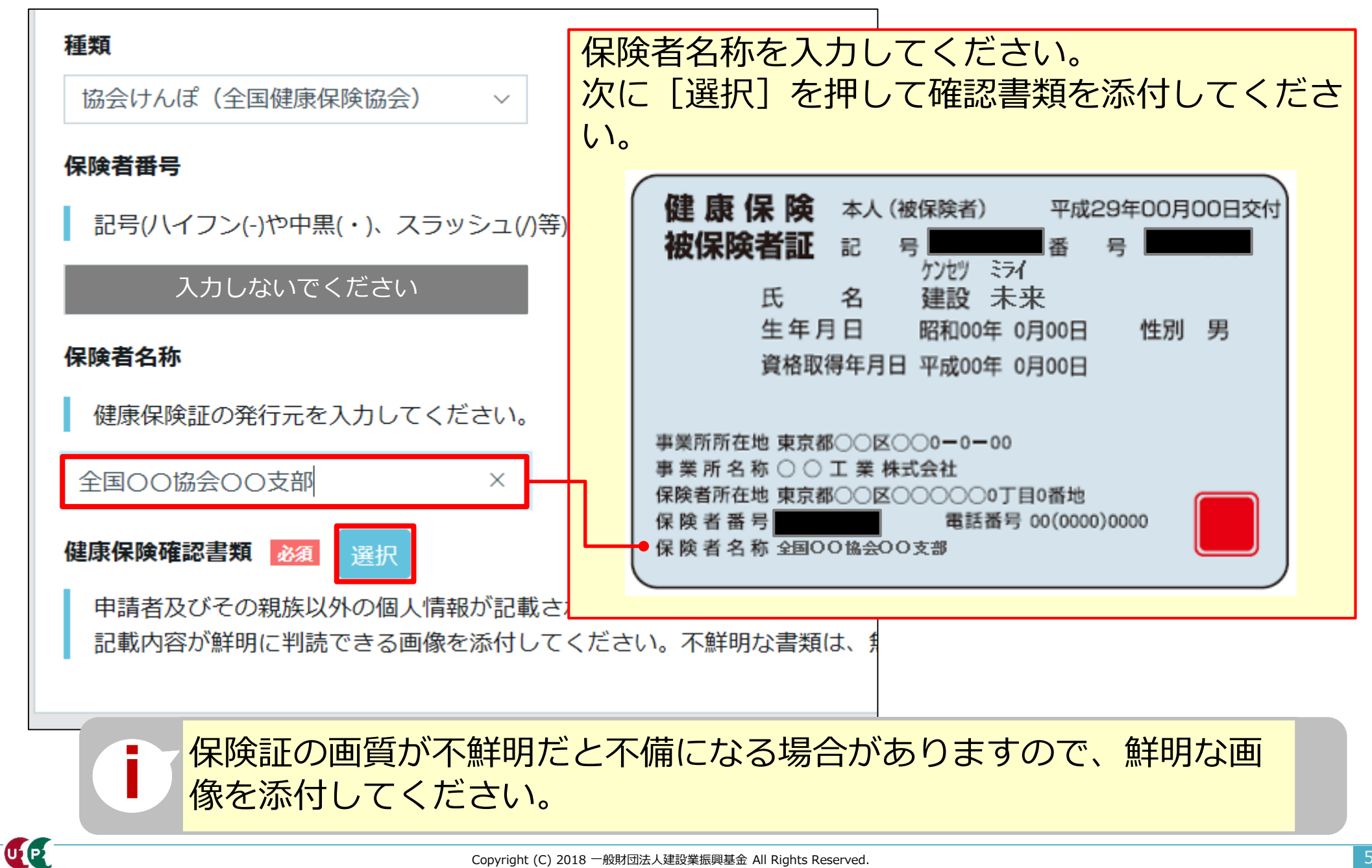

|                                         | 吹加口、1女切同      | 」 「 「 「 「 「 「 「 「 「 「 「 「 「 「 「 「 」 「 「 」 「 「 」 「 」 「 「 」 「 」 「 」 「 」 「 」 「 」 「 」 「 」 「 」 「 」 「 」 」 「 」 「 」 」 「 」 」 「 」 」 「 」 」 「 」 」 | 生活保護党給者の場合) |
|-----------------------------------------|---------------|----------------------------------------------------------------------------------------------------|-------------|
| 健康保険                                    | 加入状況は         | 適用除外]を選                                                                                                    | 選択してください。   |
| 加入状況 必須                                 |               |                                                                                                    |             |
| 適用除外<br>適用除外理由コード<br>必須<br>・            | 保険証の保険 種類を選択し | 食者名称(交付<br>ってください。                                                                                                    | 者名)を確認し適切な  |
|                                         | 保険者名称         | (交付者名)                                                                                                    | 種類          |
| 種類<br>健康保険組合 ^                          | 00市、00区       | 、〇〇町、〇〇村なる                                                                                                    | ど 国民健康保険    |
| 協会けんぽ(全国健康保険協会)<br>各種共済組合               | 00国民健康保       | 険組合                                                                                                    | 国民健康保険組合    |
| 国民健康保険<br>国民健康保険組合<br>()等)              | , 00後期高齢者     | 医療広域連合                                                                                                    | 後期高齢者医療制度   |
| 後期局 節 者 医 療 制 皮<br>船 員 保 険 (全国健康保険協会) ~ | 生活保護受給者       | (保険証なし)                                                                                                    | 未選択         |
| 保険者名称                                   |               |                                                                                                    |             |

健康保険の情報の登録をしない場合は[無]を選択してください。

健康保険(国民健康保険、国民健康保険組合、後期高齢者医療制度、生活保護受給者の場合)

| 加入 | 状      | 况必須                            |            |                   |                       |  |
|----|--------|--------------------------------|------------|-------------------|-----------------------|--|
| 適  | 用降     | 除外                             | $\sim$     |                   |                       |  |
| 適用 | 除      | 外理由コード 必須                      |            | 適用除外理由            | 名》须                   |  |
| 00 | 1      |                                |            | けんぽ適用際            | 余外承認済 選択              |  |
| 種類 | 通<br>仮 | 適用除外を選択した場合、適<br>R険証の保険者名称をご確認 | 间除タ<br>の上、 | ト理由を選択し<br>自身の適用隊 | 」ます。<br>除理由を選択してください。 |  |
|    |        | 保険者名称(交付者名)                    | 適用隙        | 余外理由コード           | 適用除外理由                |  |
| 保険 |        |                                | 001        |                   | けんぽ適用除外承認済            |  |
| _  |        |                                | 002        |                   | 5人未満個人事業所             |  |
| Ē  |        |                                | 003        |                   | 常用以外の短時間労働者           |  |
|    |        |                                | 004        |                   | 日雇労働者                 |  |
|    |        | 〇〇市、〇〇区、〇〇町、〇〇村<br>〇〇国民健康保険組合  | 005        |                   | 臨時労働者                 |  |
| 保険 |        |                                | 006        |                   | 季節的業務                 |  |
| 17 |        |                                | 007        |                   | 巡業・興業                 |  |
| Υ. |        |                                | 008        |                   | 臨時的事業                 |  |
|    |        |                                | 009        |                   | 個人事業主と家族従事者           |  |
|    |        | 〇〇後期高齢者医療広域連合                  | 010        |                   | 後期高齢者医療対象者            |  |
|    |        | 生活保護受給者(被保険者証なし)               | 011        |                   | 生活保護受給者               |  |

## 健康保険(国民健康保険、国民健康保険組合、後期高齢者医療制度、生活保護受給者の場合)

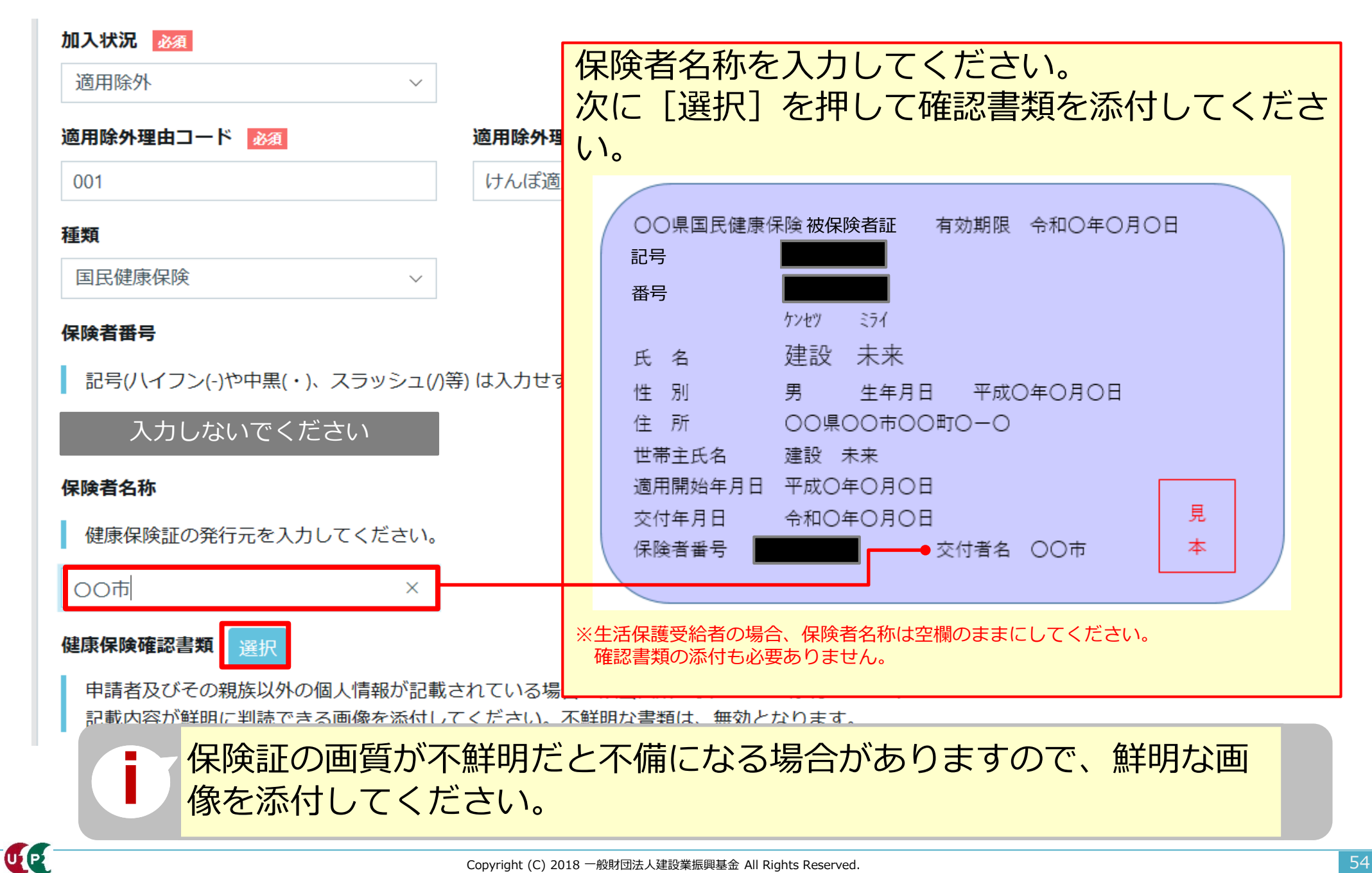

| <b>F金保険</b> 次に年金保険を入力します。                                                                           |                                                |                                    |  |  |  |  |  |
|----------------------------------------------------------------------------------------------------|------------------------------------------------|------------------------------------|--|--|--|--|--|
| 年金保険                                                                                                | [▼]を押して、正しい加ス                                  | λ                                  |  |  |  |  |  |
| <b>加入状況 ◎須</b><br>有                                                                                 | 状況を選択してください。                                   | 有 適用除外                             |  |  |  |  |  |
| 種類                                                                                                  | 加入している年金                                       | 加入状況                               |  |  |  |  |  |
| 厚生年金                                                                                                | 国民年金                                           | 適用除外                               |  |  |  |  |  |
| <b>厚生年金事業所名</b> 〇〇建設(株)                                                                             | 厚生年金                                           | 有                                  |  |  |  |  |  |
| <b>厚生年金事業所整理記号</b> <ul> <li>記号(ハイフン(-)や中黒(・)、スラッシュ(/)等)は</li> <li>11アアア</li> </ul> <b>厚生年金事業所番号</b> | 個人事業主で、常用労働者が<br>属している場合、または事業<br>年金を選択してください。 | が1人から4人までの事業者に所<br>業主および一人親方の場合は国民 |  |  |  |  |  |
| 記号(ハイフン(-)や中黒(・)、スラッシュ(/)等) は<br>01234                                                              | > ※年金保険の情報の登録を<br>ださい。                         | しない場合は「無」を選択してく                    |  |  |  |  |  |
| 年金保険確認書類 2 2 選択<br>申請者及びその親族以外の個人情報が記載されて<br>記載内容が鮮明に判読できる画像を添付してくた                                 | [▼]を押して、加入して<br>年金を選択します。                      | いる<br>国民年金<br>厚生年金                 |  |  |  |  |  |

| 牛金保険(厚生牛金の場合)                                  | 厚生年金事業所名、厚生年金事業所                                             | F整理記号、厚生年金事業所 |  |  |  |
|------------------------------------------------|--------------------------------------------------------------|---------------|--|--|--|
| 年金保険                                           | 番号を入力してください。                                                 |               |  |  |  |
|                                                | - 次に [選択] を押して確認書類を添付してください。厚生年金の確認書類は年金手帳や標準報酬決定通知書を添付してくださ |               |  |  |  |
| 加入状況 必須                                        |                                                              |               |  |  |  |
| 有                                              |                                                              |               |  |  |  |
| 種類                                             | また、基礎年金番号や他者(技能者                                             | ▲本人以外)の個人情報は必 |  |  |  |
| 厚生年金                                           |                                                              | _ • •         |  |  |  |
| 厚生年金事業所名                                       |                                                              |               |  |  |  |
| ○○建設 (株)                                       |                                                              |               |  |  |  |
|                                                |                                                              |               |  |  |  |
| 厚生年金事業所整理記号                                    |                                                              |               |  |  |  |
| 記号(ハイフン(-)や中黒(・)、スラッシュ(/)等)                    | は入力せずに、詰めて入力してください。                                          |               |  |  |  |
| 11アアア                                          |                                                              |               |  |  |  |
|                                                |                                                              |               |  |  |  |
| 厚生年金事業所番号                                      |                                                              |               |  |  |  |
| 記号(ハイフン(-)や中黒(・)、スラッシュ(/)等)                    | は入力せずに、詰めて入力してください。                                          |               |  |  |  |
| 01234                                          |                                                              |               |  |  |  |
| 年金保険確認書類 必須 選択                                 |                                                              |               |  |  |  |
| 申請者及びその親族以外の個人情報が記載され<br>記載内容が鮮明に判読できる画像を添付してく | れている場合は該当箇所は伏せてから添付をしてください。<br>、ださい。不鮮明な書類は、無効となります。         |               |  |  |  |
|                                                |                                                              |               |  |  |  |

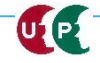

UP

## 年金保険(国民年金の場合)

| 年金保険                       |              |               |                  |             |                  |
|----------------------------|--------------|---------------|------------------|-------------|------------------|
| 加入状況 必須                    |              |               |                  |             |                  |
| 適用除外 ~                     |              |               |                  |             |                  |
| 適用除外理由コード 必須               | 適用除外理由       | 名必須           |                  |             |                  |
| 021                        | 5 人未満個人事業所選択 |               |                  |             |                  |
| 種類                         |              |               |                  |             |                  |
| 国民年金~                      |              | 適用除外を選 国民年金に加 | 訳した場合、<br>ひしている理 | 適用除外理由な     | を選択します。<br>ください。 |
| <b>年金保険確認書類</b> 選択         |              |               | <u>ن</u> ة<br>ا  | 目除外理由選択     |                  |
| 申請者及びその親族以外の個人情報が記載されている場合 | は該当箇所は       | 適用除           | 外理由コード           | 適用陶         | ;外理由             |
| 記載内容が鮮明に判読できる画像を添付してください。不 | 「鮮明な書類は      | 021           |                  | 5人未満個人事業所   |                  |
|                            |              | 022           |                  | 常用以外の短時間労働者 |                  |
|                            |              | 024           |                  | 臨時労働者       |                  |
|                            |              | 025           |                  | 季節的業務       |                  |
|                            |              | 026           |                  | 巡業・興業       |                  |
| 「選択」を押して確認書類を添付して          | てくだ          | 027           |                  | 臨時的事業       |                  |
|                            |              | 028           |                  | 個人事業主と家族従事者 |                  |
| この。国氏中立の唯認言規は中立于限          | 式\21末        | 029           |                  | 70歳以上被用者    |                  |
| ── 険料の領収書を添付してくたさい。        | また、          | « < 1 > »     |                  |             |                  |
| 基礎年金番号は必ずマスキング(消し          | ノて)          |               |                  |             |                  |
| してください。                    |              |               |                  |             | 閉じる 設定           |

# 雇用保険

UP

次に雇用保険を入力します。

| 雇用保険                                                                                                    |                        |                |                |  |  |  |  |
|----------------------------------------------------------------------------------------------------|------------------------|----------------|----------------|--|--|--|--|
| 加入状況 🜌 加入状況で、適用除外を選択した場合                                                                                                    |                        |                |                |  |  |  |  |
| □ ▲ □ ▲ □ ▲ ■ ▲ ■ ▲ <th>加入状況 资源</th> <th></th> <th></th> | 加入状況 资源                |                |                |  |  |  |  |
| 記号(ハイフン(-)や中黒(・)、スラッシュ(/                                                                                                    | 適用除外▼                  | 海田             |                |  |  |  |  |
|                                                                                                    | 10日本が生日コード 222<br>041  | <b>迴用</b><br>短 | 朝雇用 選択         |  |  |  |  |
| 破保険者種類・区分                                                                                                    | 雇用保険被保険者番号             |                |                |  |  |  |  |
| 雇用保険確認書類 必須 選択                                                                                                    | 記号(ハイフン(-)や中黒(・)、スラッシュ | 041            | 短期雇用           |  |  |  |  |
| 申請者及びその親族以外の個人情報が記載<br>記載内容が鮮明に判読できる画像を添付し                                                                                                    | 被保険者種類・区分              | 042<br>043     | 短時間雇用<br>季節労働者 |  |  |  |  |
|                                                                                                    | •                      | 044            | 学生・生徒等         |  |  |  |  |
|                                                                                                    | 雇用保険確認書類 選択            | 045            | 尹未工、114次白・12月  |  |  |  |  |

### 建設業退職金共済制度

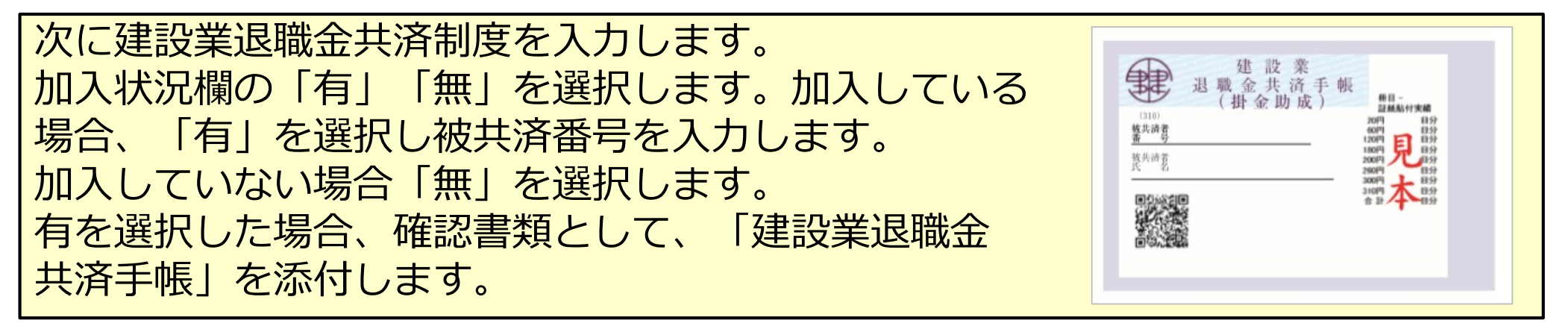

| 建設業退職金共済制度                                                                                   |
|----------------------------------------------------------------------------------------------|
| 加入状況 必須<br>有 <b>*</b><br>被共済者番号                                                              |
| 記号(ハイフン(-)や中黒(・)、スラッシュ(/)等) は入力せずに、詰めて入力してください。                                              |
|                                                                                              |
| 建設業退職金共済制度確認書類 必須 選択                                                                         |
| 申請者及びその親族以外の個人情報が記載されている場合は該当箇所は伏せてから添付をしてください。<br>記載内容が鮮明に判読できる画像を添付してください。不鮮明な書類は、無効となります。 |

### 中小企業退職金共済制度

次に中小企業退職金共済制度を入力します。加入状況欄の「有」「無」を 選択します。加入している場合、「有」を選択し被共済番号を入力します。加入し ていない場合「無」を選択します。有を選択した場合、確認書類として、「退職金 共済手帳」を添付します。

| 中小企業退職金共済制度                                                                                  |
|----------------------------------------------------------------------------------------------|
| 加入状況 必須<br>有     ▼                                                                           |
| 被共済者番号                                                                                       |
| 記号(ハイフン(-)や中黒(・)、スラッシュ(/)等) は入力せずに、詰めて入力してください。                                              |
|                                                                                              |
| 中小企業退職金共済制度確認書類 必須 選択                                                                        |
| 申請者及びその親族以外の個人情報が記載されている場合は該当箇所は伏せてから添付をしてください。<br>記載内容が鮮明に判読できる画像を添付してください。不鮮明な書類は、無効となります。 |

# 労災保険特別加入

次に労災保険特別加入を入力します。加入している場合、「有」を選択します。労 災保険番号欄には、加入確認書類に記載されている「労災保険番号」または「労働 <mark>保険番号」を入力します。さらに、確認書類を添付します。「次頁」を押します。</mark>

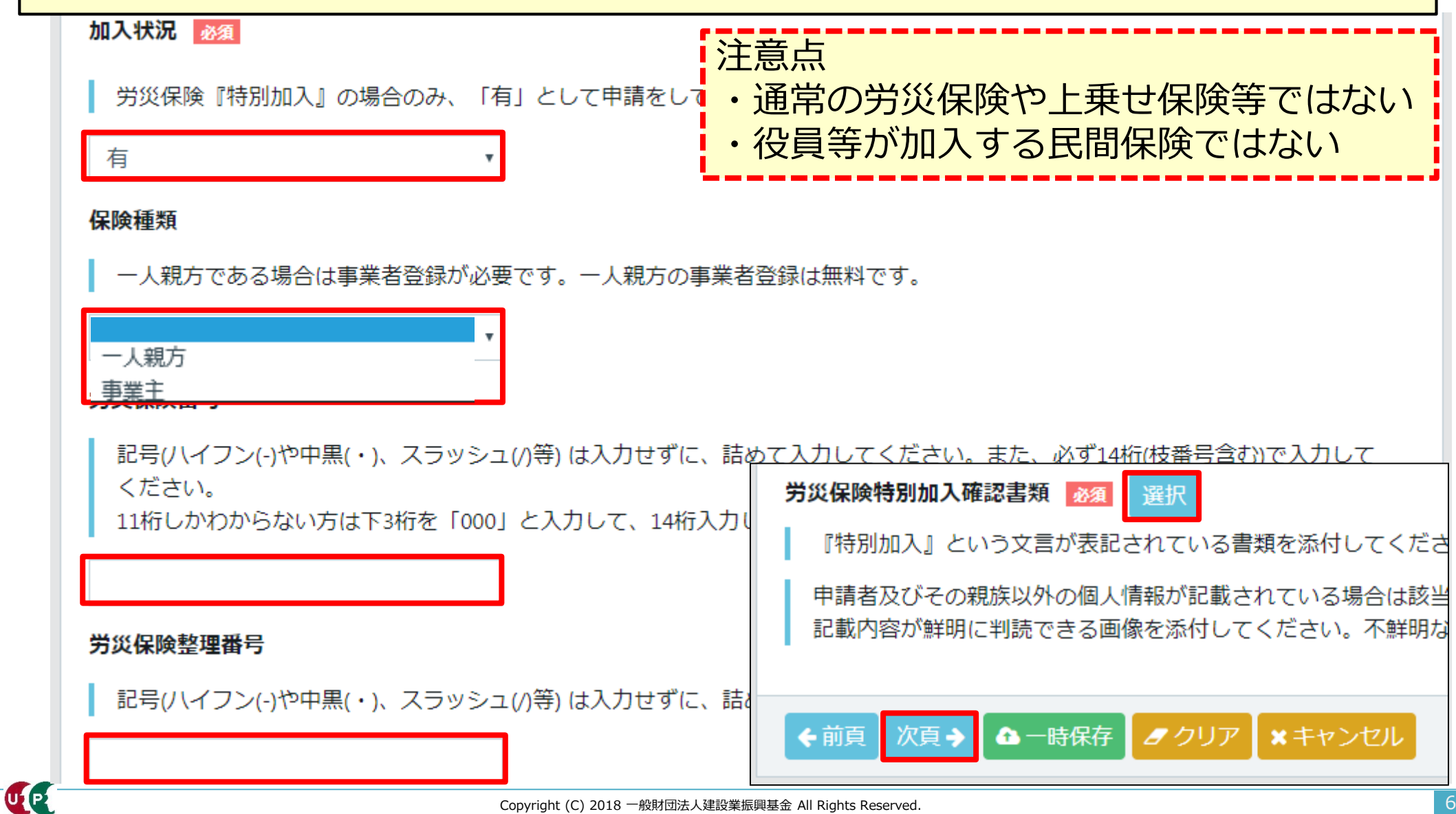

### 健康診断

健康診断の記録を入力します。 健康診断の種類により実施する時期が異なりますので、直近の受診日を入力します。

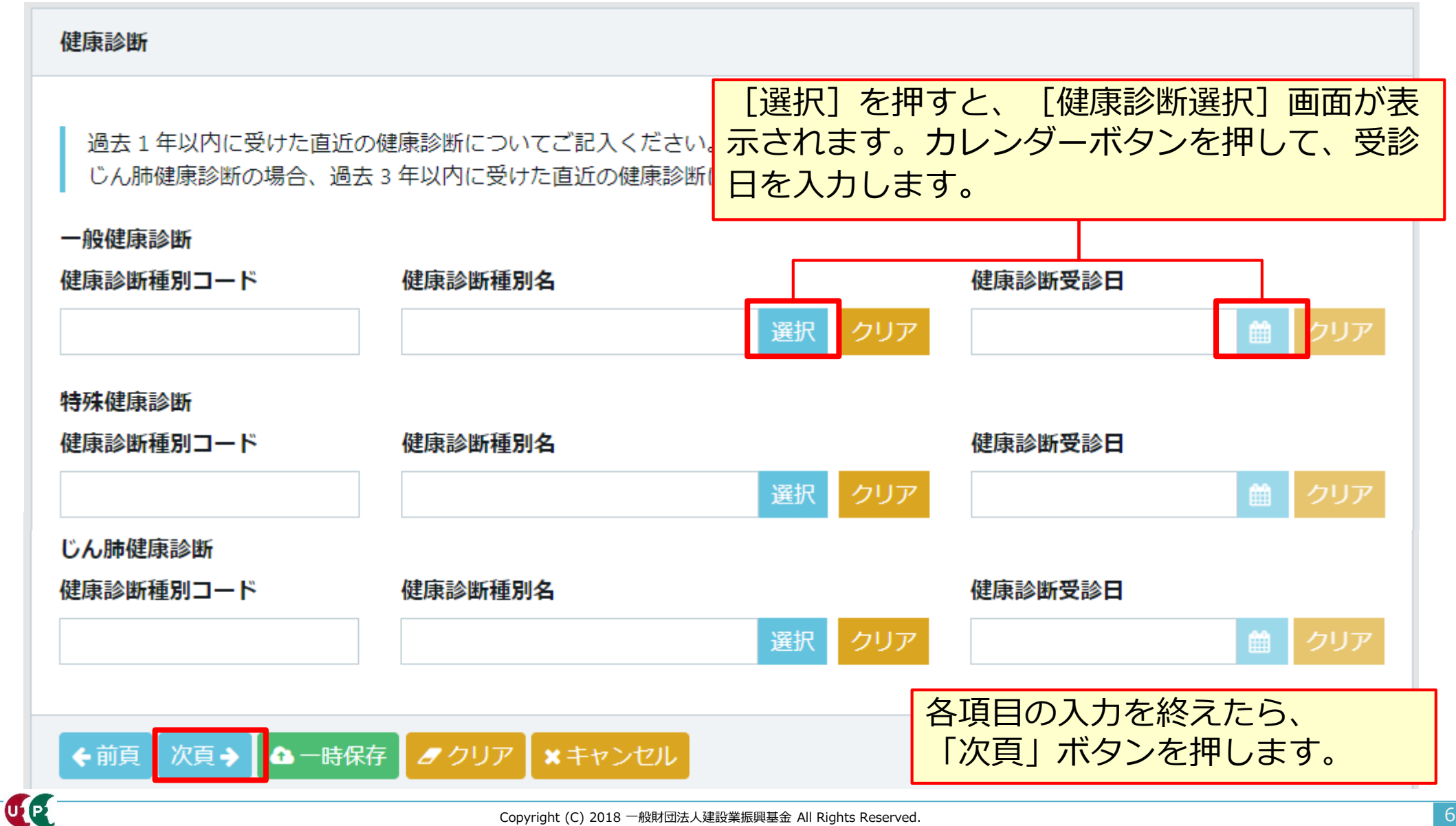

#### 健康診断 健康診断選択

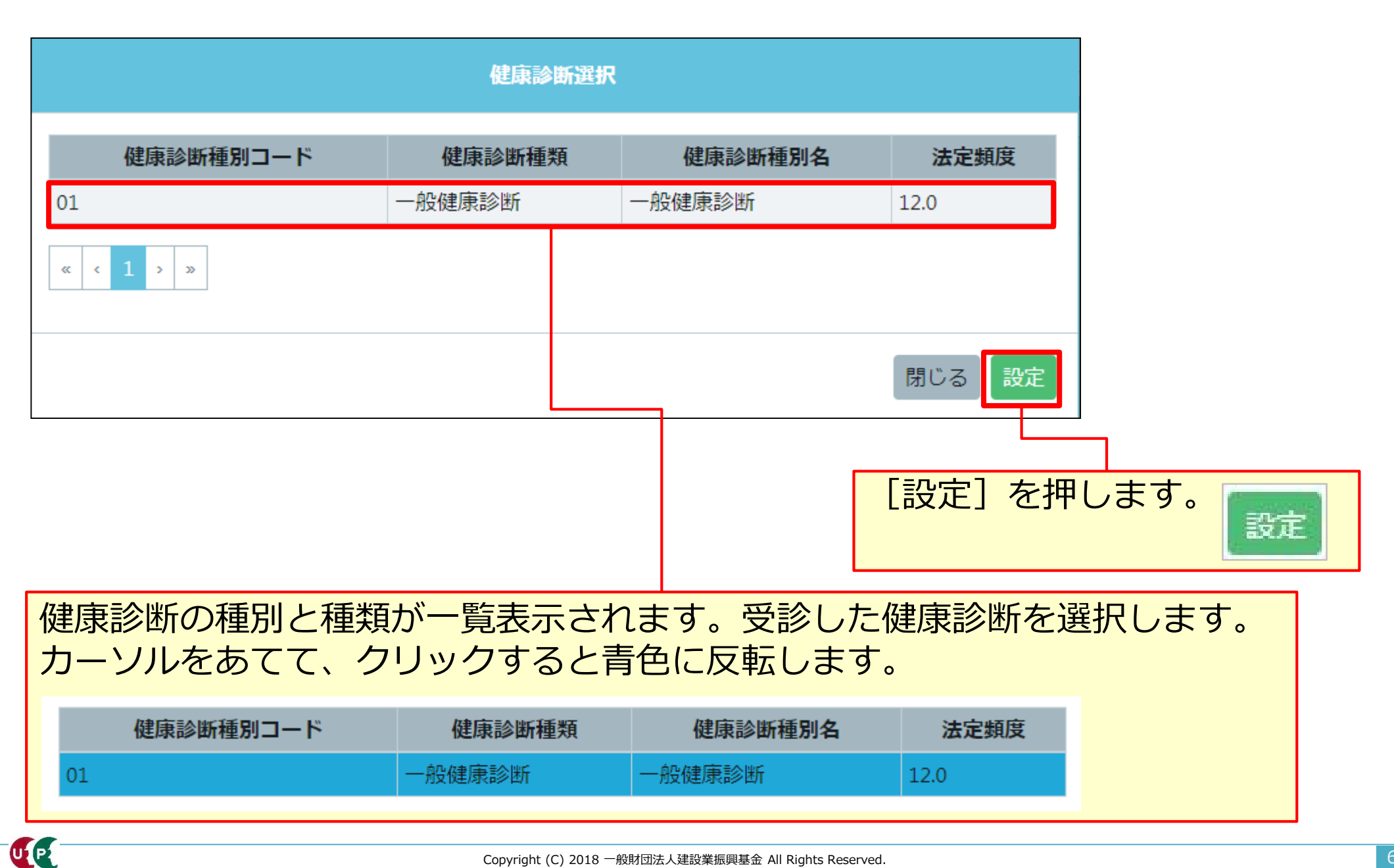

## 職種

UP

職種を入力します。明細登録ボタンを押し、詳細を入力します。

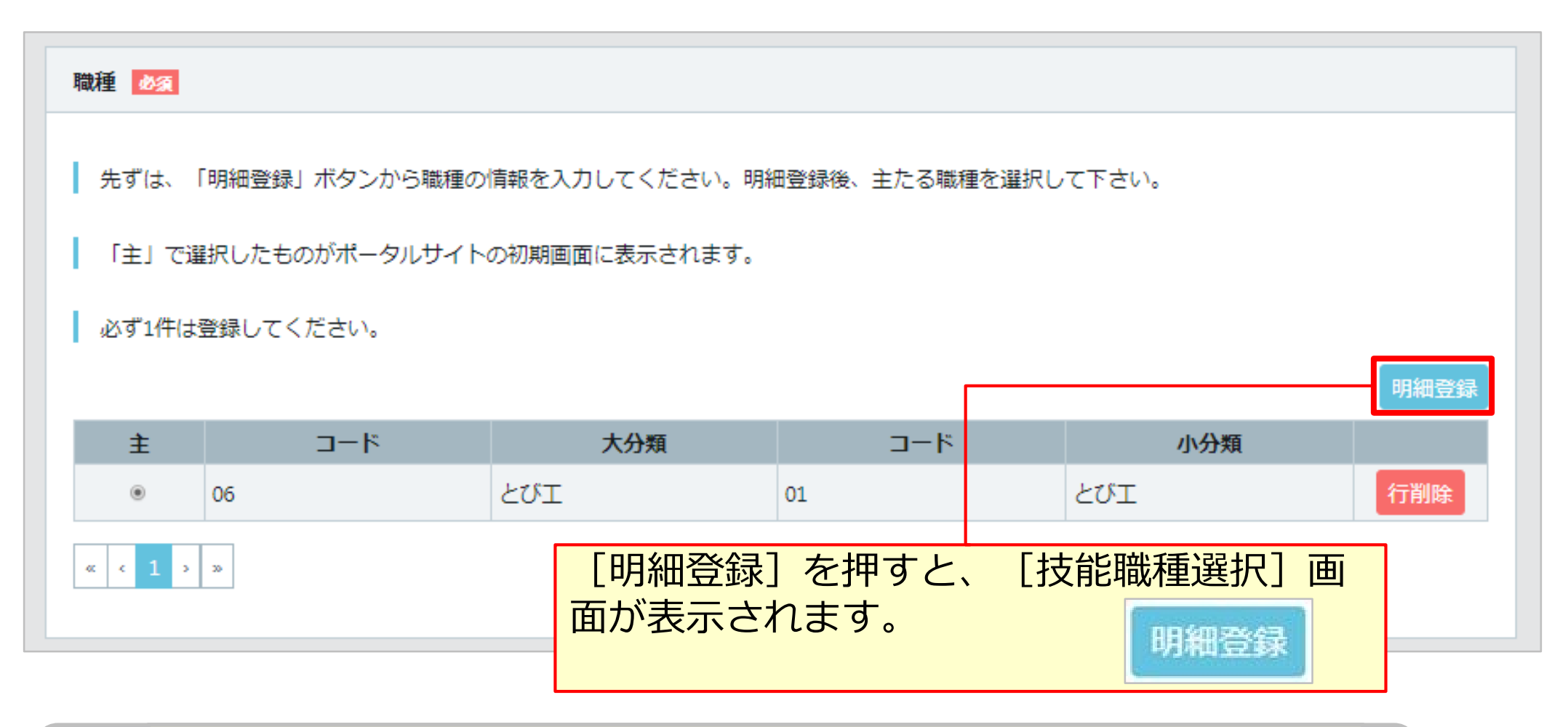

必ず主たる職種を一つ登録してください。その他に従事する職種も 登録することができます。多能工として従事する場合、該当する職 種をあらかじめ登録してください。

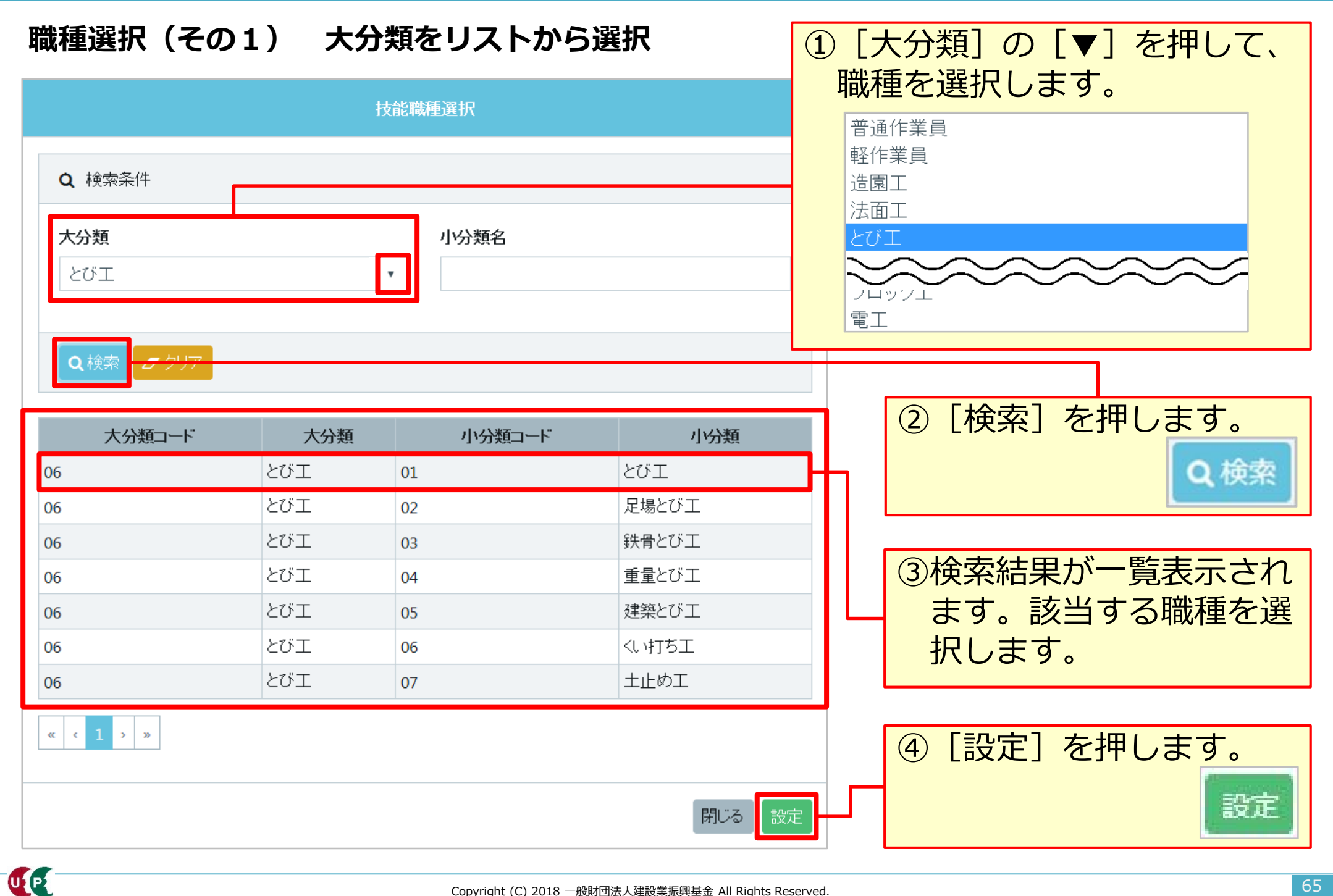

### 職種選択(その2) 小分類名を入力して検索

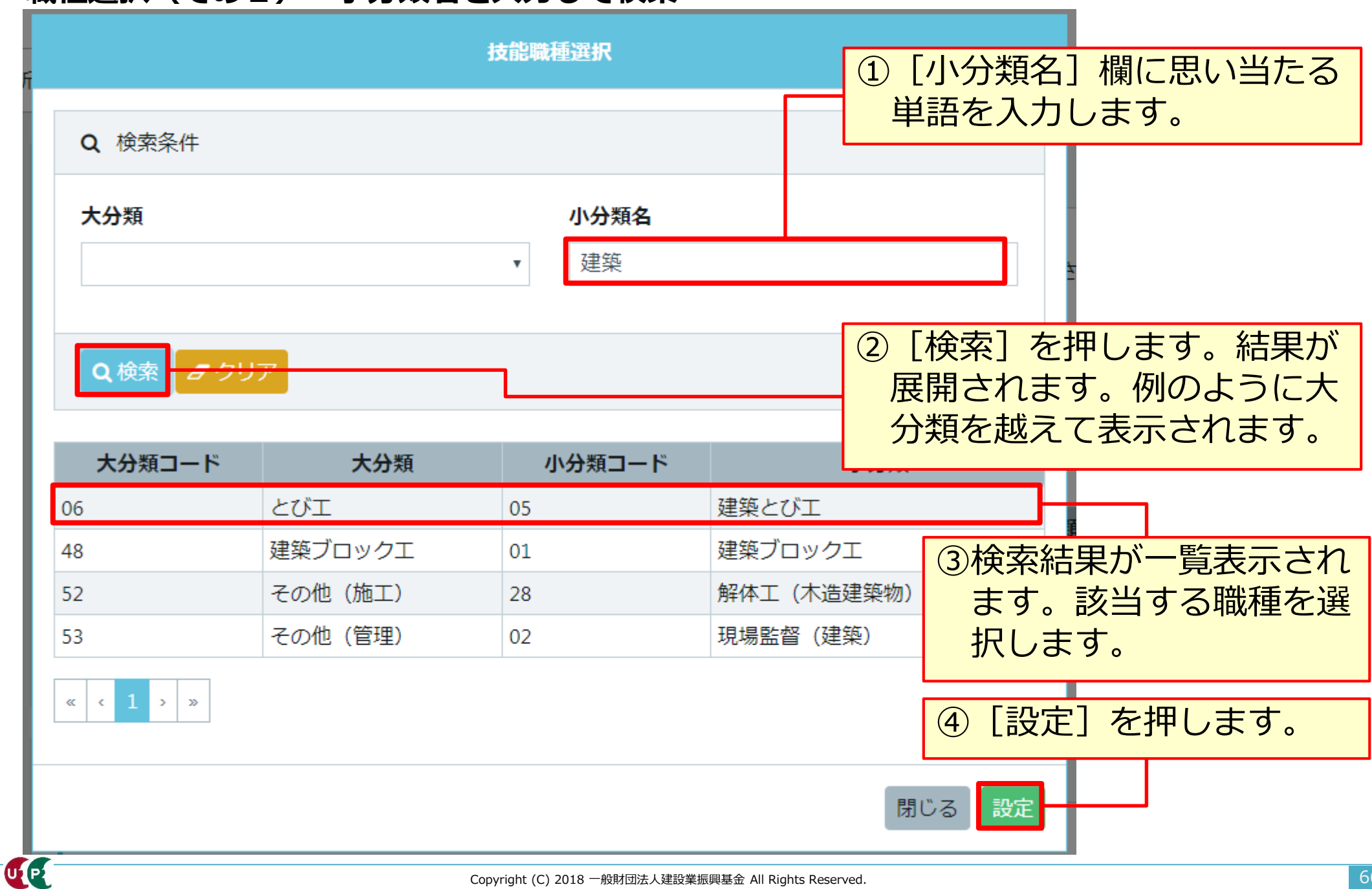

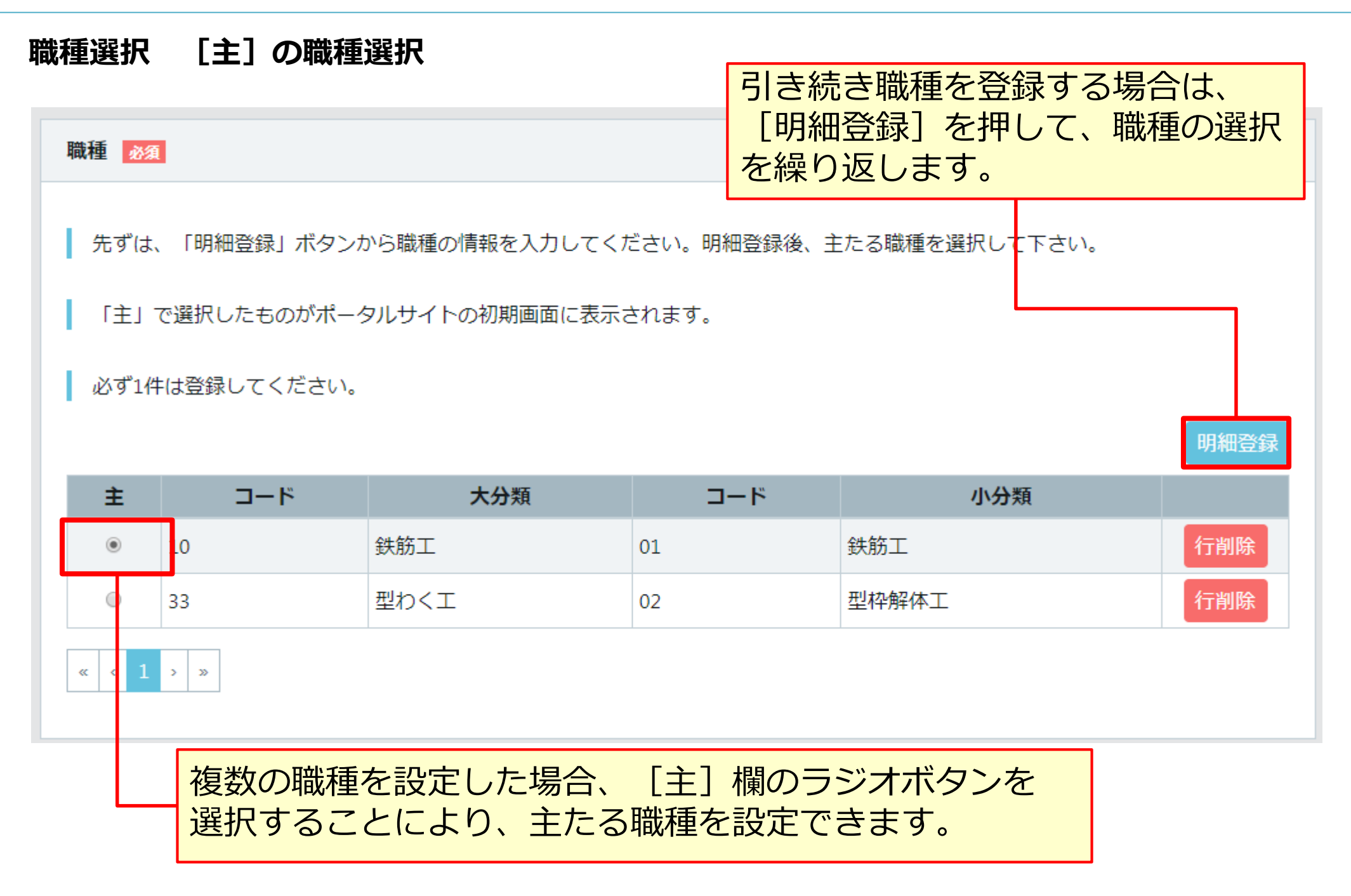

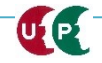

# 経験等記入

経験等記入欄を入力します。 過去の職歴等を最大50文字まで自由に入力できます。入力する内容は、技能者お よび所属事業者に確認のうえ入力してください。 入力例: [技能者本人記入用] とび工事を5年。主な実績として、東京スカイツリーなど

[所属事業者記入用] この技能者は、とび工事を5年経験したことを証明します。

| 経験等記入                      |  |
|----------------------------|--|
| 50文字以内で自由に記入してください。        |  |
| 技能者本人記入用                   |  |
| とび工事を5年。                   |  |
| 所属事業者記入用                   |  |
| この技能者はとび工事を5年経験したことを証明します。 |  |
|                            |  |

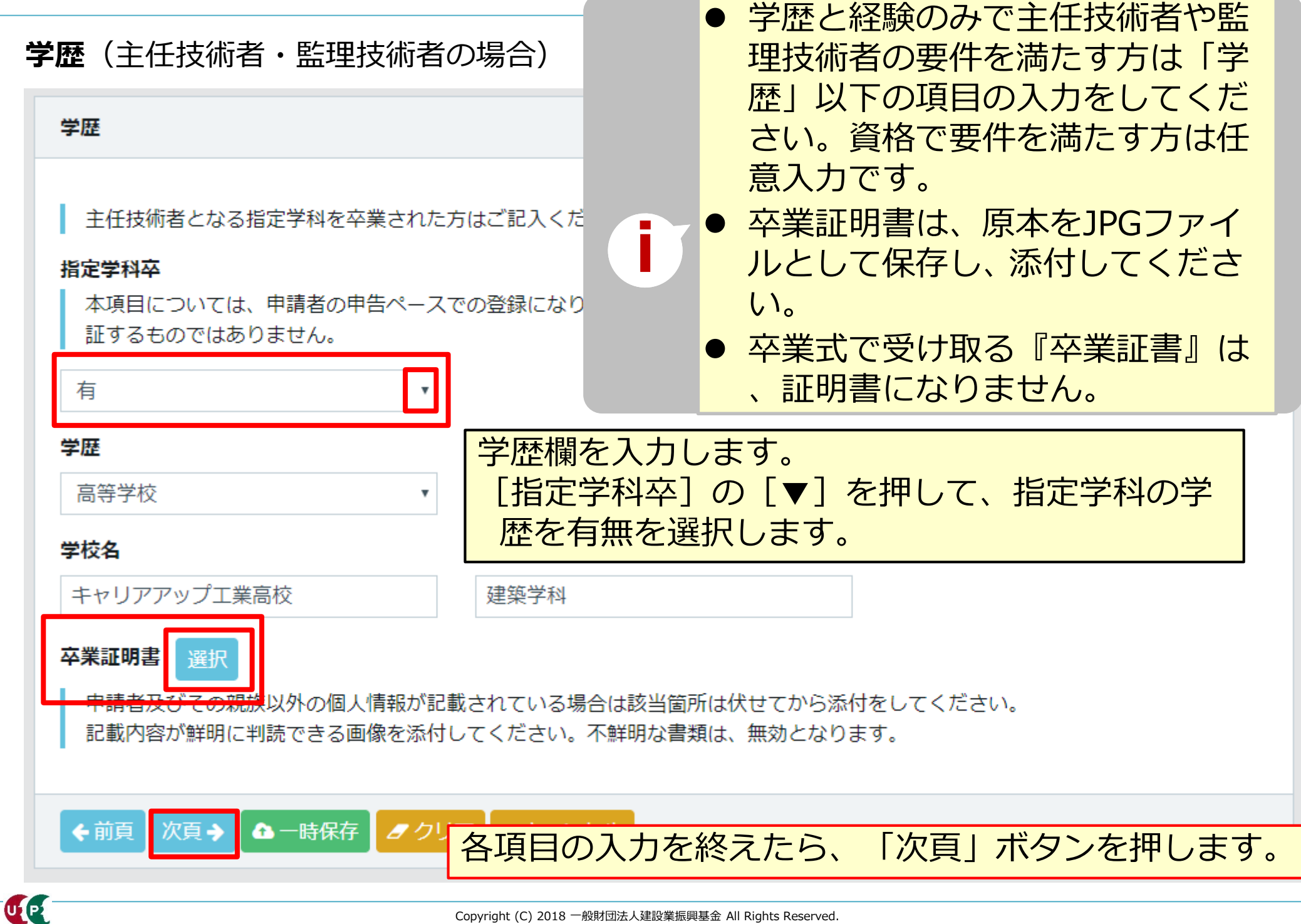

## 保有する登録基幹技能者

保有する登録基幹技能者欄を入力します。 現に有効な登録基幹技能者証をお持ちの方になります。複数の登録基幹技能者証を お持ちの方は複数の登録が可能です。一つ目の設定が完了後、続けて明細登録ボタ ンを押し、二つ目以降を設定します。

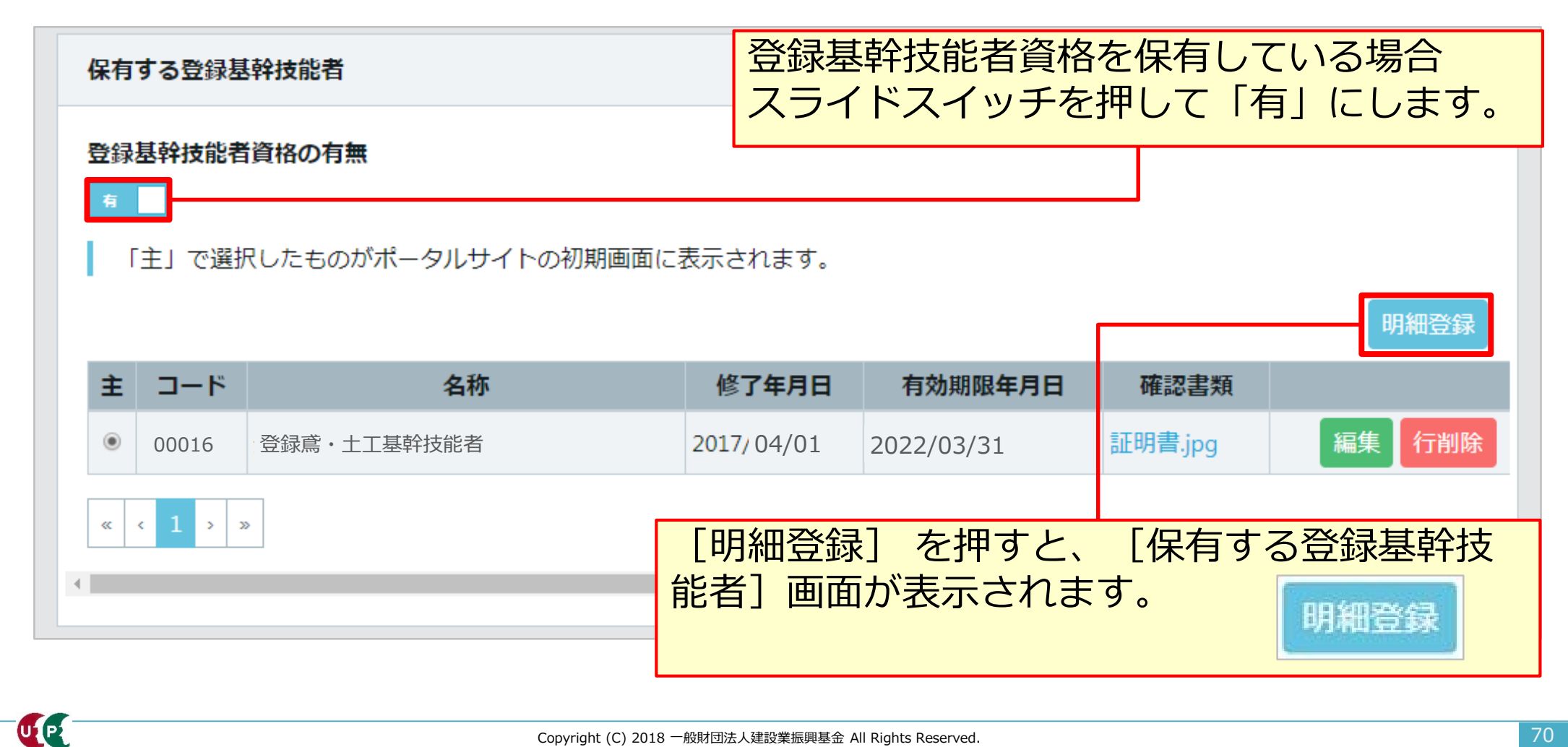

## 保有する登録基幹技能者 明細登録

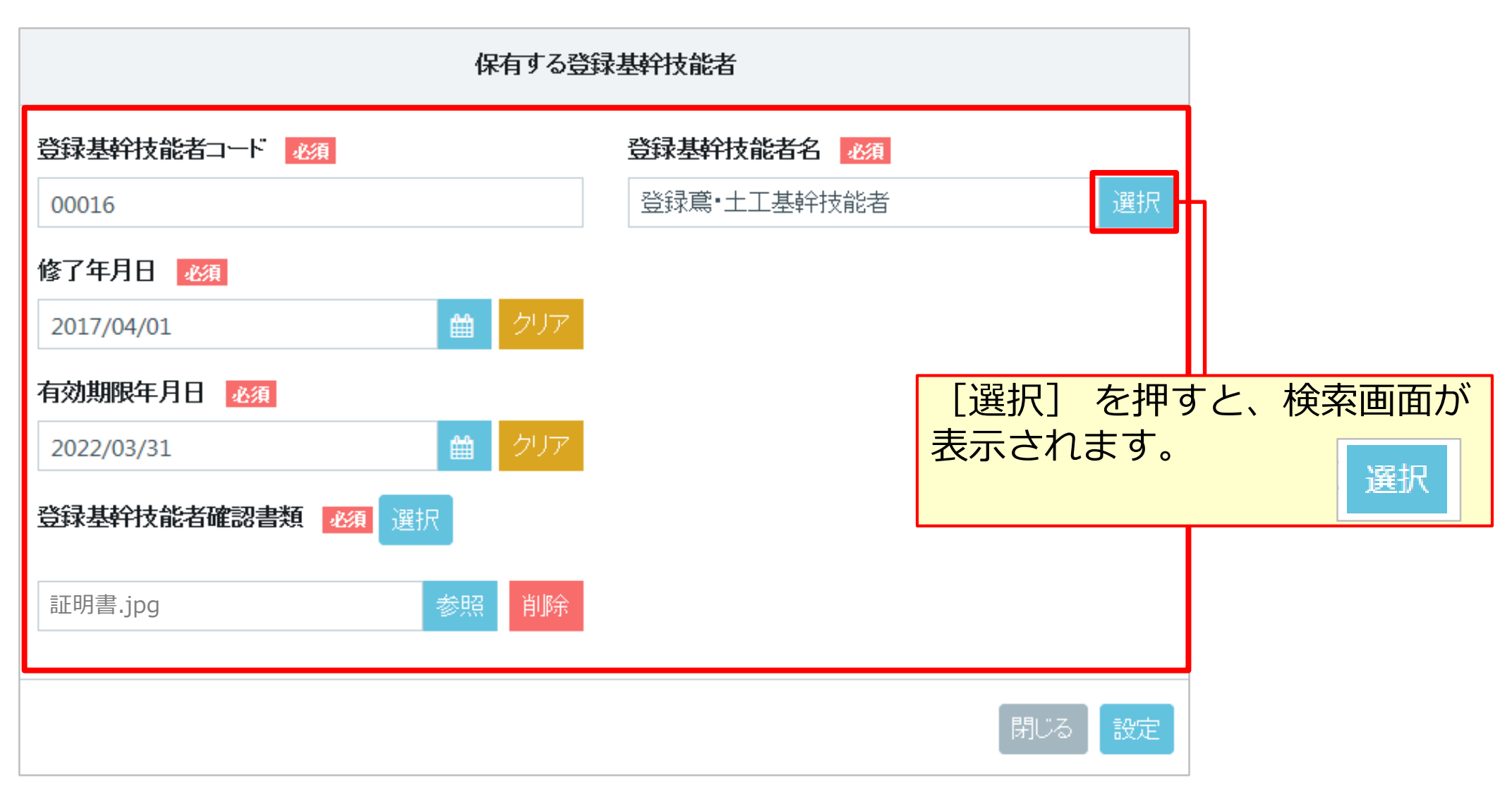

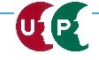

# 保有する登録基幹技能者 明細登録

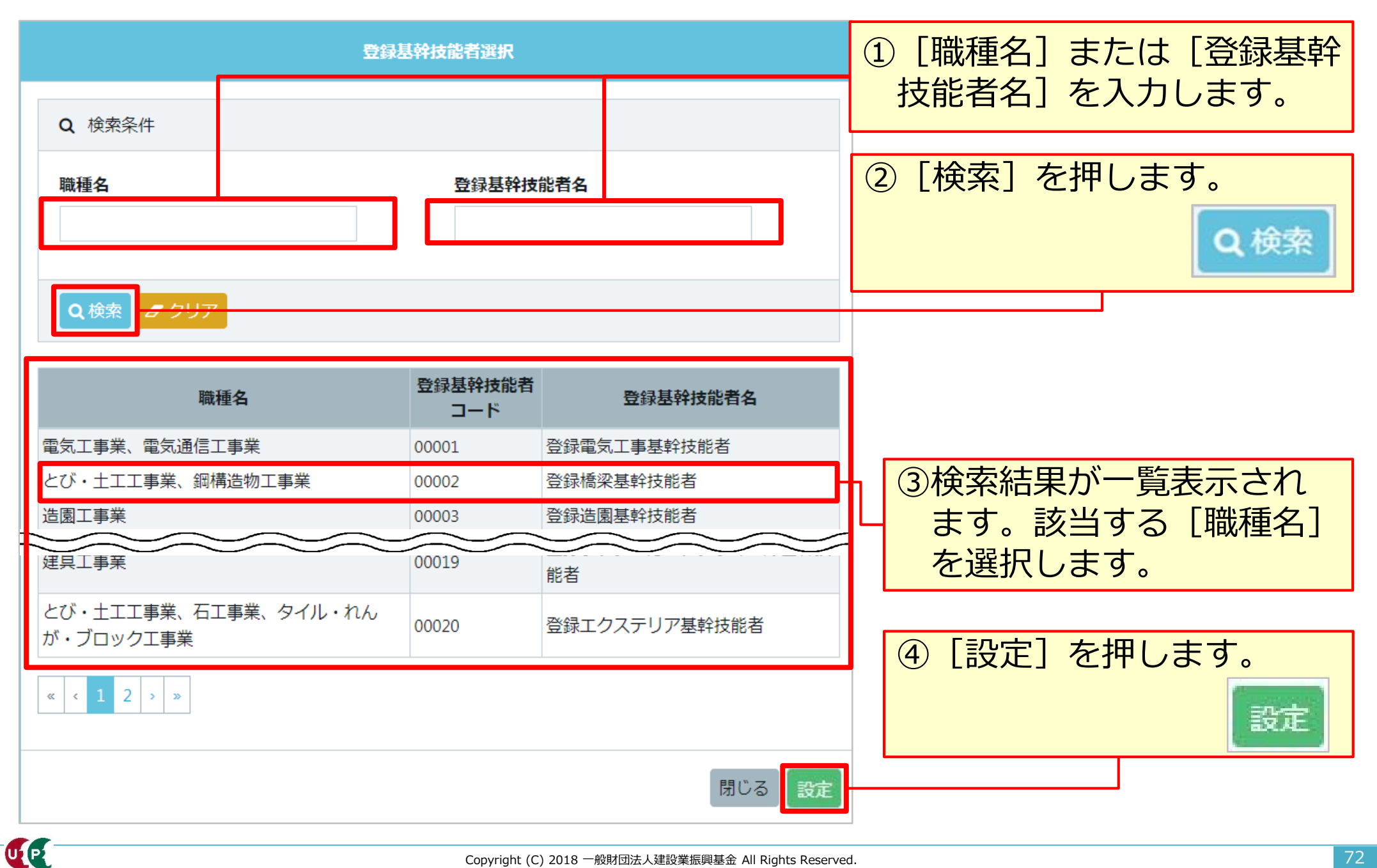
#### 保有する登録基幹技能者 明細登録

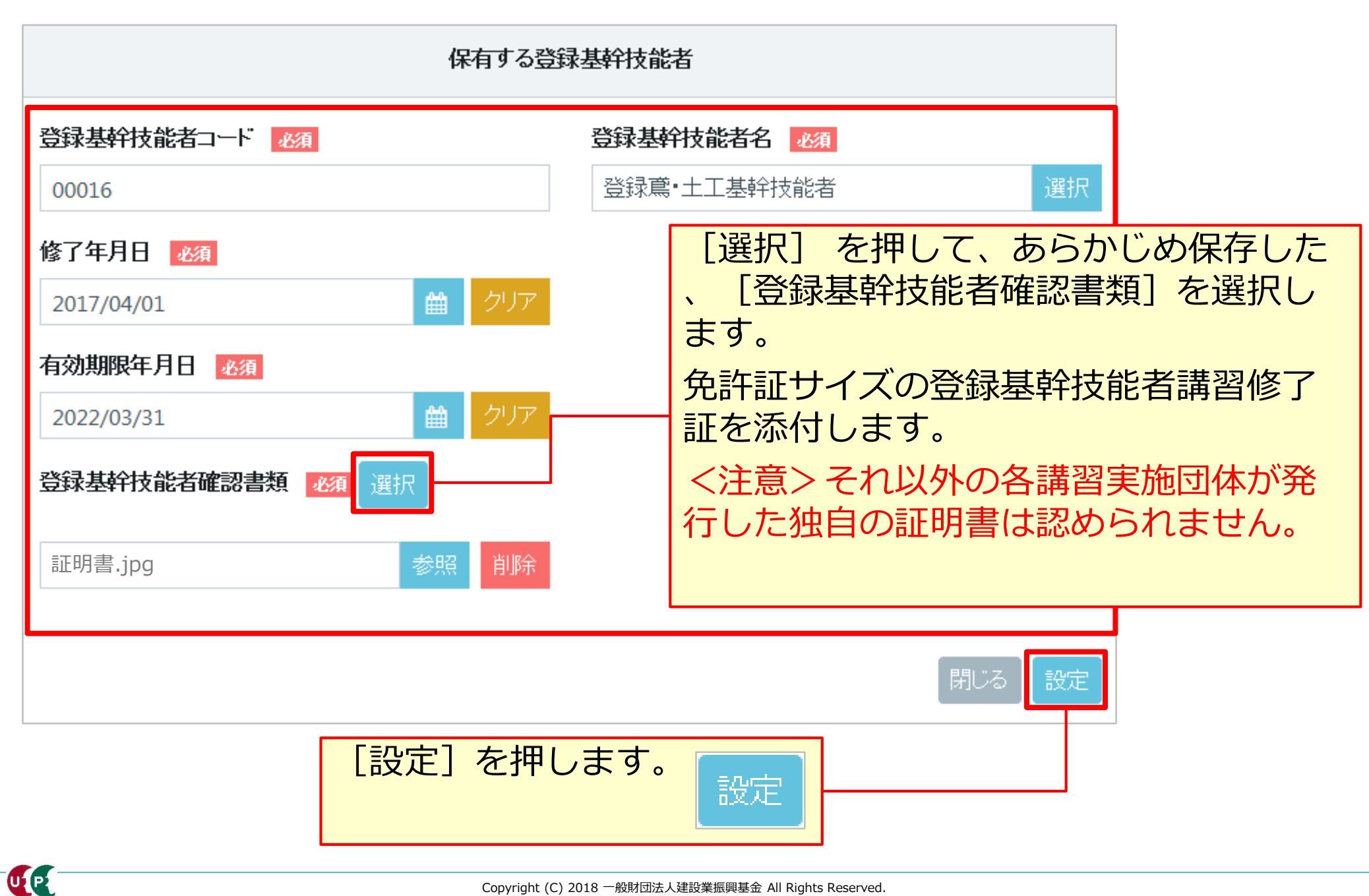

#### 保有資格等

U2 P2

保有資格等を入力します。 複数の資格証をお持ちの方は複数の登録が可能です。一つ目の設定が完了後、続け て明細登録ボタンを押し、二つ目以降を設定します。

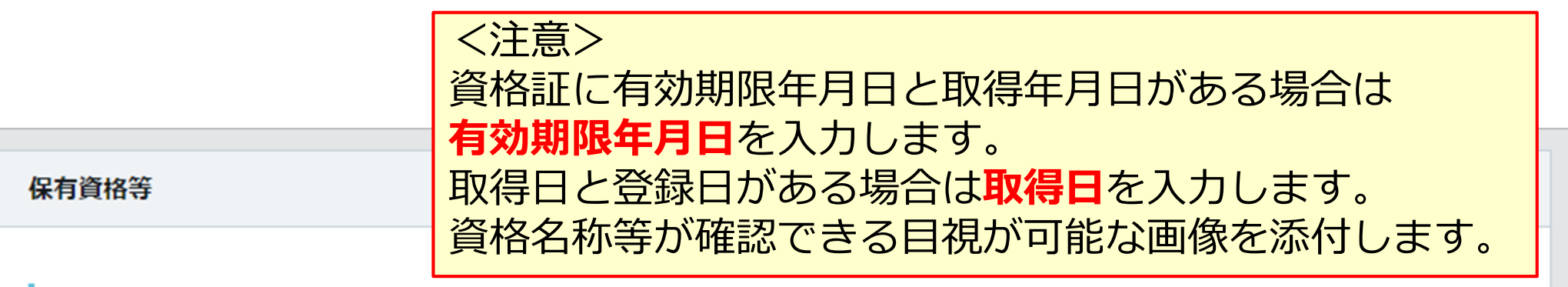

「主」で選択したものがポータルサイトの初期画面に表示されます。

|   |         |        |                                |            |         | 明細登録          |
|---|---------|--------|--------------------------------|------------|---------|---------------|
| 主 | ゴード     | 名称     | 日付の種類                          | 日付         | 確認書類    |               |
| ۲ | 10901   | 1級とび作業 | 取得年月日                          | 2010/11/22 | 証明書.jpg | 編集 行削除        |
| 0 | 36001   | 大型自動車  |                                |            | 証明書.jpg | 編集 行削除        |
| « | < 1 > » |        | [明細登録] <sup>:</sup><br>表示されます。 | を押すと、      | [保有資格等] | 等]画面が<br>明細登録 |

| 保有資格等 明細登録                                                                               |                                                         |                                         |                       |
|------------------------------------------------------------------------------------------|---------------------------------------------------------|-----------------------------------------|-----------------------|
| 保有資格                                                                                     | 等                                                       |                                         |                       |
| 選択方法 必須                                                                                  | [译<br>「译                                                | 選択方法]の [▼]<br>選択画面から選択」                 | を押して、<br>」を選択します。     |
|                                                                                          | €格名 <u>必須</u>                                           | 選択                                      |                       |
| 自由記述<br>資格名が選択できない場合は下記に資格名を記入して                                                         | くだい。                                                    | [選択]を押すと<br>示されます。                      | く、検索画面が表<br>選択        |
| <ul> <li>日付の種類 必須</li> <li>有効期限、取得年月日、登録年月日に該当しない場合</li> <li>▼</li> <li>日付 必須</li> </ul> | は、登録年月日を選択してく<br>保有資格確認書類<br>単請者及びその親族以い。<br>記載内容が鮮明に判読 | ください。<br>への個人情報が記載されてい<br>できる画像を添付してくださ | 1る                    |
| 年月日は必ず選択してください。                                                                          | A 不備があり無効となっ 10 の時間はしたの時間はないによう。                        | た添付書類は登録されません<br>設定                     | の<br>閉じる 設定<br>を押します。 |
| Copyright (C) 20                                                                         | 18 一般財団法人建設美振興基金 All Rights Re                          | servea.                                 |                       |

UP

#### 保有資格等 明細登録

| 保有資格選択                                                                                                    |    | <ol> <li>① [大分類]、[中分類]の</li> <li>「▼]を押して 保有資格</li> </ol> |
|----------------------------------------------------------------------------------------------------|----|----------------------------------------------------------|
| Q 検索条件                                                                                                    |    | 等の分類を選択します。必                                             |
| 大分類 必須     中分類 必須       技能講習     ▼    技能講習                                                                    | •  | 要に応じて [保有資格名]<br>を入力します。                                 |
| <b>保有資格名</b><br>ボイラー                                                                                          |    |                                                          |
| Q 検索 <u>ま クリア</u>                                                                                             |    | ② [検索] を押します。何も<br>表示されない場合、保有資                          |
| 大分類コード 大分類名 中分類コード 中分類名 保有資格コード 保有                                                                            | 資材 | 格名を空欄で検索します。                                             |
| 03     技能講習     001     技能講習     40041     ボイラー取扱       03     技能講習     001     技能講習     40042     ボイラー振付け工事( |    | ③検索結果が一覧表示され<br>ます 該当する保有資格                              |
|                                                                                                    | •  | を選択します。                                                  |
| 閉じる                                                                                                    | 安定 | ④ [設定] を押します。                                            |
|                                                                                                    |    | 設定                                                       |

#### 保有資格等 明細登録 (該当するコードがない場合)

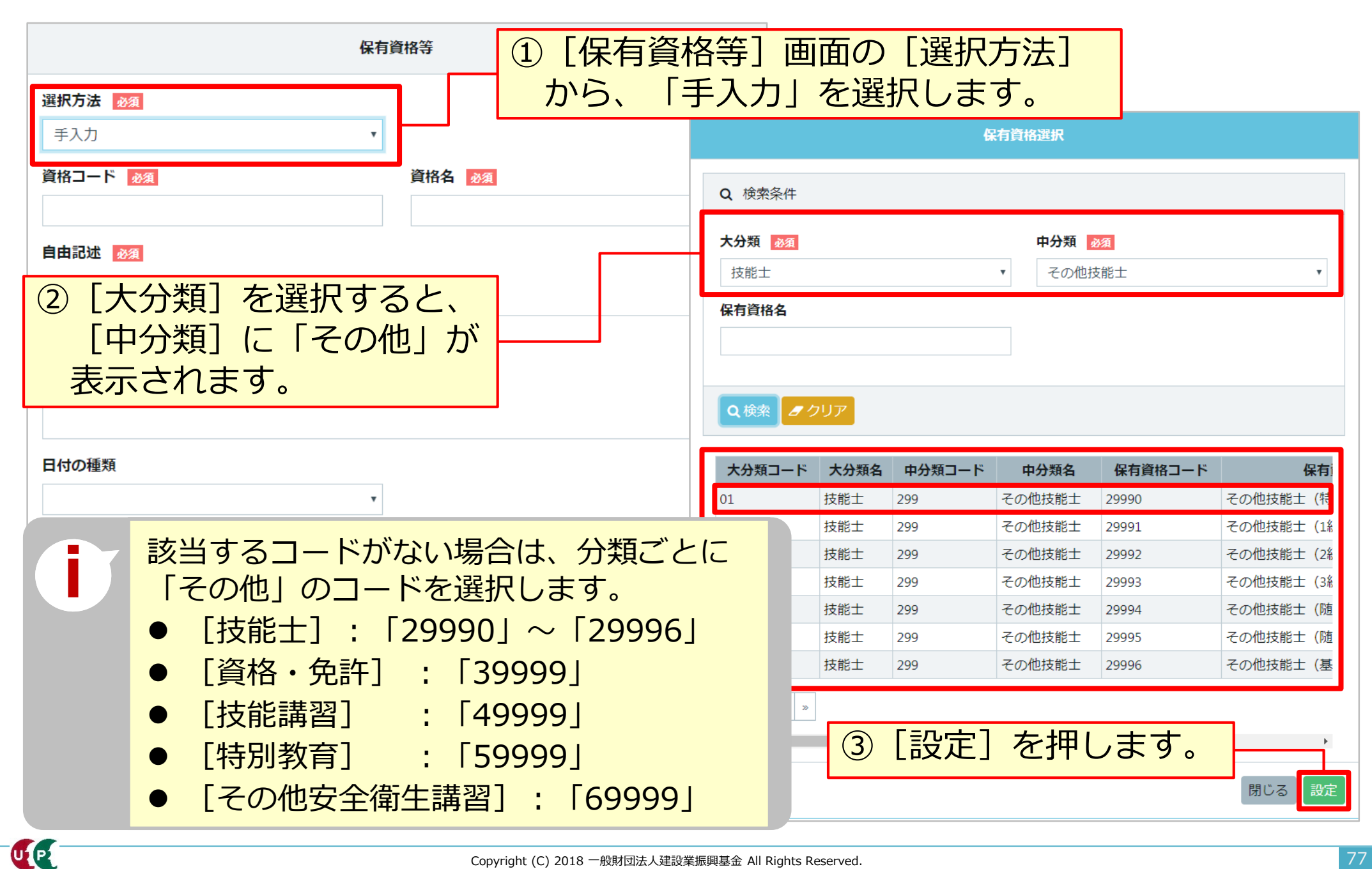

UP

#### 保有資格等 明細登録

# スライドスイッチを「対象」とした場合、全ての資格証明書類が同一ファイルとなりますので、注意が必要です。 スライドスイッチは「対象外」を推奨します。

|                     |   |       |                                       | li    |            |                               |                   |
|---------------------|---|-------|---------------------------------------|-------|------------|-------------------------------|-------------------|
| 日付の種類               | , |       |                                       |       |            |                               |                   |
| 日付                  |   | コード   | 名称                                    | 日付の種類 | 日付         | 確認書類                          |                   |
|                     |   | 30009 | 1級建設機械施工技士                            | 取得年月日 | 2020/02/01 | 資格証明書(1級<br>建設機械施工技<br>士).jpg | 編集 行削除            |
|                     |   | 40033 | フォークリフト運転(最大<br>荷重1t以上)               | 取得年月日 | 2020/01/01 | 技能講習終了証<br>明書(まとま<br>る).jpg   | 編集 行削除            |
|                     | 0 | 50005 | フォークリフトの運転(最<br>大荷重1 <del>t</del> 未満) | 取得年月日 | 2020/03/01 | 特別教育証明書<br>(フォーク).jpg         | 編集 行削除            |
|                     | ŧ | ゴード   | 名称                                    | 日付の種類 | 日付         | 確認書類                          |                   |
| スライドスイッチを<br>対象に変える | ۲ | 30009 | 1級建設機械施工技士                            | 取得年月日 | 2020/02/01 | 特別教育証明書<br>(フォーク).jpg         | 毎年 行削除<br>同一のファイル |
| 技能講習修了証明書           | 0 | 40033 | フォークリフト運転(最大<br>荷重1t以上)               | 取得年月日 | 2020/01/01 | 特別教育証明書<br>(フォーク).jpg         | に置き換わって<br>しまう    |
| 保有資格確認書類 選択         | 0 | 50005 | フォークリフトの運転(最<br>大荷重1 <del>t</del> 未満) | 取得年月日 | 2020/03/01 | 特別教育証明書<br>(フォーク).jpg         | 編集 行削除            |

UP

#### 保有資格等 明細登録

| 保有資格等                                       |                                               |
|---------------------------------------------|-----------------------------------------------|
| <b>選択方法 <u>必須</u></b><br>選択画面から選択 ▼         | その他必要事項を入力します。                                |
| 資格コード     必須     資格名     必須       選択        |                                               |
| <b>自由記述</b><br>資格名が選択できない場合は下記に資格名を記入してくだい。 | 展示方法」で「手穴方」を選<br>択した場合は、[自由記述]に<br>資格名を入力します。 |
| ĥ                                           |                                               |
| 日付の種類<br>                                   |                                               |
| <b>日付</b>                                   |                                               |
| 技能講習修了証明書                                   |                                               |
| 保有資格確認書類選択 閉じる 設定                           | [設定]を押します。<br>設定                              |

#### 保有資格等 明細登録

### 以下に、よく利用される資格コードの一部を紹介します。コード表を参照。

| ]-卜、番号  | 資格名称                                                              |
|---------|-------------------------------------------------------------------|
| 10601   | 1級大工工事作業技能士                                                       |
| 10901   | 1級とび作業技能士                                                         |
| 11001   | 1級左官作業技能士                                                         |
| 11701   | 1級型枠工事作業技能士                                                       |
| 11811   | 1級鉄筋施工技能士(組み立て)                                                   |
| 11801   | 1級鉄筋施工技能士(施工図)                                                    |
| 120 * * | 1級 * * 防水工事作業技能士<br>(アスファルト、防水等の詳細な区分は<br>コード表を確認してください)          |
| 122 * * | 1級**仕上げ工事作業技能士<br>(プラスティック系床、カーペット系等<br>の詳細な区分はコード表を確認してくだ<br>さい) |
| 12401   | 1級金属製カーテンウォール工事作業技能士                                              |
| 12501   | 1級ビル用サッシ施工作業技能士                                                   |

| ]-卜、番号 | 技能講習 資格名称                             |
|--------|---------------------------------------|
| 40005  | 地山の掘削および土止め支保工作業主任者                   |
| 40006  | 地山の掘削作業主任者(旧)                         |
| 40011  | 足場の組立て等作業主任者                          |
| 40019  | 木造建築物の組立て等作業主任者                       |
| 40026  | 有機溶剤作業主任者                             |
| 40035  | 車両系建設機械(整地・運搬・積み込み用及び掘削用)運転(機体重量3t以上) |
| 40040  | 玉掛け(つり上げ荷重1t以上のクレーン)                  |

| コート、番号 | 特別教育 資格名称                              |  |  |  |
|--------|----------------------------------------|--|--|--|
| 50001  | 研削といし・自由研削といしの取替・取替時試運転                |  |  |  |
| 50003  | アーク溶接                                  |  |  |  |
| 50020  | 高所作業車の運転(作業床の高さ10m未満)                  |  |  |  |
| 50024  | クレーンの運転(つり上げ荷重5t未満およびつり上げ荷重5t以上の跨線テルハ) |  |  |  |
| 50052  |                                        |  |  |  |

| ]-卜"番号 | その他安全衛生講習 資格名称                |
|--------|-------------------------------|
| 60008  | 車両系建設機械運転業務従事者安全衛生教育(安衛法第60条) |
| 60009  | ローラー運転業務従事者安全衛生教育(安衛法第60条)    |
| 60010  | 丸のこ等取扱い作業従事者教育(安衛法第60条)       |

UP

#### 研修等の受講履歴

研修等を入力します。 ①公共職業訓練、②認定職業訓練、③業界団体が実施した講習等の取り組み、④元請 事業者が独自に実施している教育などの取り組みが該当します。

#### 研修等の受講履歴

「主」で選択したものがポータルサイトの初期画面に表示されます。

| ŧ              | 研修名 (団体・会社名)                                 | 受          | 講年月日                               | 確認書類                                              |                                      |
|----------------|----------------------------------------------|------------|------------------------------------|---------------------------------------------------|--------------------------------------|
| ۲              | 熱中症予防指導員研修(キャリアアップ工務店)                       | 2015/04/15 |                                    |                                                   | 編集 行削除                               |
| « «            |                                              |            | -<br>fī                            | 研修等の受講履歴                                          | 54                                   |
| •              |                                              |            | 研修名(団体・会社名)                        |                                                   |                                      |
|                |                                              |            | 受請年月日 <u>必須</u>                    | ● クリア                                             |                                      |
| [明<br>研修<br>、確 | 細登録] ボタンを押します<br>名および受講年月日の入力<br>認書類の選択をします。 | す。<br>フと   | 申請者及びその親族以外の<br>い。<br>記載内容が鮮明に判読でき | ■<br>個人情報が記載されている場合は該当箇所は<br>る画像を添付してください。不鮮明な書類は | 伏せてから添付をしてくださ<br>、無効となります。<br>閉じる 設定 |

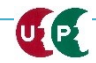

明細容翁

#### 内容確認へ

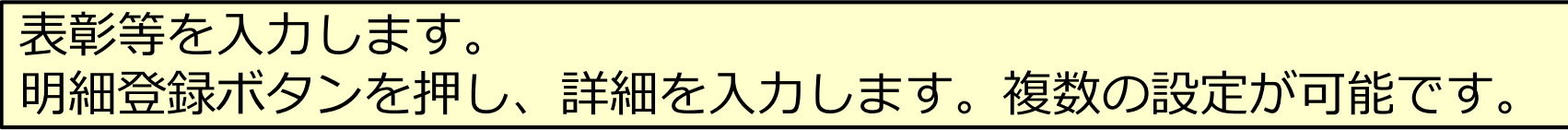

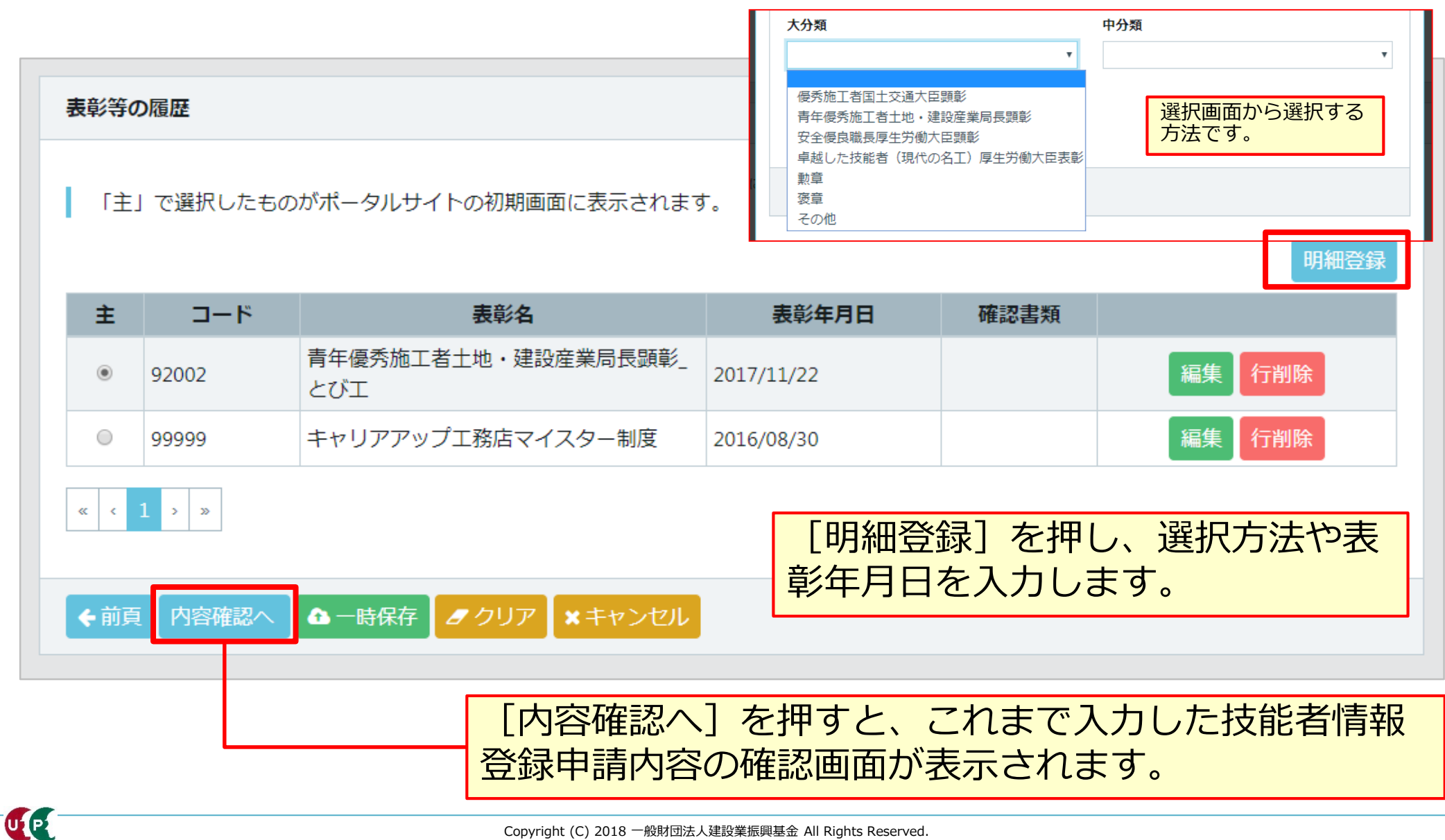

|                           | 表彰等の履歴                                             |
|---------------------------|----------------------------------------------------|
| 選択方法 必須                   |                                                    |
| 手入力                       | •                                                  |
| 表彰コード 必須                  | 表彰名 必須                                             |
| 99999                     | キャリアアップ工務店マイスター制度                                  |
| 表彰年月日                     |                                                    |
| 2016/08/30                | IN IN IN IN IN IN IN IN IN IN IN IN                |
| 表彰確認書類 選択                 |                                                    |
|                           | 参照 削除                                              |
| 証明書.jpg                   |                                                    |
| 証明書.jpg                   | ■ 入力が終わったら、<br>「内容確認へ」ボタ                           |
| 証明書.jpg<br>ま能等の語<br>「主」で話 | ■ 入力が終わったら、<br><sup> ■</sup> [内容確認へ] ボタ<br>ンを押します。 |

# 入力内容を確認し、申請ボタンを押します。

| 労災保険特別加入                                                  |                           |                                     | 1                                                                                                    | 証明書類等がすべて添付されて                          |
|-----------------------------------------------------------|---------------------------|-------------------------------------|----------------------------------------------------------------------------------------------------|-----------------------------------------|
| <b>加入状況</b><br>有                                          |                           |                                     |                                                                                                    | いるか、確認します。                              |
| 保険種類                                                      |                           |                                     |                                                                                                    |                                         |
| 労災保険番号                                                    |                           |                                     |                                                                                                    |                                         |
| 労災保険整理番号                                                  |                           |                                     | 80                                                                                                    |                                         |
| <b>確認書類</b><br>証明書.jpg                                    |                           |                                     | 主         コード         大分類         コード         小分野           *         06         とび工         01         とび工 | <u>50</u>                               |
| 健康診断                                                      |                           |                                     |                                                                                                    |                                         |
| <ul> <li>一般健康診断</li> <li>健康診断種別コード</li> <li>01</li> </ul> | 健康診断種別名<br>1年ごと           | 健康診断受診日<br>2017/08/○○               | 経験等記入<br>技能者本人記入用                                                                                           |                                         |
| 特殊健康診断<br>健康診断種別コード                                       | 健康診断種別名                   | 健康診断受診日                             | _とび王を5年。<br><b> 所属事業者記入用</b><br>二の4時者けとびて思想を任び録↓たことをび明↓ます                                                   | (4)行用語 / 技能老小延祖保行 / 2013月1月372899 (425) |
| 11<br>健康診断種別コード<br>14                                     | 有残溶剂<br>健康診断種別名<br>特定化学物質 | 2017/04/○○<br>健康診断受診日<br>2018/01/○○ |                                                                                                    | R有資格等                                   |
| 健康診断種別コード                                                 | 健康診断種別名                   | 健康診断受診日                             |                                                                                                    | <b>主 コード 名称 日</b> 位<br>データがありません。       |
| 健康診断種別コード                                                 | 健康診断種別名                   | 健康診断受診日                             | 17<br><b>学歴</b><br>高等学校                                                                                     |                                         |
| じん肺健康診断<br>健康診断種別コード<br>22                                | <b>健康診断種別名</b><br>3 年ごと   | <b>健康診断受診日</b><br>2017/03/〇〇        | 学校名         学科名           キャリアアップ工業高校         建築学科                                                          | 研修等の受講履歴                                |
|                                                           |                           |                                     | 卒業証明書<br>卒業証明書 jpg                                                                                          | <b>主 研修名 (回体・会社名)</b><br>データがありません。     |
|                                                           |                           |                                     | 保有する登録基件技能者                                                                                                 |                                         |
| 申請内容                                                      | ふの確認気                     | 「記で後、し                              | 申請」ボタンを押し、技                                                                                                 | 表彰等の履歴                                  |
| 能者情報                                                      | しの登録中                     | 「請を元」                               | します。文払い内容人力                                                                                                 | 22 主 コード 表彰名                            |
| 画面に進                                                      | 進みます。                     |                                     | ▲申請 ×キャンセル 戻る                                                                                               |                                         |
| 5                                                         |                           |                                     | Copyright (C) 2018 一般財団法人建設業振興基金 All Rights Reser                                                           | ved.                                    |

# Section2 インターネット代行申請における情報入力

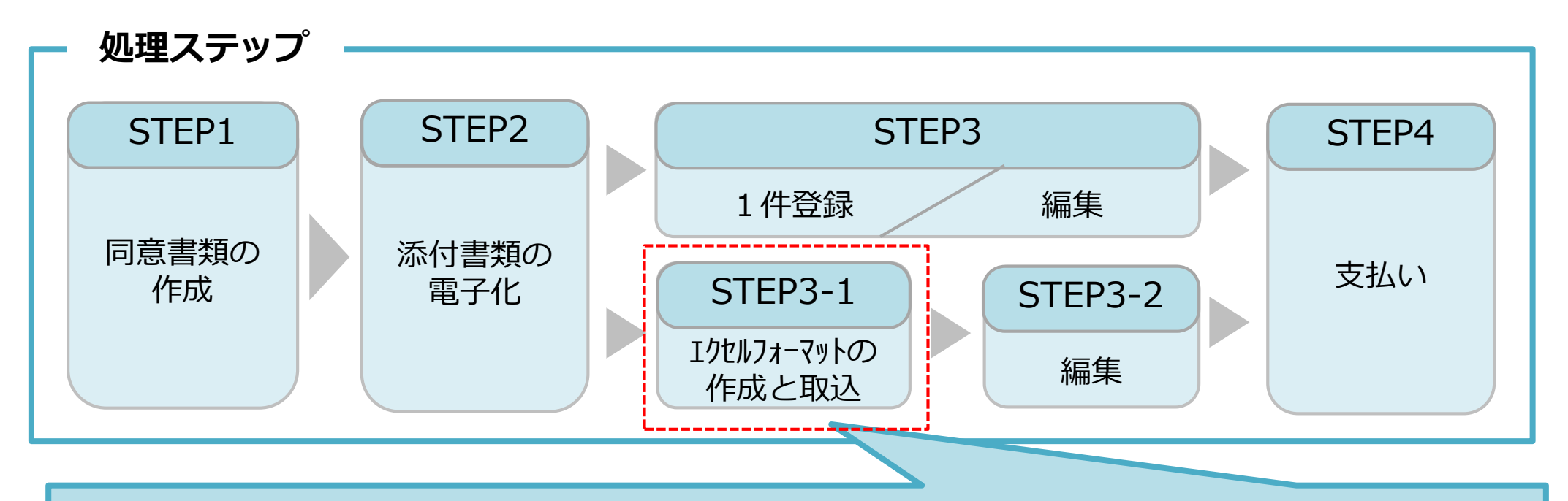

#### STEP3-1

「STEP3-1 エクセルフォーマットの作成と取込」では、一括取り込み用のエクセルフォーマットの作成方法と作成したエクセルフォーマットをシステムに取り込む方法を説明します。

このエクセルフォーマットによる取込とは、代行申請する複数の技能者の情報を入力する際、会社情報やカード送付先 住所など複数の技能者に共通する情報の入力に対し、効率化・省力化につながる方法です。 ただし、全ての情報項目が入力できないため、「STEP3-2編集」作業によって、その入力できなかった項目を補完しま す。

### エクセルフォーマットを利用する上での注意事項

- 1) エクセルフォーマットでは設定できない項目(経験等記入欄など)があります。 <対策> エクセルフォーマットを取り込み後に、本システム上で入力
- 2) エクセルの入力書式が不正な場合、うまく取り込めないことがあります。 <対策> 入力書式が文字列になっているか確認
- 3) 罫線等の書式設定が入った行は、データ行として認識されます。 <対策> 書式のクリアではなく、行削除を実施
- 4) 1ファイル当たりの技能者は100名までとしてください。<対策> 100名を越える場合、100名以下に分割
- 5) エクセルフォーマット専用の定義項目(例:定義01日本1日本以外2)があります。 <対策> 20個の定義項目を確認

解説書をよく確認し、エクセルフォーマットをご 利用ください。数十人の登録を省力化できます。 あらかじめ少人数で試行することを推奨します。 建設キャリアアップシステム ガイダンス インターネット代行申請 技能者情報登録

#### STEP3-1 エクセルフォーマットの作成

#### ホームページからエクセルフォーマットをダウンロードします。

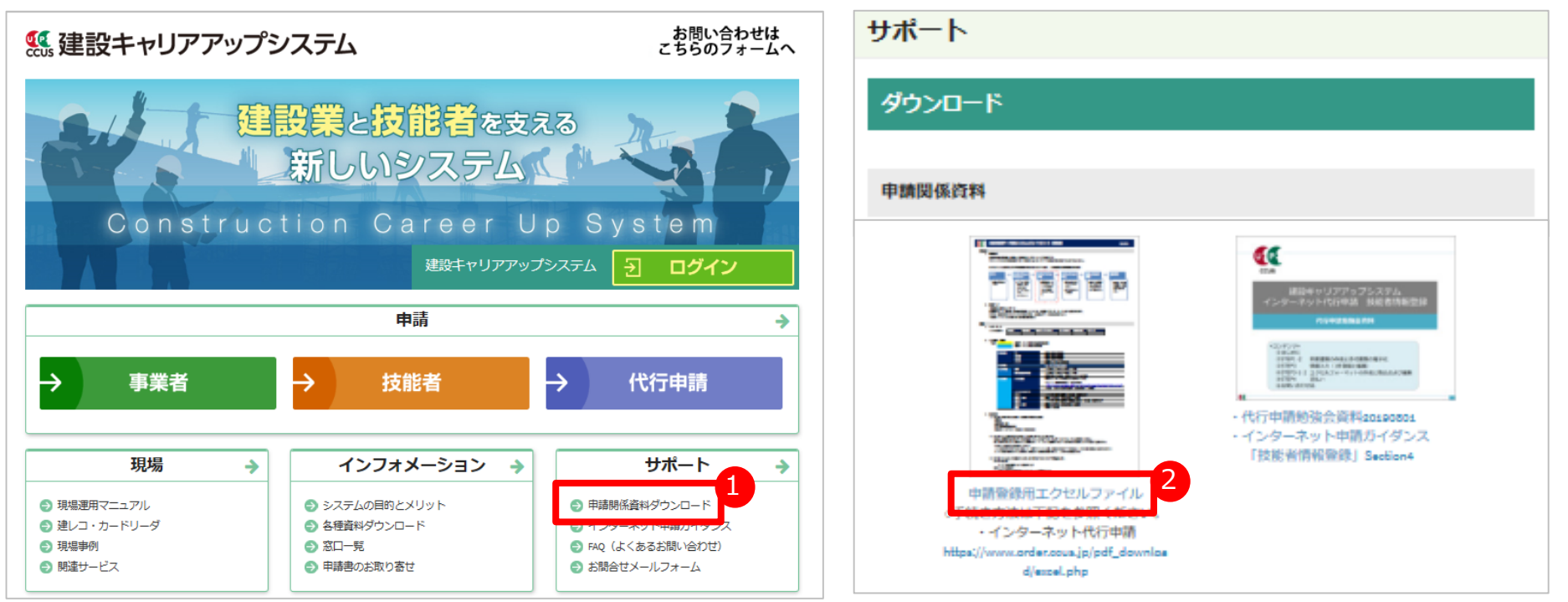

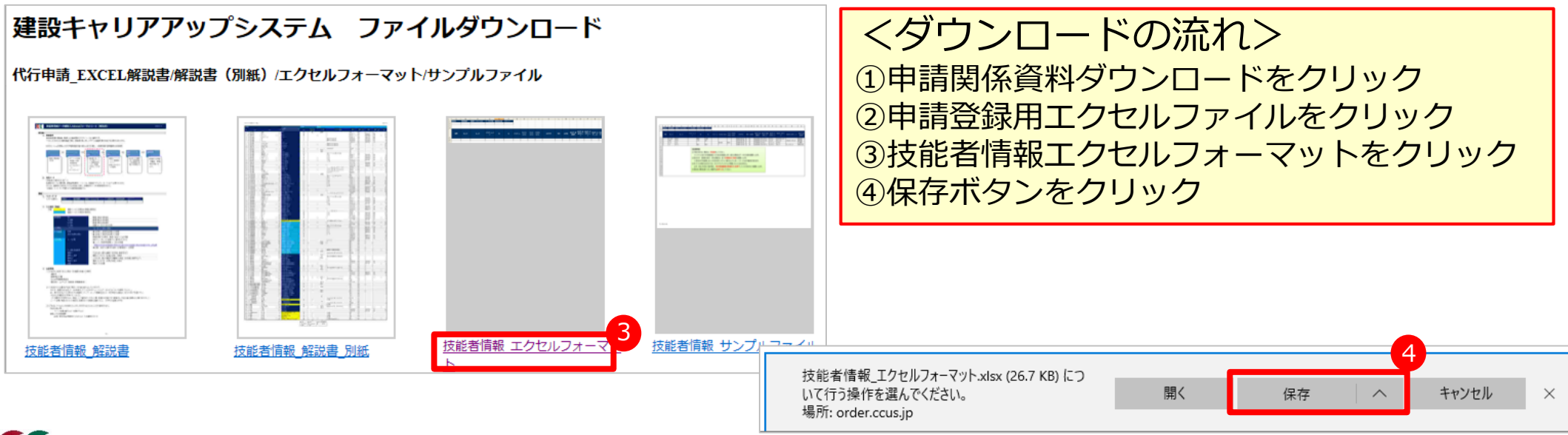

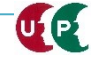

# 解説書・解説書(別紙)およびエクセルフォーマット

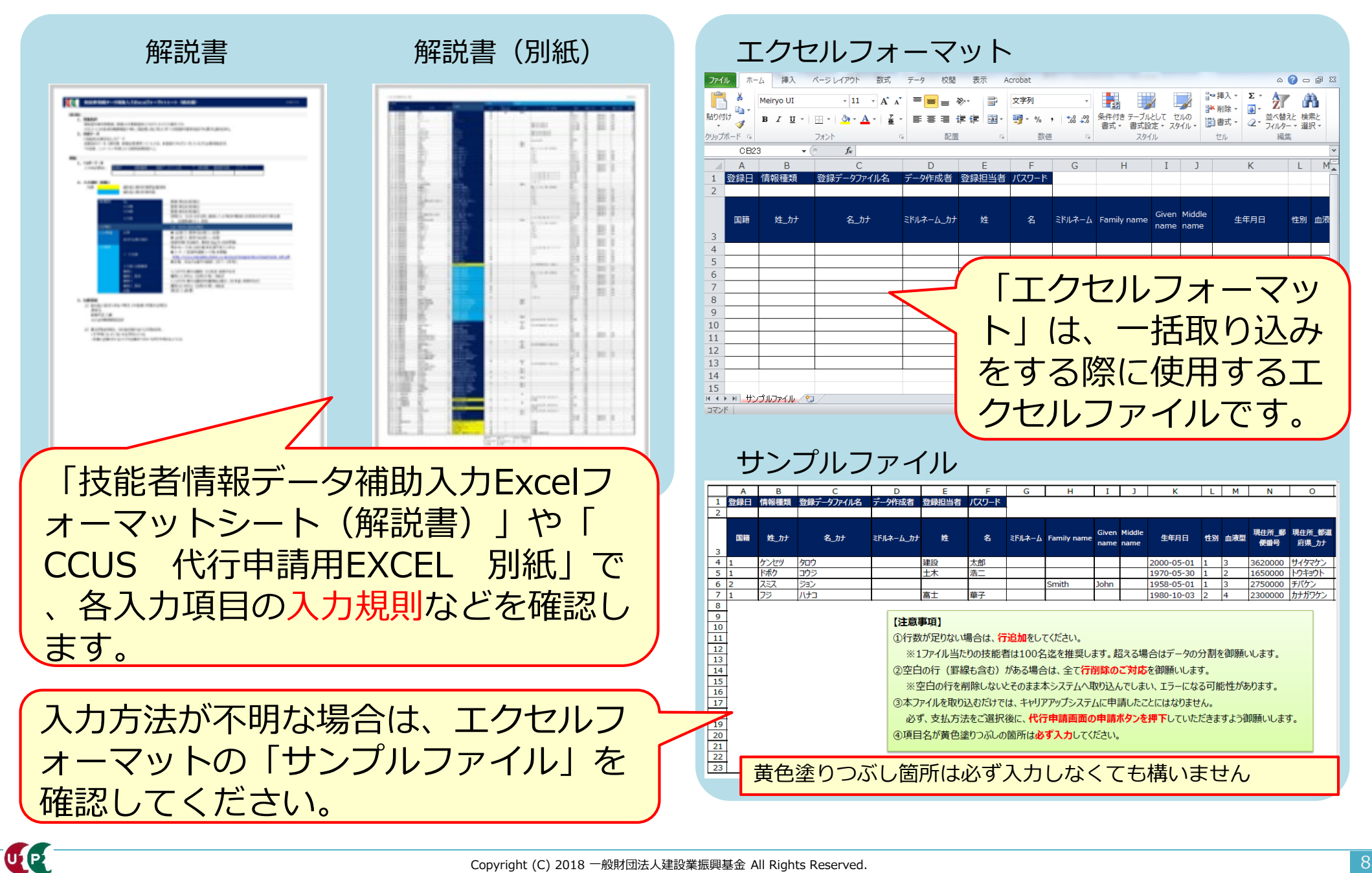

ポイント① 定義項目とは

| Α  | В    | С          | D         | E  | F  |
|----|------|------------|-----------|----|----|
|    |      |            |           |    |    |
| 国籍 | 姓_力ナ | 名_力ナ       | ミドルネーム_カナ | 姓  | 名  |
| 1  | ケンセツ | <u>タロウ</u> |           | 建設 | 一郎 |
| 1  | ドボク  | コウジ        |           | 土木 | 浩二 |
| 2  | スミス  | ジョン        |           |    |    |
| 1  | フジ   | ハナコ        |           | 富士 | 華子 |
|    |      |            |           |    |    |
|    |      |            |           |    |    |

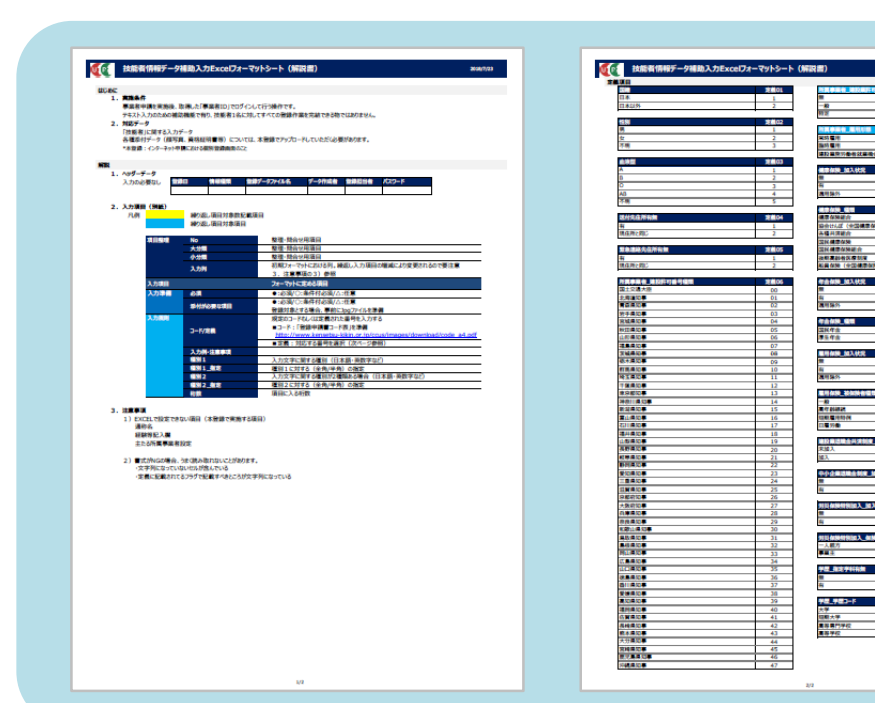

「エクセルフォーマット」だけで指 定するコード番号は、「技能者情報 データ補助入力Excelフォーマット シート(解説書)」を参照して入力 します。

| 2 技能者情報テー | ·ダ補助人力Excelノオーマットシート(解記書               | )         |
|-----------|----------------------------------------|-----------|
| 定義項曰      |                                        |           |
| 国籍        | 定義01 月                                 | <b>所属</b> |
| 日本        | 1 無                                    | ŧ         |
| 日本以外      | 2 –                                    | 一般        |
|           |                                        |           |
| 性別        | 定義02                                   |           |
| 男         | 1                                      | 所属        |
| 女         | 2 常                                    | 常時幕       |
| 不明        | 3                                      | 品時層       |
|           | 30000000000000000000000000000000000000 | 建設        |
| 血液型       | 定義03                                   |           |
| A         | 1 6                                    | 建康伯       |
| В         | 2 集                                    | Π         |

<重要> エクセルフォーマットでは入力できない 項目(主たる所属事業者設定や確認用メ ールアドレスなど)があります。解説書 を確認してください。

2

2

UP

# ポイント② コード表によるコード入力について

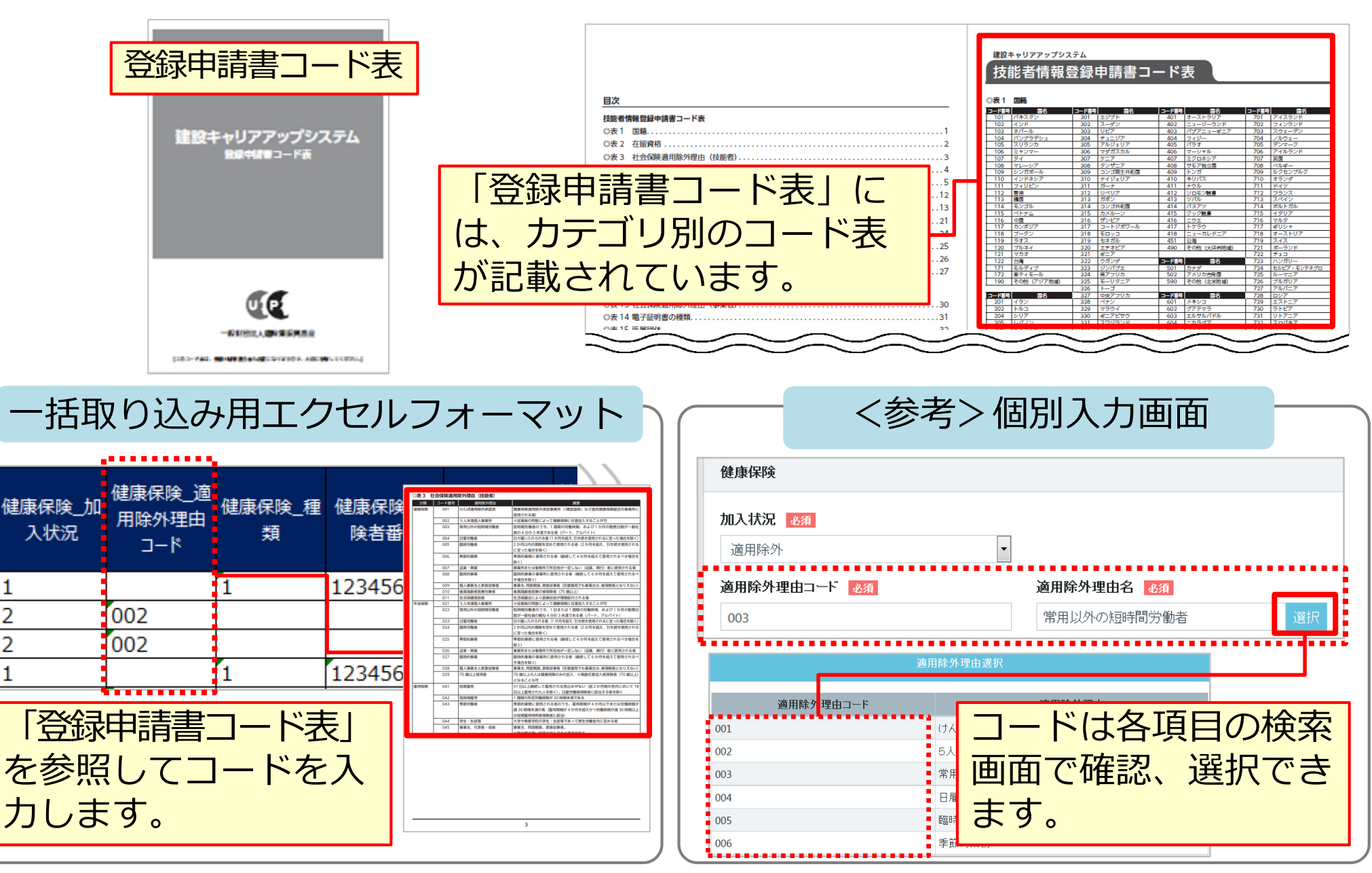

# ポイント③ 申請者ひとり分を「一行」で入力

|    | Α                                                                                            | В    | С          | D         | E     | F     | G 👝    | Н           | T             | 1              | K          |      |
|----|----------------------------------------------------------------------------------------------|------|------------|-----------|-------|-------|--------|-------------|---------------|----------------|------------|------|
| 1. | 登録日                                                                                          | 情報種類 | 登録データファイル名 | データ作成者    | 登録担当者 | パスワード |        | ここには        | 、何            | ]も入            | 、カしませ      | ん。   |
| 2  |                                                                                              |      |            |           |       |       |        |             |               |                |            |      |
| 3  | 国籍                                                                                           | 姓_力ታ | 名_カナ       | ミドルネーム_カナ | 姓     | 名     | ミドルネーム | Family name | Given<br>name | Middle<br>name | 生年月日       | ť    |
| 4  | 1                                                                                            | ケンセツ | 90ウ        |           | 建設    | 一郎    |        |             |               |                | 2000-05-01 | 1//  |
| 5  | 1                                                                                            | ドボク  | コウジ        |           | 土木    | 浩二    |        |             |               |                | 1970-05-30 | Ti\\ |
| 6  | 2                                                                                            | スミス  | ジョン        |           |       |       |        | SMITH       | JOHN          |                | 1958-05-01 | 1)/  |
| 7  | 1                                                                                            | フジ   | ハナコ        |           | 富士    | 華子    |        |             |               |                | 1980-10-03 | 2    |
| 8  | 1                                                                                            | ドボク  | ケンタロウ      |           | 土木    | 健太郎   |        |             |               |                | 1970-05-01 | 1))  |
| 9  | 1                                                                                            | ヤマダ  | トクコ        |           | 山田    | 徳子    |        |             |               |                | 1980-11-03 | 2( ( |
| 10 |                                                                                              |      |            |           |       |       |        |             |               |                |            |      |
| 11 |                                                                                              |      |            |           |       |       |        |             |               |                |            |      |
| 12 |                                                                                              |      |            |           |       |       |        |             |               |                |            |      |
| 13 |                                                                                              |      |            |           |       |       |        |             |               |                |            |      |
| 何  | <ul> <li>技能者一人分のデータを1行で入力します。</li> <li>※2行にまたがって入力すると、異なる技能者のデータと判断されますのでご注意ください。</li> </ul> |      |            |           |       |       |        |             |               |                |            |      |

エクセル取り込みでは、本人確認書類などを添付することはできません。添付 ファイルは、データ取り込み完了後、技能者一人ひとりずつ編集します。

### ポイント④ 入力規制と専用コード

UP

| 国籍               | 姓_カナ                        | 名_カナ                                 | ミドルネーム_カナ            | 姓                    | 名                        | ミドルネーム                                                        | Family<br>name                        | Given<br>name            | Middle<br>name                  | 生年月日                             | 性別                 | 血液型 | 現   |
|------------------|-----------------------------|--------------------------------------|----------------------|----------------------|--------------------------|---------------------------------------------------------------|---------------------------------------|--------------------------|---------------------------------|----------------------------------|--------------------|-----|-----|
| 1                | ケンセツ                        | タロウ                                  |                      | 建設                   | 一郎                       |                                                               |                                       |                          |                                 | 2000-05-01                       | 1                  | 3   | 3() |
| 1                | ドボク                         | コウジ                                  |                      | 土木                   | 浩二                       |                                                               |                                       |                          |                                 | 1970-05-30                       | 1                  | 2   | 1(  |
| 2                | スミス                         | ジョン                                  |                      |                      | ++                       |                                                               | Smith                                 | John                     |                                 | 1958-05-01                       | 1                  | 3   | 2%  |
| 1                | フジ                          | ハナコ                                  |                      | 富士                   | 单子                       |                                                               |                                       |                          |                                 | 1980-10-03                       | 2                  | 4   | 2:  |
| 1                | ドホク                         | ケンタロワ                                |                      | 土不                   | 健太郎                      |                                                               |                                       |                          |                                 | 1970-05-01                       | 1                  | 3   | 10  |
| 1                | 779                         | ND                                   |                      | ШШ                   | <b>懘</b> 子               |                                                               |                                       |                          |                                 | 1980-11-03                       | 2                  | 4   | 2.  |
| ①<br>を           | [国籍]<br>[1] 、夕<br>之、半角]     |                                      |                      | 〕<br>「1」<br>不明<br>値で | 別] に<br>、女<br>の場合<br>入力し | には、 住 の に は に し に は い し に の し の し の の の の の の の の の の の の の の | 9月<br>り場合<br>「3」<br>す。                | 生の場合(<br>は「2」<br>を、半角    | ま<br>を、<br>I数                   |                                  |                    |     |     |
| ②<br> <br>た<br>た | 生年月<br>-」 (ノ<br>します。<br>してく | 日] は、年月<br>(イフン) を<br>。月日は2桁<br>ださい。 | 月日の間<br>付けてス<br>数字でス | に<br>く<br>入 —        | 4                        | )<br>「1」<br>型の <sup>は</sup><br>は「4                            | 夜型]<br>、B <sup>1</sup><br>易合(a<br>1」を | に<br>型の<br>す「こ<br>、<br>不 | は、<br>場合<br>3」、<br>、<br>、<br>明の | A型の場合<br>は「2」、<br>AB型の場<br>)場合は「 | は<br>0<br>易合<br>5」 |     |     |

# ポイント⑤ ハイフンの注意

| 現住所_郵便<br>番号 | 現住所_都道<br>府県_カナ | 現住所_市区<br>町村_カナ | 現住所_住所1_<br>カナ | 現住所_住所 2 _力ナ | 現住所_都道<br>府県 | 現住所_市<br>町村 |
|--------------|-----------------|-----------------|----------------|--------------|--------------|-------------|
| 3620000      | サイタマケン          | アゲオシ            | オオアザハライチ       |              | 埼玉県          | 上尾市         |
| 1650000      | トウキョウト          | ナカノク            | サギノミヤ          | ゴゼロサンゴウシツ    | 東京都          | 中野区(        |
| 2750000      | チバケン            | ナラシノシ           | ツダヌマ           |              | 千葉県          | 習志野市        |
| 2300000      | カナガワケン          | ヨコハマシ           | ツルミク           | センイチバンチ      | 神奈川県         | 横浜市         |
| 1650000      | トウキョウト          | ナカノク            | サギノミヤ          | ゴゼロサンゴウシツ    | 東京都          | 中野区         |
| 2300000      | カナガワケン          | ヨコハマシ           | ツルミク           | センイチバンチ      | 神奈川県         | 横浜市         |
|              |                 |                 |                |              |              |             |
| 郵            | 便番号             | ·は、「            | -」 (ノヽ-        | イフン)なしで      | 入力し          | ます。         |

| ~~~~~~~~~~~~~~~~~~~~~~~~~~~~~~~~~~~~~~~ | ☑ 現住所_住所<br>1 | 現住所_住所 2 | 電話番号_自宅      | 電話番号_携<br>帯 | FAX番号    |
|-----------------------------------------|---------------|----------|--------------|-------------|----------|
| )                                       | 大字原市          |          | 048-999-9999 | 090-2222-   | 048-888- |
|                                         | 鷺宮            | 503号室    | 03-9999-9999 | 090-1234-   | 03-8888- |
|                                         | 津田沼           |          | 043-999-9999 | 080-1234-   | -        |
|                                         | 鶴見区           | 1001番地   | 044-999-9999 |             |          |
|                                         | 鷺宮            | 503号室    | 03-9999-9999 |             | 03-8888- |
| Ż                                       | 追目区           | 1001番地   | 044-999-9999 | 090-1111-   | _        |

電話番号やFAX番号は、「-」(ハイフン)をありで入力します。

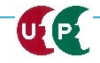

# ポイント⑥ メールアドレスと送付先住所の注意点

| メールアドレス              | 送付先住所<br>有無 | 送付先住所_<br>郵便番号         | 送付先住所_<br>都道府県_力<br>ナ                             | 送付先住所_<br>市区町村_力<br>ナ                             | 送付先住所_住<br>所1_力ナ   | 送付先住所_<br>住所 2_力ナ                              | 会社名・部署<br>名・様方・気<br>付名_カナ     | 送付先在<br>都道成  |              |
|----------------------|-------------|------------------------|---------------------------------------------------|---------------------------------------------------|--------------------|------------------------------------------------|-------------------------------|--------------|--------------|
| kensetsu01@xxx.co.jp | 1           | 1050001                | トウキョウト                                            | シトク                                               | トラノモン              |                                                |                               | 東京都          |              |
| kensetsu02@xxx.co.jp | 1           | 1050001                | <del>                                      </del> | <del>3)                                    </del> | トラノモン              |                                                |                               | 東京都          |              |
| kensetsu03@xxx.co.jp | 1           | 1050001                | トウキョウト                                            | ミナトク                                              | トラノモン              |                                                |                               | 東京都          |              |
| kensetsu04@xxx.co.jp | 1           | 1050001                | トウキョウト                                            | 送付先                                               | 住所を見               | 別に指え                                           | 定する:                          | 場合は「         | -11. な       |
| kensetsu05@xxx.co.jp | 1           | 1050001                | トウキョウト                                            |                                                   |                    |                                                |                               |              |              |
| kensetsu06@xxx.co.jp | 2           |                        |                                                   | い場合                                               | 『は   2」            | を、キ                                            | = 用 叙 于                       | FC人刀         | し、続く         |
| i                    | •••••       |                        |                                                   | 住所た                                               | レビを入っ              | カレまで                                           | đ.                            |              |              |
| 「メールア」               | 「<br>ドレス】   | <br>  (は、 <del> </del> | 半角                                                | 初期設                                               | に<br>設定は現在<br>コ、カー | う<br>し<br>ま<br>所<br>に<br>版<br>ド<br>が<br>受<br>い | ン。<br>届くよ<br>ナ取り <sup>、</sup> | うになっ<br>やすい、 | ています<br>会社住所 |
| 英数字で入                | りしま         | す。                     |                                                   | を入力                                               | するこの               | とを推り                                           | 愛しま                           | す。           |              |
|                      |             |                        |                                                   |                                                   |                    |                                                |                               |              |              |

| $\leq$     | ζ                 | 付先住所_<br>鄙道府県       | 送付先住所_<br>市区町村 | 送付先住所_<br>住所 1 | 送付先住所_<br>住所 2 | 会社名·部署<br>名·様方·気<br>付名 | 送付先_電話番号      | 緊急連絡先<br>住所有無 | 緊急連絡先_<br>郵便番号 | 緊急<br>都道     | $\langle \rangle$ |
|------------|-------------------|---------------------|----------------|----------------|----------------|------------------------|---------------|---------------|----------------|--------------|-------------------|
| )          |                   | 京都                  | 港区             | 虎/門            |                |                        | 03-9999-9999  | 1             | 1050001        | トウ           | ))                |
| <          | $\langle \rangle$ | 京都                  | 港区             | 虎/門            |                |                        | 03-9999-10000 | 1             | 1050001        | トウ:く         | $\langle \langle$ |
| )          |                   | 京都                  | 港区             | 虎川             |                |                        | 03-9999-10001 | 1             | 1050001        | トウ:          |                   |
| カードの送付先や竪急 | 戼                 | 該給先                 | を同じ            | (              |                |                        | 03-9999-10002 | 1             | 1050001        | <u>トウ:</u> ( | 1                 |
|            |                   | <u>_</u> 小ロノし<br>っ. |                |                |                |                        | 03-9999-10003 | 1             | 1050001        | トウ・          | ))                |
| 所にする際、エクセル | ン                 | ノオー                 | イビア            | を              |                |                        |               | 2             |                | (            | (                 |
| 利用すると省力化につ | な                 | いがり                 | ます。            |                | 1              | I                      |               |               | I              |              | $\rangle\rangle$  |

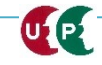

### ポイント⑦ 所属事業者の入力

UP

<重要> 当システムには複数の事業者を登録できますが、エクセルフォーマットを利用 する場合、主たる所属事業者のみ登録します。 複数の事業者を登録する場合、後ほど説明する『編集』にて設定します。

| 所属事業者<br>記入数                                              | 所属事業<br>名_                     | 者_事業者<br>カナ | 所属事業  | 笔者_事業者名                    | 所属事業<br>_郵便番 <sup>特</sup>    | 者<br>予<br>ポ<br>道府<br>ナ | 業者_<br>県_力 テ | 所属事業者_           | _市区町村_力ナ          | <sup>所属事業者_住<br/>所1 力力<br/>事業者_</sup> | <sub>所属事業者_住所2_カナ</sub><br>記入数](こは |
|-----------------------------------------------------------|--------------------------------|-------------|-------|----------------------------|------------------------------|------------------------|--------------|------------------|-------------------|---------------------------------------|------------------------------------|
| 1                                                         |                                |             |       |                            |                              |                        |              |                  | 、  1 <sub>-</sub> | 」を入力                                  | します。                               |
| $ \begin{array}{c} 1 \\ 1 \\ 1 \\ 1 \\ 1 \\ \end{array} $ |                                |             |       |                            |                              |                        |              |                  | [所属<br>14ク        | 事業者_<br>タの事業                          | 事業者ID]は<br>業者IDを入力し                |
| 者_ 所属事<br>1番 許可                                           | 業者_建設<br>可番号                   | 所属事業者       | _法人番号 | 所属事業者_事業                   | <sub>業者ID</sub> <sup>所</sup> | 〔属事業者_<br>雇用形態         | 所属朝用         | 事業者_雇<br>年月日     | ます。<br>[所属<br>、常時 | 事業者_<br>雇用の場                          | 雇用形態]は<br>湯合は「1」、                  |
| 5                                                         |                                |             |       | 39809523422<br>39809523422 | 2822 1<br>2822 1             |                        | 2000<br>1999 | -04-01<br>-04-01 | <b>臨時雇</b>        | 用の場合                                  | るは「2」を、                            |
| <u></u>                                                   |                                |             |       | 39809523422<br>39809523422 | 2822 1<br>2822 1             |                        | 1998<br>1997 | -04-01           | 建設業<br>  事業に      | 務万働者                                  | 国                                  |
| $\geq$                                                    | 3980952342282<br>3980952342282 |             |       |                            | 822 1<br>822 1               |                        | 1996         | -10-01           | 3」を、<br>す。        | 、半角数                                  | 字で入力しま                             |
| ) )                                                       |                                |             |       |                            |                              | 95                     |              |                  | 90                |                                       |                                    |

建設キャリアアップシステム ガイダンス

#### インターネット代行申請 技能者情報登録

#### STEP3-1 エクセルフォーマットの作成

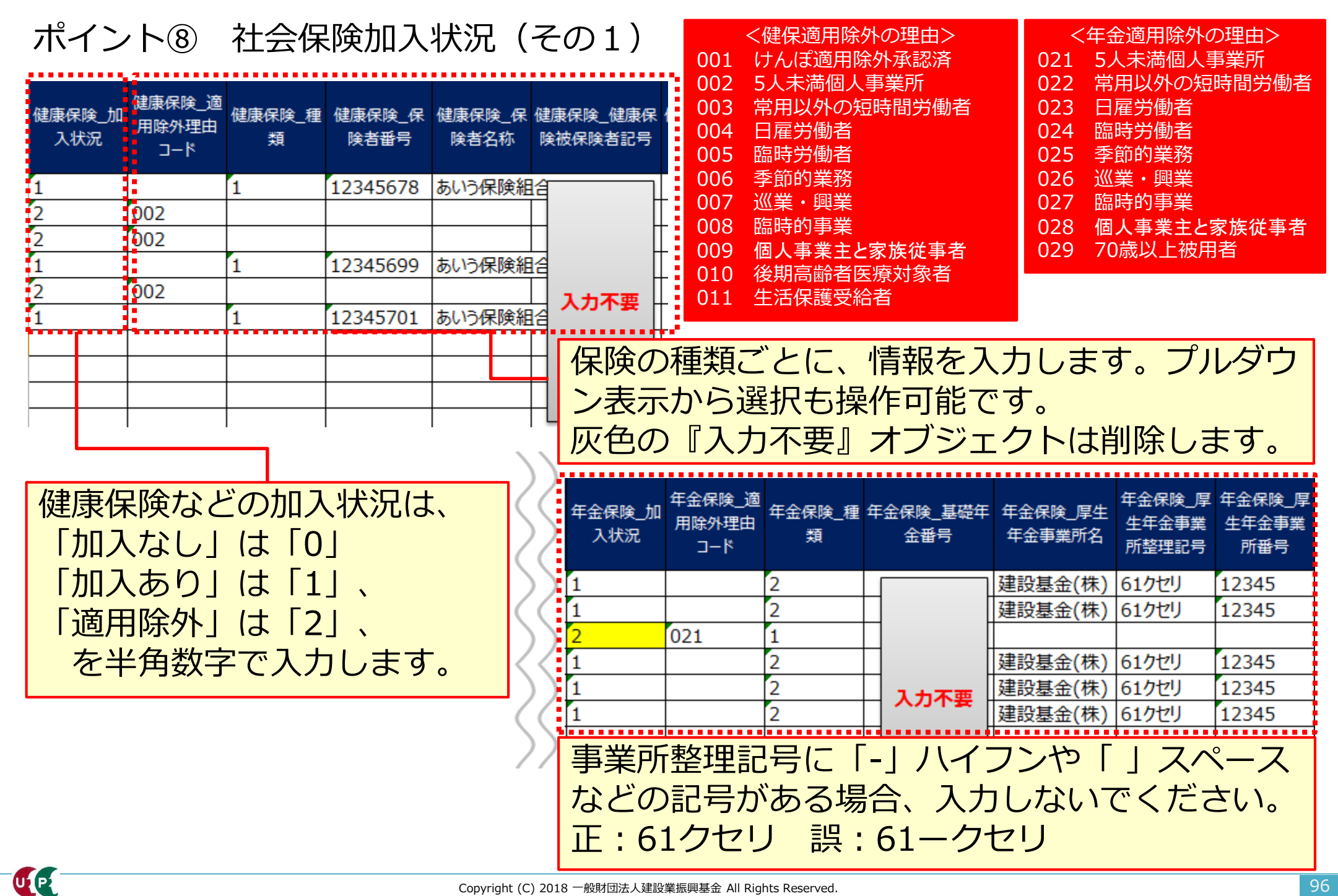

## ポイント⑨ 社会保険加入状況(その2)

| 雇用保険_加<br>入状況 | 雇用保険_適<br>用除外理由<br>コード | 雇用保険_雇用保<br>険被保険者 <del>番号</del> | 雇用保険_被<br>保険者種類・<br>区分 | 建設業退職<br>金共済制度_<br>加入状況 | 建設業退職金<br>共済制度_被共<br>済番号 | 中小企業退<br>職金制度_加<br>入状況 | 中小企業退<br>職金制度_被<br>共済番号 | 労災保険<br>別加入_加<br>状況 |     | <雇<br>041<br>042<br>043 | 用保険適用除外の理由><br>短期雇用<br>短時間雇用<br>季節労働者 |
|---------------|------------------------|---------------------------------|------------------------|-------------------------|--------------------------|------------------------|-------------------------|---------------------|-----|-------------------------|---------------------------------------|
| 1             |                        | 2345444441                      |                        | 1                       | 123456788                | 0                      |                         | 0                   |     | 044                     | 学生・生徒等                                |
| 2             | 041                    |                                 |                        | 0                       |                          | 0                      |                         | 1 (                 |     | 045                     | 事業主、代表者・役員                            |
| 0             |                        |                                 |                        | 0                       |                          | 0                      |                         | 1                   | 72  |                         |                                       |
| 0             |                        |                                 |                        | 0                       |                          | 1                      | 1234567                 | 0 <                 | //  |                         |                                       |
| 2             | 041                    |                                 |                        | 0                       |                          | 0                      |                         | 1                   | ) ) |                         |                                       |
| 0             |                        |                                 |                        | 0                       |                          | 1                      | 1234567                 | 0                   |     |                         |                                       |
|               |                        |                                 |                        |                         |                          |                        | l,                      |                     | 11  |                         |                                       |
|               |                        |                                 |                        |                         | 1                        |                        |                         |                     |     |                         |                                       |
| 被共溶           | 番号が                    | 13桁以外                           | の場合                    |                         |                          |                        |                         |                     |     |                         |                                       |

板共済留与か13桁以外の場合、 エクセル入力せず、データ取込後、 システム上で編集します。

UP

| 労災保険特<br>別加入_保険<br>種類 | 労災保険特別加入_労災<br>保険番号 | 労災保険特<br>別加入_整理<br>番号 | 一般健康診<br>断種別コード | 一般健康診断受<br>診日 |
|-----------------------|---------------------|-----------------------|-----------------|---------------|
|                       |                     |                       | 01              | 2017-02-01    |
| 1                     | 12345678901236      | 1234                  | 01              | 2018-03-01    |
| 2                     | 12345678901237      | 1234                  | 01              | 2018-04-15    |
|                       |                     |                       | 01              | 2018-01-01    |
| 1                     | 12345678901236      | 1234                  | 01              | 2018-03-01    |
|                       |                     |                       | 01              | 2018-01-01    |
|                       |                     |                       |                 |               |

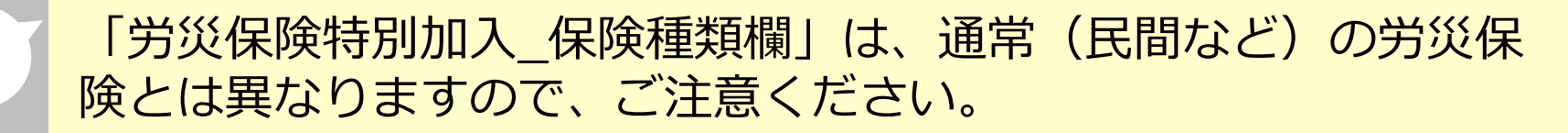

ポイント⑩ 健康診断や技能職種等の入力

### <重要>以下の入力項目は数字の「0」を入力します。 特殊健康診断、技能職種、保有する登録基幹技能者数、保有資格、研修受講履 歴、表彰、就業履歴データ連携認定システム

| 特殊健康診<br>断_記入数 | じん肺健康診<br>断種別コード | じん肺健康診断<br>受診日 | 技能職種_記<br>入数 | 学歴_指定学<br>科有無 | 学歴_学歴<br>コード | 学歴_学校名 | 学歴_学科名 | 5                       |
|----------------|------------------|----------------|--------------|---------------|--------------|--------|--------|-------------------------|
| 0              |                  |                | 0            |               |              |        |        | $\mathbf{O}$            |
| 0              |                  |                | 0            |               |              |        |        | $\overline{\mathbf{C}}$ |
| 0              |                  |                | 0            |               |              |        |        | $\overline{()}$         |
| 0              |                  |                | 0            |               |              |        |        | $\left( \right)$        |
| 0              |                  |                | 0            |               |              |        |        |                         |
| 0              |                  |                | 0            |               |              |        |        |                         |

| 科名                  | 保有する登録<br>基幹技能者<br>数_記入数 | 保有資格_記<br>入数 | 研修受講履<br>歴_記入数 | 表彰_記入数 | 就業履歴デー<br>タ連携認定シ<br>ステム_記入<br>数 |
|---------------------|--------------------------|--------------|----------------|--------|---------------------------------|
| ))                  | 0                        | 0            | 0              | 0      | 0                               |
| $\langle \langle -$ | 0                        | 0            | 0              | 0      | 0                               |
| $\mathcal{D}$       | 0                        | 0            | 0              | 0      | 0                               |
| ))                  | 0                        | 0            | 0              | 0      | 0                               |
| $\langle \langle -$ | 0                        | 0            | 0              | 0      | 0                               |
| ))                  | 0                        | 0            | 0              | 0      | 0                               |

必要事項の入力が完了したら、 エクセルフォーマットを保存し ます。保存場所を忘れないよう にご注意ください。

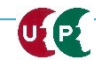

### STEP3-1 エクセル取込

UP

## 作成したエクセルフォーマットをシステムに取り込みます。

|                                                                             | 」たファイルのファ<br>Fishtert                                 | イル名                                                                                                    |
|-----------------------------------------------------------------------------|-------------------------------------------------------|----------------------------------------------------------------------------------------------------|
| ノノ 1文ノ<br>エクセルから一括<br>エクセル取込み元<br>エクセルフォーマット.xlsx                           |                                                       | <sup>てください。</sup><br>① [参照] を押します。                                                                            |
| 申請登録                                                                        |                                                       |                                                                                                    |
| 1件ずつ代行申請を行いたい場合は「1<br>代行申請一覧                                                | 件登録」ボタンを押してください。技能者の新規                                | Rêgening manual (2) STEP3で作成した「エクセ                                                                            |
|                                                                             | 技能者                                                   |                                                                                                    |
| 技能者 ノリガナ           姓         名         ミドルネーム           データがありません。          | 技能有名<br>姓名 ミドルネーム Family                              | <ul> <li></li></ul>                                                                                           |
| 「編集」ボタンを押すと、技能者の登録<br>登録処理が終わり、申請可能となったも<br>「申請」ボクンを押すと、「申請可」か<br>6 「エクセル取び | 申請画面に進みます。<br>のは一覧の「申請可」に「○」印がつきます。<br>「○」のデークが申請されます | <ul> <li>□ ライブラリ</li> <li>□ ドキュメント</li> <li>□ ピクチャ</li> <li>□ ピクチャ</li> <li>□ ピクチャ</li> <li>□ ピクチャ</li> </ul> |
| ー括取り込みラ<br>ます。                                                              | ータを取り込み<br>エクセル取込み                                    | <ul> <li>マ シミュージック</li> <li>ウ ニンピューター</li> <li>ファイル名(N): エクセルフォーマット.xlsx</li> <li>カスタムファイル</li> </ul>         |
|                                                                             |                                                       | 「開<( <u>○</u> ) ▼ キャンセル                                                                                       |

建設キャリアアップシステム ガイダンス インターネット代行申請 技能者情報登録

#### STEP3-1 エクセル取込(エクセル取り込み操作後の画面)

#### 取り込まれた情報が表示されます。

申請登録

1件ずつ代行申請を行いたい場合は「1件登録」ボタンを押してください。技能者の新規登録申請画面に進みます。

#### 代行申請一覧

|      |        |            |    |     | 技能者    |        |       |        |       |                |      |       |        |
|------|--------|------------|----|-----|--------|--------|-------|--------|-------|----------------|------|-------|--------|
|      | 技能者フリカ | <b>i</b> ナ |    | 技能  | 諸名     |        | NAME  |        | 44.00 | + <b>C D D</b> | 申請番号 | ステータス |        |
| 姓    | 名      | ミドルネーム     | 姓  | 名   | ミドルネーム | FAMILY | GIVEN | MIDDLE | 任主方则  | 生年月日           |      |       |        |
| ケンセツ | タロウ    |            | 建設 | 一郎  |        |        |       |        | 男     | 2000-05-01     |      | 未処理   | 編集行削除  |
| ドボク  | コウジ    |            | 土木 | 浩二  |        |        |       |        | 男     | 1970-05-30     |      | 未処理   | 編集(行削除 |
| ನತನ  | ジョン    |            |    |     |        | SMITH  | JOHN  |        | 男     | 1958-05-01     |      | 未処理   | 編集(行削除 |
| フジ   | ハナコ    |            | 富士 | 華子  |        |        |       |        | 女     | 1980-10-03     |      | 未処理   | 編集:行削除 |
| ドボク  | ケンタロウ  |            | 土木 | 健太郎 |        |        |       |        | 男     | 1970-05-01     |      | 未処理   | 編集 行削除 |
| ヤマダ  | トクコ    |            | 山田 | 徳子  |        |        |       |        | 女     | 1980-11-03     |      | 未処理   | 編集 行削除 |

「編集」ボタンを押すと、技能者の登録申請画面に進みます。

「全削除」ボタンを押すと、ステータスが「未処理」のデータが全て削除されます。 決済済みの場合は、代行申請一覧には表示されません。

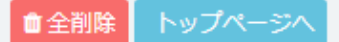

[代行申請一覧]に、一括取り込みした技能者情報が、人数分正 しく取り込まれていることを確認します。 [編集]ボタンを押し、利用規約同意書等の添付やエクセルで入 力しなかった項目を入力します。

1件登録

\_\_\_\_\_

# Section2 インターネット代行申請の登録申請方法

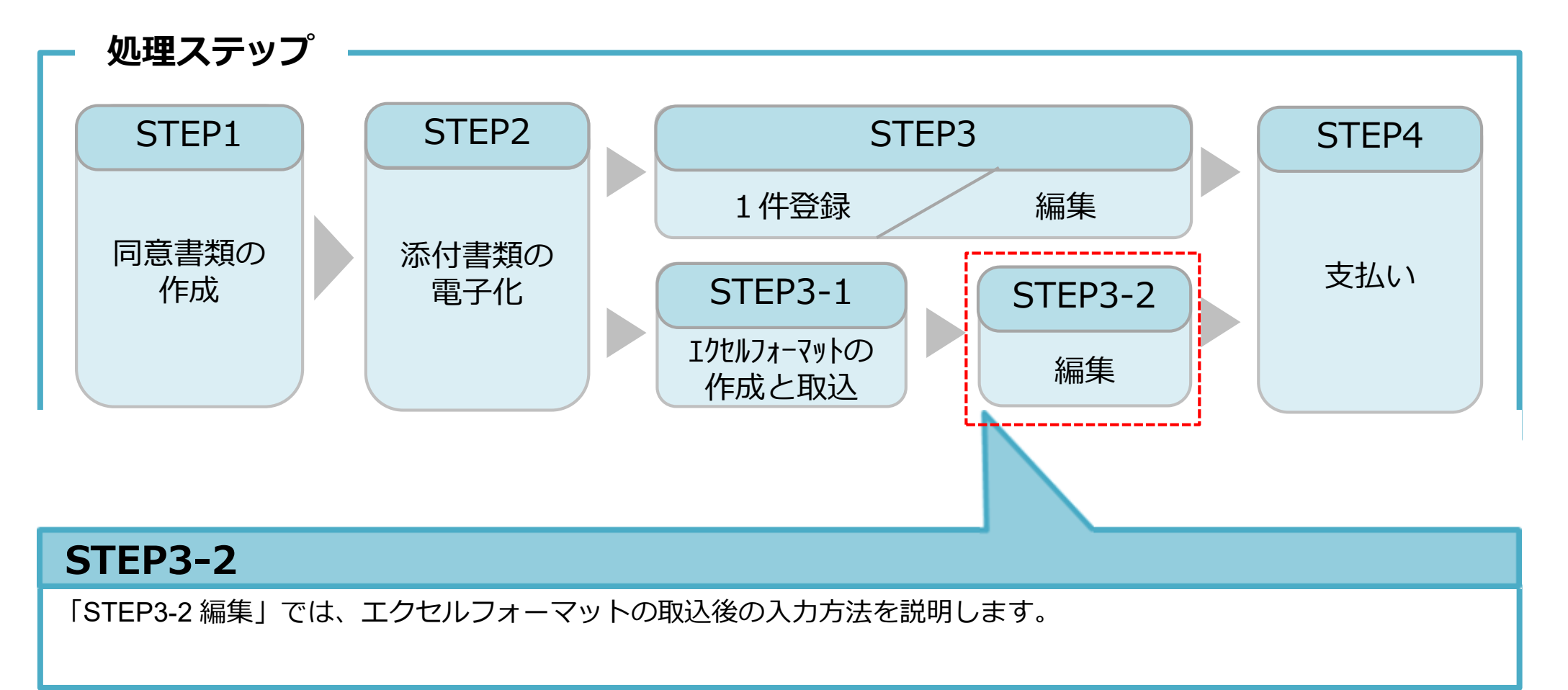

#### STEP3-2 編集

# 同意書類などの確認書類を添付します。さらに未入力箇所に入力します。

| 510_閲覧 《             | 代行申請 / 技能者の新規代行 / 申請内容登録 (代行)                                                           | メールアドレス                                   |
|----------------------|-----------------------------------------------------------------------------------------|-------------------------------------------|
| 520_就業履歴             | 同意書類                                                                                    |                                           |
| 610_現場・契約 。          |                                                                                         |                                           |
| 620_施工体制登録           | 以下の同意書類をスキャナで取込み、電子データとして用意してください。<br>同意書がない場合、代理での申請はできません。                            | メールアドレス(確認用)       k_t@kensetukikin.or.jp |
| 710_代行申請             | 個人情報の取り扱い 必須 選択                                                                         |                                           |
| 10_同意書様式取得           | システム利用規約 必須 選択                                                                          | 建設キャリアアップカード送付先住所                         |
| 20_技能者の新規代行          |                                                                                         |                                           |
| 21_技能者の新規代行申         | 代行申請同意書 必須 選択                                                                           | 送付先住所を会社宛等にされる場合は、会社名・部署名・様方・気付名まで必ずご記り   |
| 請の修正                 |                                                                                         | 現住所と同じ                                    |
| 30_技能者の変更代行申         |                                                                                         | 現住所と異なる場合、ご記入ください。                        |
| 請同意依頼                | 本人確認書類1                                                                                 |                                           |
| 31_技能者の変更代行          |                                                                                         |                                           |
| 32_技能者の変更代行申         | 以下の本人確認書類をデジタルカメラ・スマートフォンによる撮影またはスキャナで取込み<br>書類の電子化ができない方は、インターネットでの申請はできません。お手数ですが郵送で( | 緊急連絡先住所                                   |
| HUNSIE               | 国籍 必須                                                                                   | 現住所と同じ                                    |
| 33_技能者の変更代行申<br>請の支払 |                                                                                         | 現住所と異なる場合、ご記入ください。                        |
| 40_事業者の新規代行          | 本人確認書類1                                                                                 |                                           |
| 41_事業者の新規代行申         | 申請者及びその親族以外の個人情報が記載されている場合は該当箇所は伏せてから添付をし                                               | 緊負連絡先雷託番号                                 |
| 請の修止                 | 記載内容が鮮明に判読できる画像を添付してください。不鮮明な書類は、無効となります。                                               |                                           |
| 50_事業者の変更代行          |                                                                                         | 緊急連絡先電話番号                                 |
| 51_事業者の変更代行申         |                                                                                         | ハイフン「-」付きで入力してください。                       |
| 請の修正                 |                                                                                         |                                           |
| 60_事業者の代行申請の         |                                                                                         |                                           |
| 支払                   | 顔与具をスキャナ寺の機器で取込み、以下のサイスに切り取った電子テータとして用意して<br>・申し込みの6ヶ月以内に撮影したものであること                    | カードの送付先住所は書留郵便を受け                         |
| 70_就業履歷入力代行          | ・画像のサイズは294×378ピクセルであること                                                                |                                           |
| (個別登録)               | 顔写真ファイル名 必須                                                                             | 取りやりい会社住所などに変更りるこ                         |
|                      | 選択                                                                                      | とを推奨します。                                  |
| 720_所属技能者確認          | 次頁→ △ 一時保存                                                                              | 『必須』項目は必ず入力が必要です。                         |
|                      | Copyright (C) 2018 — 她时雨注 1 建設業振興                                                       | 基金 All Pinhte Pacanyad                    |
|                      | Copyright (C) 2010 加速时间本入建設未抵架                                                          |                                           |

#### STEP3-2 編集

# エクセル取込にて入力しなかった項目を入力します。

| 所属事業者                               | 所属事業者                                                                               | 保有する登録基幹技能者                                                                         |  |  |  |  |
|-------------------------------------|-------------------------------------------------------------------------------------|-------------------------------------------------------------------------------------|--|--|--|--|
| 主たる所属事業者<br>所属事業者ID                 | 主たる所属事業者<br>所属事業者ID 所属事業者名                                                          | 登録基幹技能者資格の有無を「有」にした場合、明細登録ボタンで明細を登録してください。<br>「無」にした場合、登録されている明細は削除されます。            |  |  |  |  |
| 66879345433022<br>先ずは、「明細登録」ボタ      | 先ず」は、「明細登録」ボタンから所属事業者の情報を入力してください。明細登録後、主たる所属事業者を選択して<br>ください。                      | 登録基幹技能者資格の有無                                                                        |  |  |  |  |
| ください。<br>社会保険を払っている事<br>の雇用形態や年金保険( | 社会保険を払っている事業者が主たる事業者となります。主たる所属事業者を変更した場合、主たる所属事業者の雇用形態や年金保険の厚生年金事業者情報が変更されます。      | 保有資格等                                                                               |  |  |  |  |
|                                     | 明細登録<br>メールアドレス 建設業許可番号 法人番号 雇用形態 雇用年月日                                             | 「主」で選択したものがポータルサイトの初期画面に表示されます。 明細愛                                                 |  |  |  |  |
| 土たつ <b>川西争未</b> 者<br>④              | 編集行削除                                                                               | 主         コード         名称         日付の種類         日付         確認書類           データがありません。 |  |  |  |  |
| l                                   | 健康診断                                                                                |                                                                                     |  |  |  |  |
|                                     | 過去1年以内に受けた直近の健康診断についてご記入ください。<br>じん肺健康診断の場合、過去3年以内に受けた直近の健康診断についてご記入ください。<br>一般健康診断 | 研修等の受講履歴                                                                            |  |  |  |  |
|                                     | 健康診断種別ユード     健康診断種別名     健康診断受診日 逐漸       01     一般健康診断     選択     クリア             | 「主」で選択したものがポータルサイトの初期画面に表示されます。                                                     |  |  |  |  |
|                                     | 職種 ≫変                                                                               | 主     研修名(団体・会社名)     受講年月日     確認書類       データがありません。                               |  |  |  |  |
|                                     | 先ず」は、「明細登録」ボタンから職種の情報を入力してください。明細登録後、主たる職種を選択して下さ<br>い。                             | « < 1 > »<br><                                                                      |  |  |  |  |
|                                     | 「主」で選択したものがポータルサイトの初期画面に表示されます。                                                     | 私物   入力が 終わったら、                                                                     |  |  |  |  |
|                                     |                                                                                     |                                                                                     |  |  |  |  |
|                                     | エ コード ハガス コード ハガス<br>技能職種情報がありません。                                                  | ◆前頁 内容確認へ ▲ 一時保存                                                                    |  |  |  |  |

#### STEP3-2 編集

UP

# 入力内容を確認し、申請ボタンを押します。

| <b>労災保険特別加入</b> |                           |                       | /                                                                                                    | 証明書類等がすべて添付されて                        |
|-----------------|---------------------------|-----------------------|----------------------------------------------------------------------------------------------------|---------------------------------------|
| 加入状況            |                           |                       |                                                                                                    |                                       |
| 有               |                           |                       |                                                                                                    | しいるか、確認します。                           |
| 保険種類            |                           |                       | 職種                                                                                                    |                                       |
| 労災保険番号          |                           |                       | 使化         イーC         顔依大         イーC         重           10         エジジ         60         *         10         * | 代行申請 / 技能者の新規代行 / 新規申請確認 (代行)         |
| 労災保険整理番号        |                           |                       |                                                                                                    | 尼古语收缩                                 |
| <b>应</b> 河主新    |                           |                       | 経験等記入                                                                                                    |                                       |
| 証明書.jpg         |                           |                       | 持能费太上 27.3 田                                                                                                    | 主         コード         名称         日付の種 |
|                 |                           |                       | とび工を5年。                                                                                                    | データがありません。                            |
| 健康診断            |                           |                       | 所属事業者記入用                                                                                                    |                                       |
| 一般健康診断          |                           |                       | この方面目はていてきなう中国語のにてこる運動のなる。                                                                                          |                                       |
| 健康診断種別コード       | 健康診断種別名                   | 健康診断受診日               |                                                                                                    | 研修等の受講履歴                              |
| 01              | 1年ごと                      | 2017/08/〇〇            | 学歴                                                                                                    |                                       |
| 特殊健康診断          | Participa sur Till Par de |                       | 指定学科卒                                                                                                    | 主研修名(回体・会社名)                          |
| 健康診断種別コート<br>11 | <b>健康診断種別名</b><br>有機溶剤    | 健康診断支診口<br>2017/04/〇〇 | 有                                                                                                    | テータかありません。                            |
| 健康診断種別コード       | 健康診断種別名                   | 健康診断受診日               | 学歴                                                                                                    | « ( <mark>1</mark> 5 »                |
| 14              | 特定化学物質                    | 2018/01/00            | 高等学校                                                                                                    |                                       |
| 健康診断種別コード       | 健康診断種別名                   | 健康診断受診日               | 学校名         学科名           キャリアアップ工業高校         建筑学科                                                                  | 素影響の履歴                                |
|                 |                           |                       | たますす                                                                                                    |                                       |
| 健康診断種別コード       | 健康診断種別名                   | 健康診断受診日               | 卒業証明書jpg                                                                                                    | 主 コード 表彰名                             |
|                 |                           |                       |                                                                                                    | データがありません。                            |
| じん肺健康診断         |                           |                       | 保有する登録基幹技能者                                                                                                    |                                       |
| 健康診断種別コード       | 健康診断種別名                   | 健康診断受診日               | あらえばなけたい実満生なった実施                                                                                                    |                                       |
| 22              | 3 年ごと                     | 2017/03/00            |                                                                                                    | ▲ 申請 ★ キャンセル 戻る                       |
|                 |                           |                       | 主 コード 名称 修了年月日 有効期限年月日                                                                                              |                                       |
|                 |                           |                       | ◎ 00016 登録篇・土工苗幹技能者 2017/04/01 2022/03/31                                                                           | i明書jpg                                |
|                 |                           | // T                  |                                                                                                    | ◎ 確認                                  |
| 甲請内容            | その確認完                     | 「了後、」                 | 甲請 ボタンを押し、技                                                                                                    |                                       |
|                 |                           |                       |                                                                                                    | 申請します。                                |
| 能者情報            | すの登録甲                     | 「請を完了                 | します。支払い内容人力                                                                                                    | よろしいですか?                              |
| 面面1-4           | もみます                      |                       |                                                                                                    |                                       |
| 回回に進            | Ĕのみみ り。                   |                       | ▲申請 ×キャンセル 戻る                                                                                                    | はい しいいえ                               |

# Section2 インターネット代行申請の登録申請方法

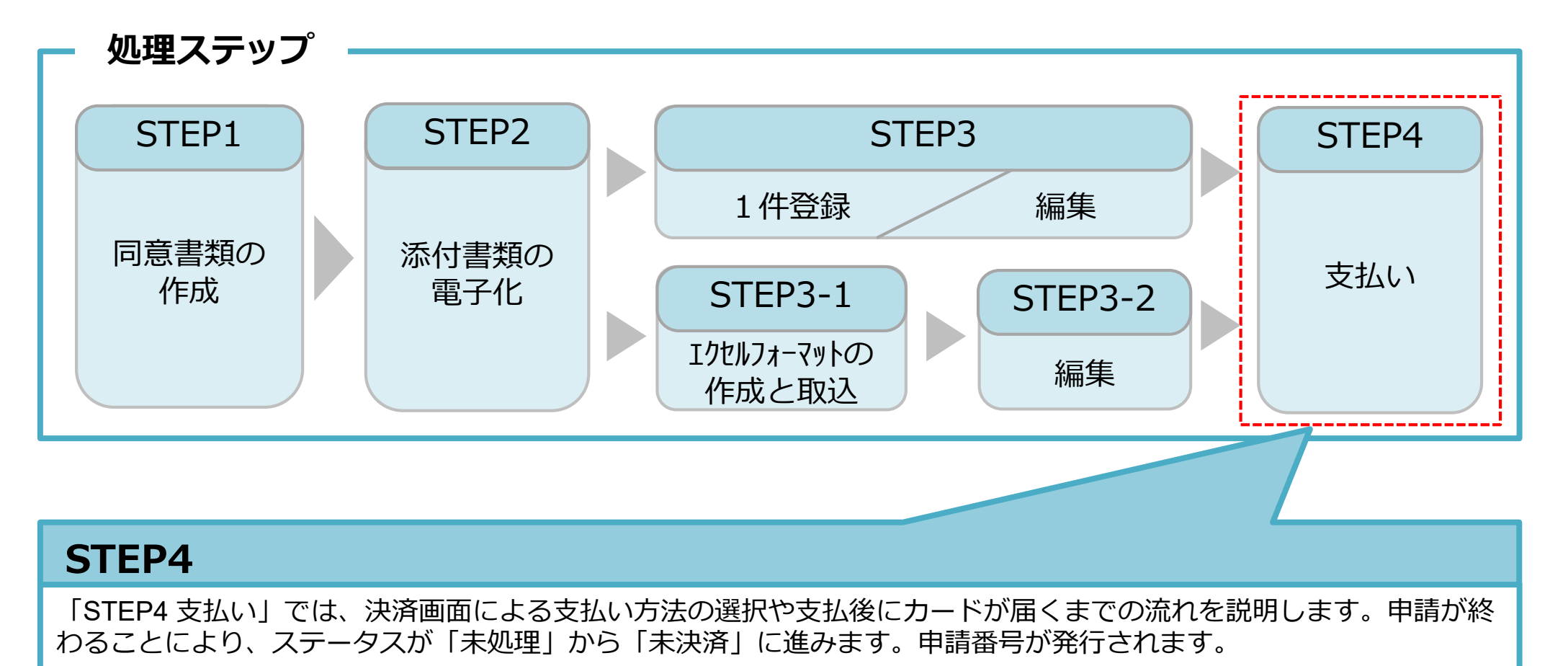

#### 技能者情報登録料のお支払いについて

技能者情報の登録申請料は、技能者個別にご指定いただいた決済方法によりお支払 いいただきます。

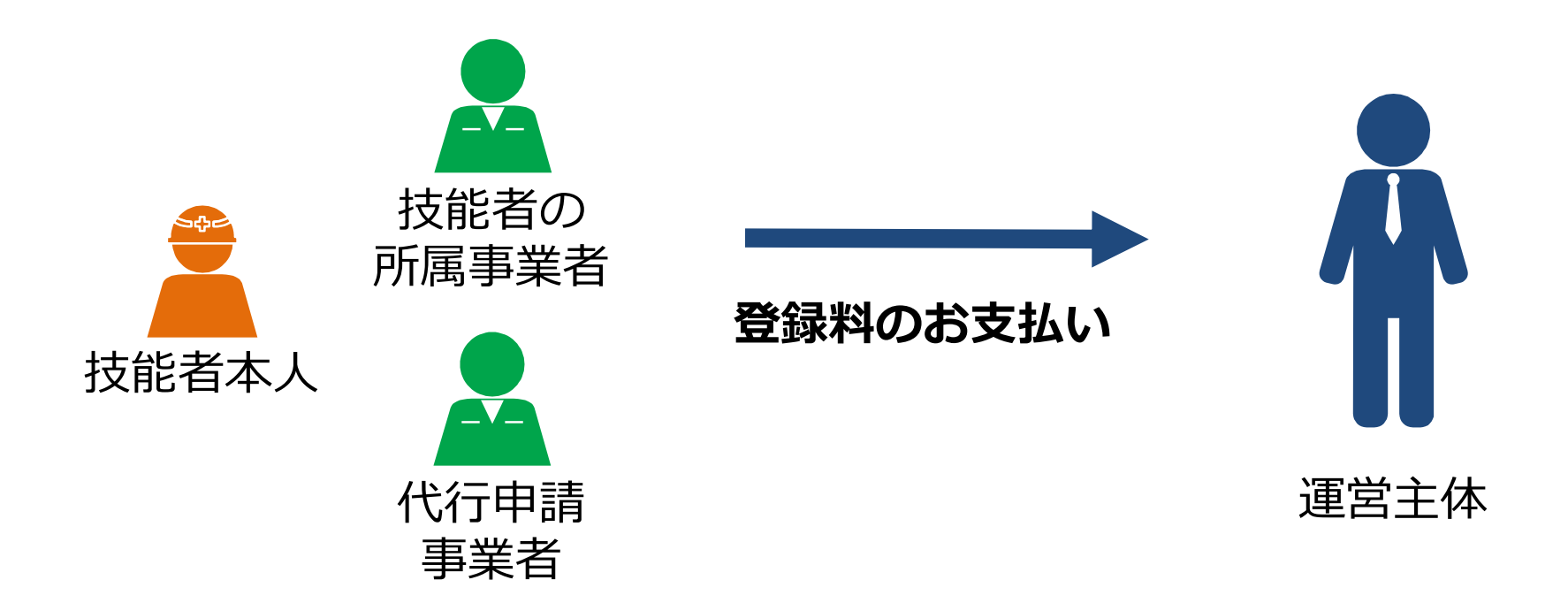

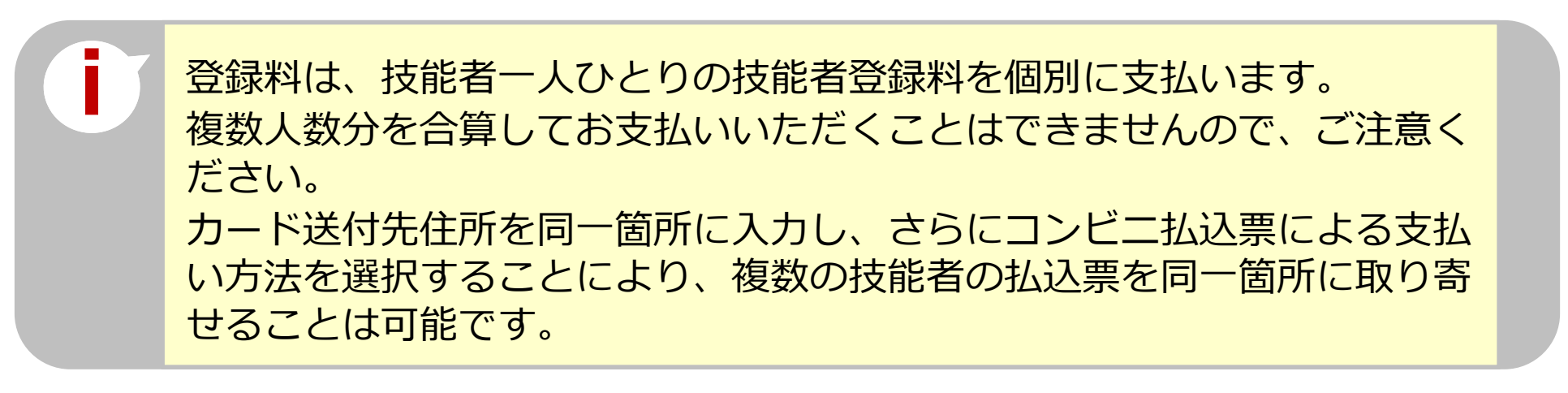

#### STEP4 支払い

### 支払い処理に進みます。請求内容や請求金額を確認し、決済ボタンを押します。

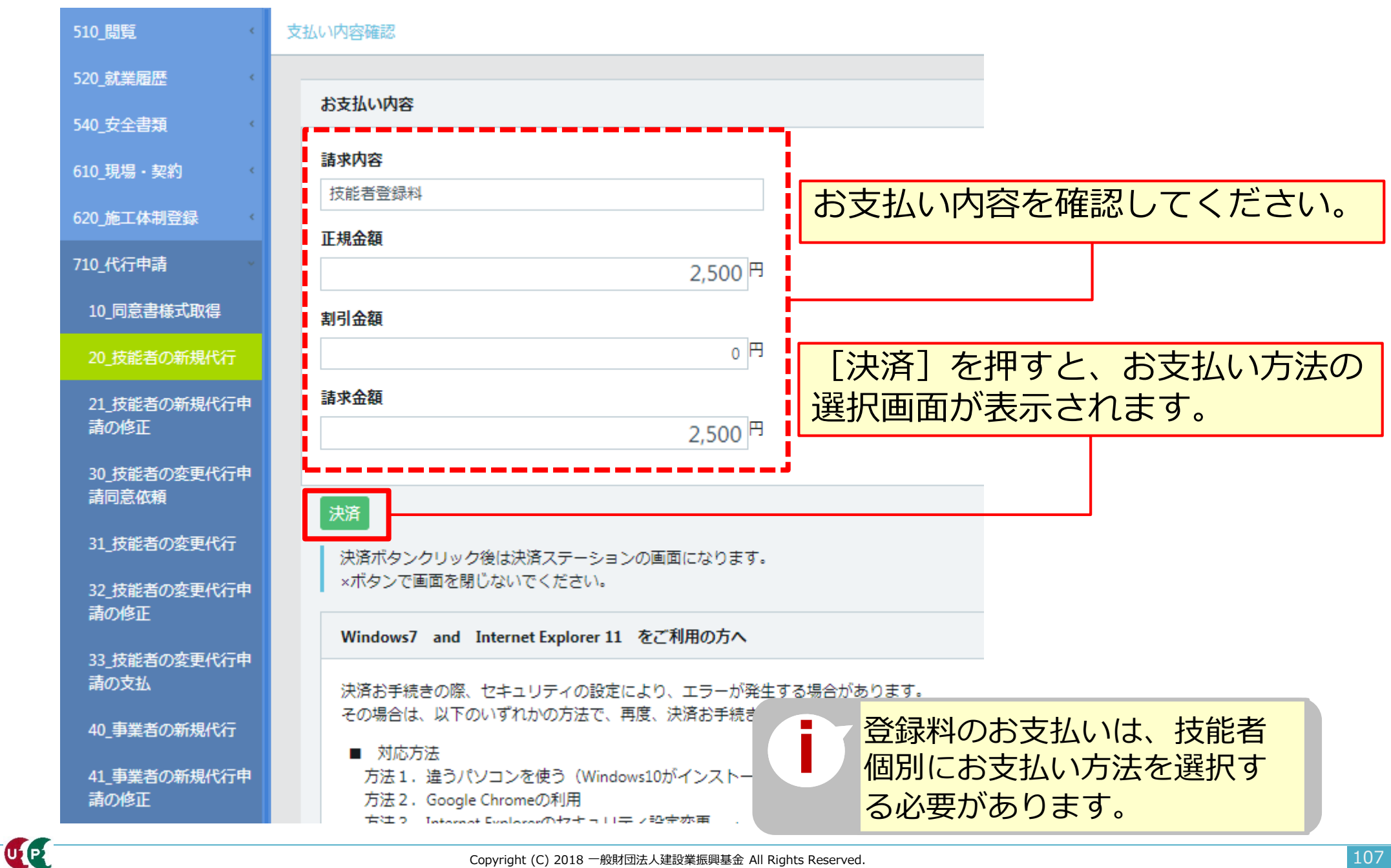

### STEP4 支払い

# 決済申込内容を確認し、決済ステーション利用者同意事項に同意します。

| 建設未来 様                                                                                                    |                                                              | 処理が継続で                                                        | きません。(960                                                        | 004)                    |  |  |
|----------------------------------------------------------------------------------------------------|--------------------------------------------------------------|---------------------------------------------------------------|------------------------------------------------------------------|-------------------------|--|--|
| 決済申込確認                                                                                                    |                                                              | お手数ですが、ショ                                                     | ョップサイトにお戻りに                                                      | こなってご確認ください。            |  |  |
| お名前・注文内容などのお申込内容をご確認ください。<br>「決済ステーション利用者同意事項」に同意の上、「同意して次へ」ボタンを押してください。<br>※ お支払い手続きが正しく行えませんので、ブラウザーの「戻る」ボタンは押さないでください                                                                                                    | ۱۰                                                           | <ul> <li>処理が正しく行</li> <li>く重要&gt;</li> <li>ジョーマーンス</li> </ul> |                                                                  | ロザーの「戻る」ボタンを使用しないでください。 |  |  |
| クレジット払いにするかコンビニ払いこするか選択してください。<br>ここで料金の支払い方法を確定すると後での変更はできませんのでご注意ください。                                                                                                    |                                                              |                                                               | の場合、①違うパソコンを使う、②Google Chromeを使う、<br>③IEのセキュリティを設定変更する等を試してください。 |                         |  |  |
| 決済ステーション利明者同意事項 ※必ずお読みください。                                                                                                    | ご注文内容<br>建設キャリ<br>テム<br>決済受付番号 180<br>請求金額                   | アアップシス<br>241822704460<br><b>2,500円</b>                       |                                                                  |                         |  |  |
| ここからは、SMBCファイナンスサービス株式会社(以下「弊社」といいます)の「決済ステー<br>「加盟店」といいます)から委託を受け、料金の決済手段の提供および以随内代行サービス<br>す)が次の画面で入力する、決済手段、クレジットカード番号・有効期限(クレジットカード※<br>「カード情報」といいます)、利用者のe-メールアドレスおよびその他情報を、加盟店に代。<br>利用者は、以下の事項に同意のうえ、決済手段の選択に進んでください。 | -ション」サイトになりま<br>を行っています。お客<br>未済を選択した場合に<br>わって弊社が受領しま<br>しま | 済ステ<br>認のう<br>す。                                              | ーショ<br>え、[                                                       | ン利用者同意事項]<br>同意して次へ]を打  |  |  |
| ◎ 同意せずショップへ戻る                                                                                                    | 図 同意して次                                                      | <i>د</i> م                                                    |                                                                  |                         |  |  |
#### STEP4 支払い

#### 支払い方法を選択します。

| お支払い方法の選択                                                                                                    |                                    | ■クレジットカード                                                                                                    |                                                                                                    |  |  |  |  |  |
|----------------------------------------------------------------------------------------------------|------------------------------------|----------------------------------------------------------------------------------------------------|----------------------------------------------------------------------------------------------------|--|--|--|--|--|
| お支払い方法を選択し「次に通む」ボタンを押してくたさい。<br>※ お支払い手続きが正しく行えませんので、ブラウザーの「戻る」ボタンは押さないでくたさ<br>クレジ・オ払いにするかコンビニ払いにするか選択してくたさい。<br>ここで料金の支払い方法を確定すると後での変更はできませんのでご注意くたさい。                                                                                                    | ₩.<br>ご注文内容                        |                                                                                                    | <ul> <li>○ クレジットカード</li> <li>ご利用頂けるクレジットカード</li> <li>VISA ●●●●</li> <li>●●●●</li> <li>●●●●</li> <li>●●●●</li> <li>●●●●</li> <li>●●●●</li> <li>●●●</li> <li>●●●</li> <li>●●●</li> <li>●●●</li> <li>●●●</li> <li>●●●</li> <li>●●●</li> <li>●●</li> <li>●</li> <li>●●</li> <li>●●&lt;</li></ul> |  |  |  |  |  |
| <ul> <li>● 私込票</li> <li>● 私込票</li> <li>● 私込票</li> <li>● 私込票</li> <li>● 私込票</li> <li>○ 私込票</li> <li>お手続き完了後、お客様がご登録されたご住所に払込票をご郵送します。</li> <li>と、お支払いは、1回払いのみとなります。</li> <li>● 私込票</li> <li>● 私込票</li> <li>● 私込票</li> <li>● 本込業</li> <li>● 本込業</li> <li>● 本込業</li> <li>● 本込業</li> <li>● 本込業</li> <li>● 本込業</li> <li>● 本込業</li> <li>● 本込業</li> <li>● 本込業</li> <li>● 本込業</li> <li>● 本込業</li> <li>● 本込業</li> <li>● 本込業</li> <li>● 本込業</li> <li>● 本込業</li> <li>● 本込業</li> <li>● 本会社</li> <li>● 本会社</li></ul> | 決済受付番号         読済金額         ご連給先電話 | 融まキャリアアップシス<br>Fム<br>18032322348282<br>2,000 円<br>03-6386-3725                                                                                                    | <ul> <li>払込票</li> <li>お手続き完了後、お客様がご登録されたご住所に払込票をご郵送します。</li> <li>払込票到着後、下記のいずれかの方法でお支払いください。</li> <li>ご利用になれるお支払い方法</li> <li>エンビニエンスストア(払込票)</li> </ul>                                                                                                    |  |  |  |  |  |
| 払込票の場合、手数料が発生<br>手数料の詳細は、ご利用予定<br>エンスストア、郵便局へお開<br>ださい。払込票は技能者のた<br>住所に届きます。                                                                                                    | Eします<br>Eのコン<br>引い合わ<br>Jード送       | <ul> <li>イリーヤマザキ、ヤマザキディリーストアー、セイコーマート、ポプラ、スリーエフ、ハマナスクラブ、コミュニティ・ストア、セーブオン、MMK</li> <li>※ MMK設置店には、「NEWDAYS」「ハート・イン」(共に一部店舗)等があります。</li> <li>※ ポプラには、「生活彩家」「くらしハウス」「スリーエィト」店舗を含みます。</li> <li>ゆうちょ振碁</li> <li>※ お支払い金額が30万円を超える場合、コンビニエンスストアでのお支払いはご利用いただけません。</li> </ul> |                                                                                                    |  |  |  |  |  |

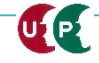

#### STEP4 支払い

### 支払い情報を入力後、お支払い手続き完了画面が表示されます。

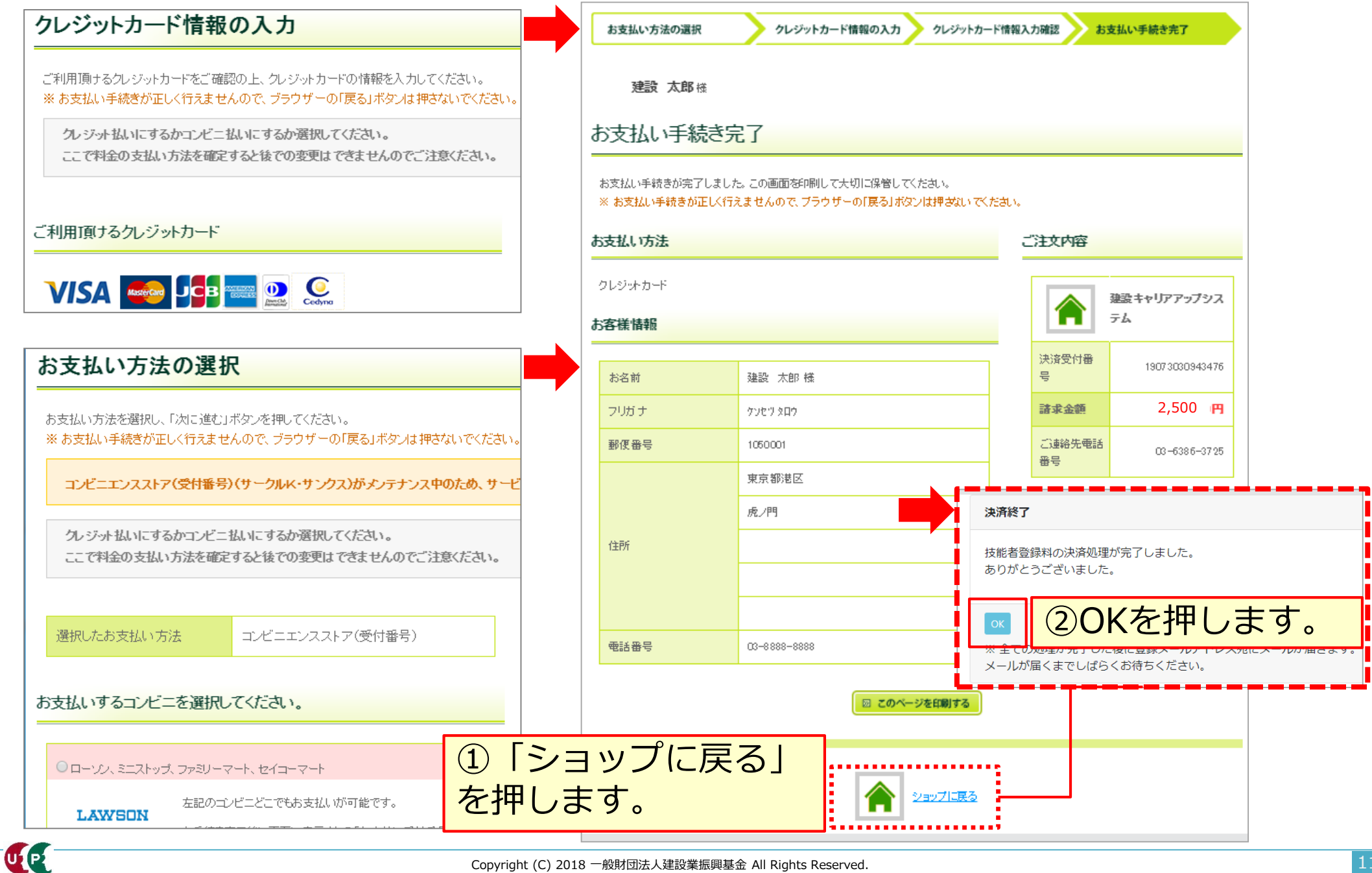

#### STEP4 支払い

#### 申請番号の確認します。

| 510_閲覧     | 申請番号確認                                       |  |  |  |  |  |
|------------|----------------------------------------------|--|--|--|--|--|
| 520_就業履歴   |                                              |  |  |  |  |  |
| 540_安全書類 《 | 甲請番号唯認                                       |  |  |  |  |  |
| 610_現場・契約  | 申請登録が完了しました。<br>お客様の申請番号(19300) 04024 となります。 |  |  |  |  |  |
| 620_施工体制登録 | この番号は、支払いや問合もの際に使用しますので大切に保管してください。          |  |  |  |  |  |
| 710_代行申請   |                                              |  |  |  |  |  |
| 10_同意書様式取得 | ОК                                           |  |  |  |  |  |

#### 技能者個別の [申請番号] は、それぞれメモなどに控えて大切に保管してください。 申請番号は、支払いや申請内容に関して、お問い合わせをさせていただく際にご照会 いただく、大事な番号です。大切に保管してください。

| 代行申請一覧                                                              |               |   |            |        |        |       |        |       |      |      |       |
|---------------------------------------------------------------------|---------------|---|------------|--------|--------|-------|--------|-------|------|------|-------|
| 技能者                                                                 |               |   |            |        |        |       |        |       |      |      |       |
| ł                                                                   | 支能者フリガナ       |   | 技能者名       |        | NAME   |       |        | かちつい  | 十年日日 | 申請番号 | ステータス |
| 姓名                                                                  | ミドルネーム        | 姓 | 名          | ミドルネーム | FAMILY | GIVEN | MIDDLE | 12.01 | 포누거리 |      |       |
| データがありません。                                                          |               |   |            |        |        |       |        |       |      |      |       |
| 「編集」ボタンを押すと、技能者の登録申請画面に進みます。                                        |               |   |            |        |        |       |        |       |      |      |       |
| 「全削除」ボタンを押すと、ステータスが「未処理」のデータが全て削除されます。<br>決済済みの場合は、代行申請一覧には表示されません。 |               |   |            |        |        |       |        |       |      |      |       |
| 西ケ                                                                  | $+ \dots > -$ |   | <u>%Т2</u> |        |        |       |        |       |      |      |       |
| 一覧表からテータかなくなれば、中請および文払いか元了しています。                                    |               |   |            |        |        |       |        |       |      |      |       |

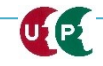

建設キャリアアップシステム ガイダンス インターネット代存時 技能者情報登録
申請後の修正(不備の修正)
申請後に情報を修正する場合、下記のメニューから修正します。
「710\_代行申請]から[21\_技能者の新規代行申請の修正]を選択します。
510 閲覧 新規申請・不備修正確認 (資産)

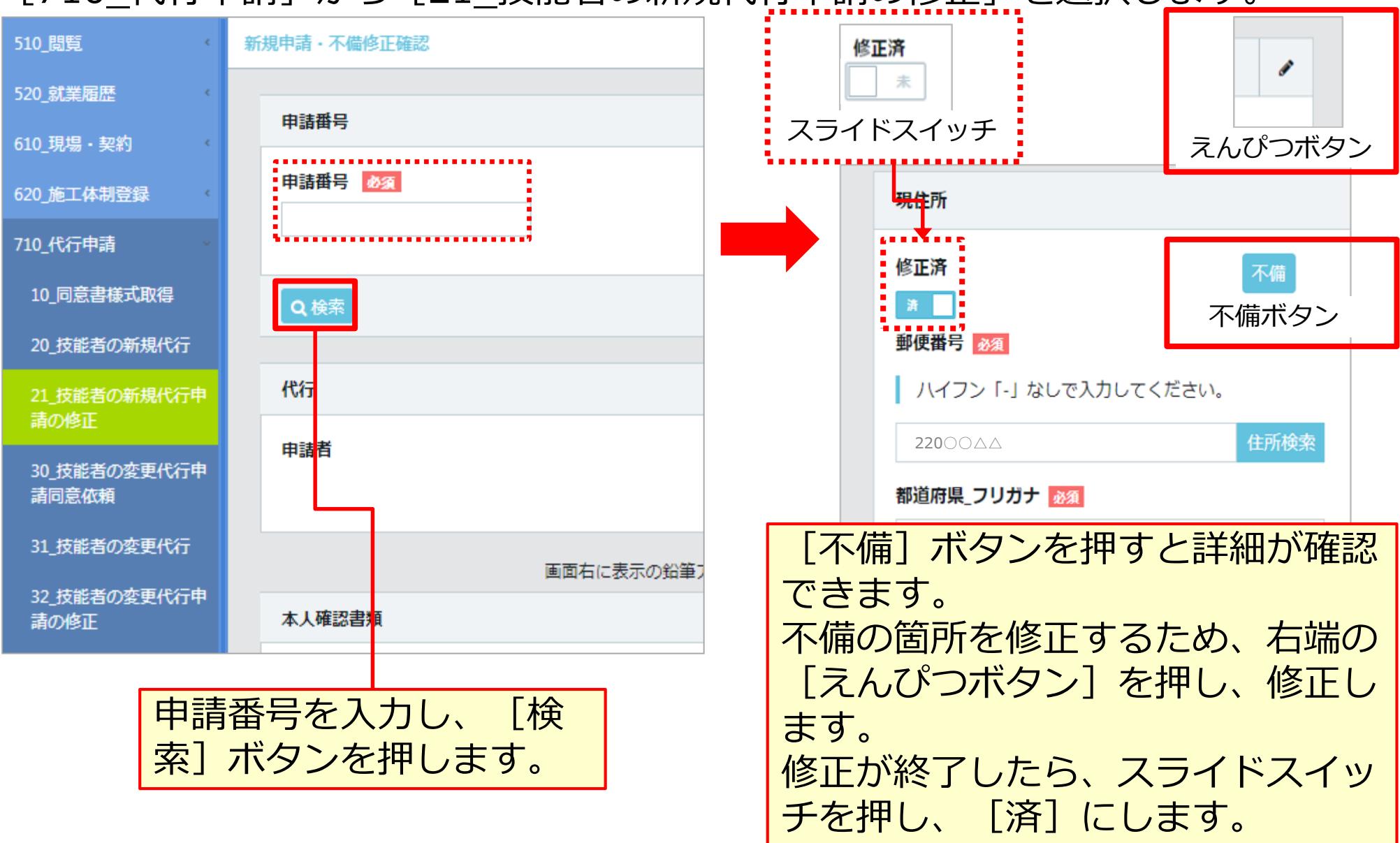

UP

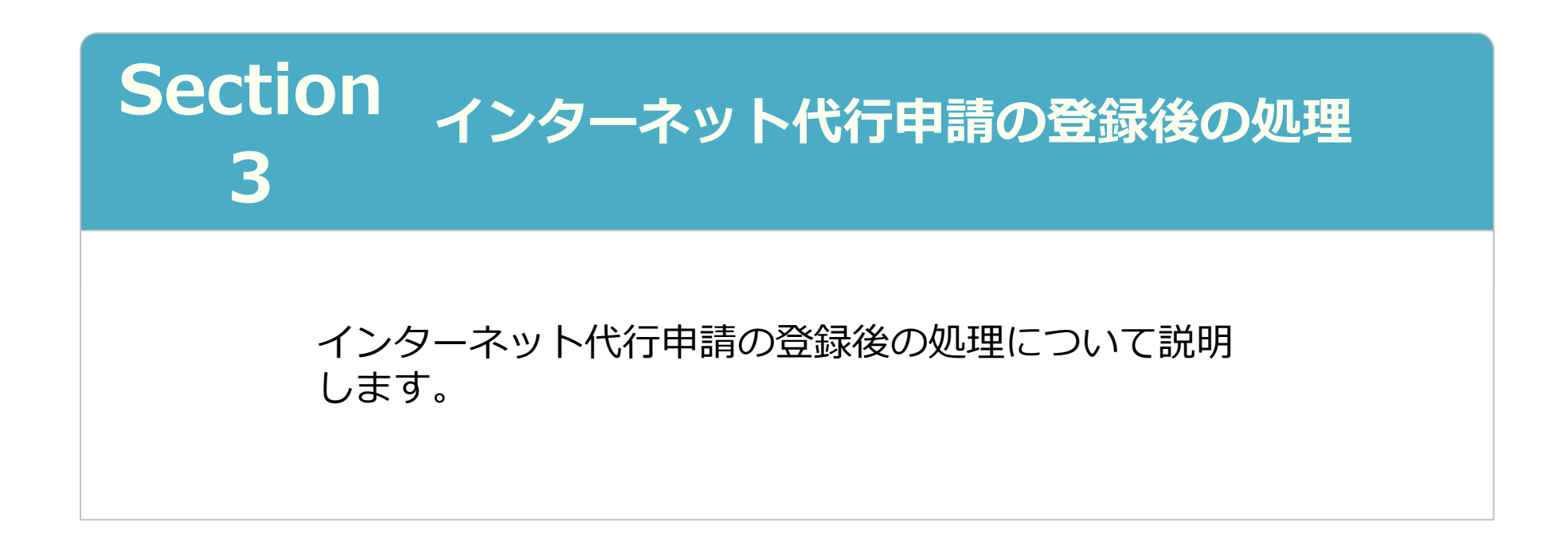

#### 技能者ID通知

インターネット代行申請での登録申請が完了すると、技能者IDが技能者本人のメー ルアドレスと、所属事業者および代行申請事業者のメールアドレス宛てに、「技能 者情報新規登録完了「技能者ID」のお知らせ」が通知されます。

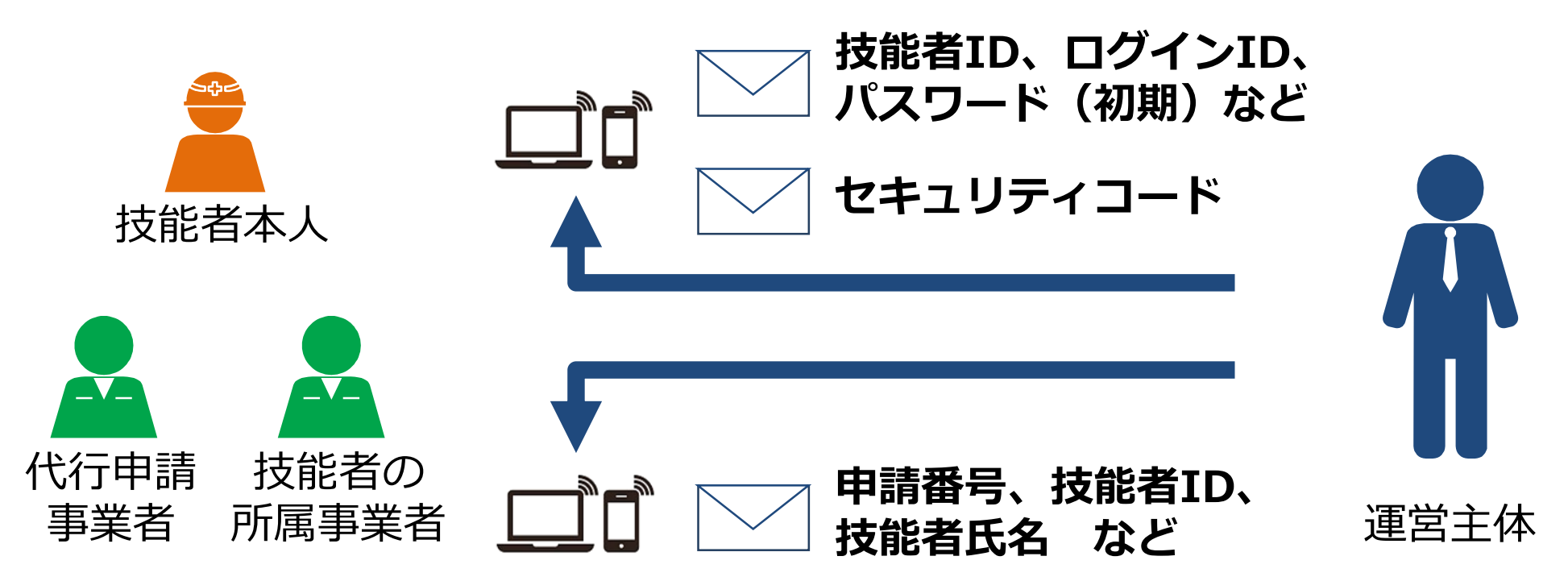

#### メールが届かない場合

- 迷惑メールフォルダに、運営主体からのメール(@smail.ccus.jp)が 振り分けられていないかご確認ください。スマートフォンや携帯メール アドレスをご登録の方は、当該メールアドレスからの受信を許可するよ う設定してください。
- メールアドレスが無効な場合は圧着ハガキが登録住所に送付されます。

#### 建設キャリアアップカード受領

建設キャリアアップカードは、登録完了後、『カード送付先住所』に簡易書留で配達 されます。なお、カード送付先住所の選択欄の初期設定は『現住所と同じ』になって いますので、日中カードを受け取りやすい会社住所等に変更することを推奨します。

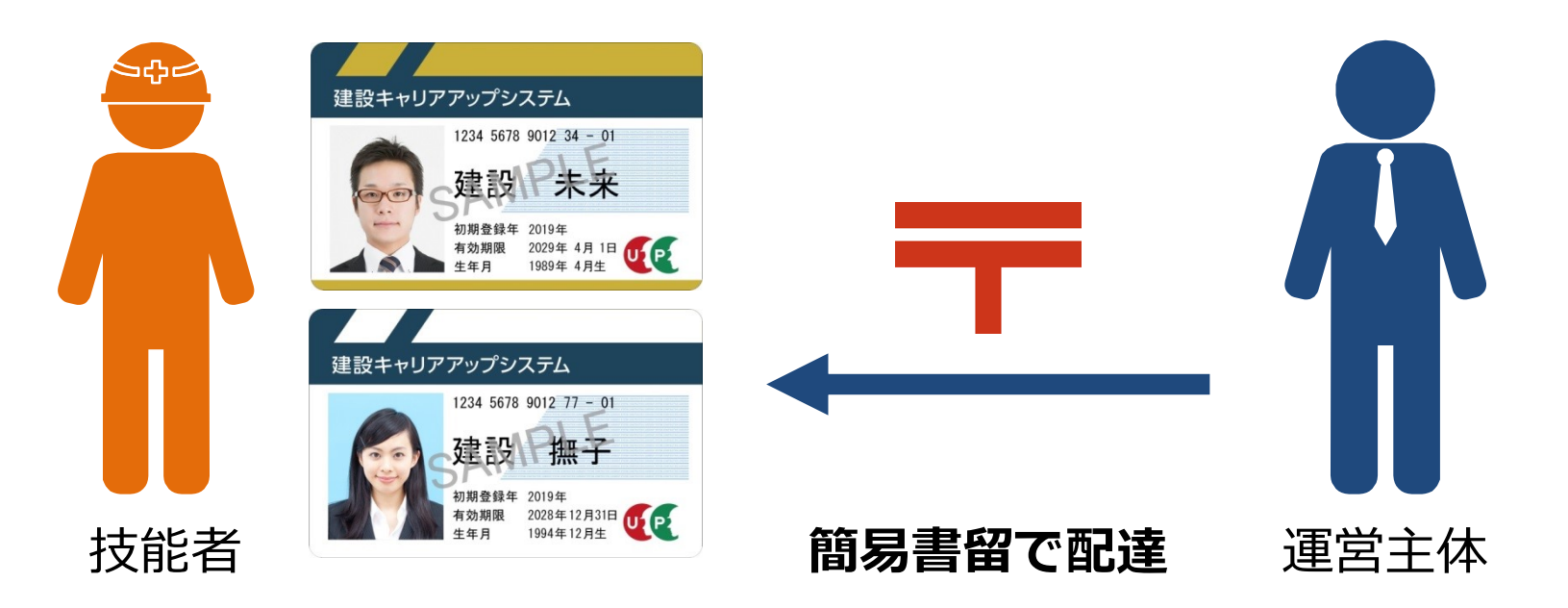

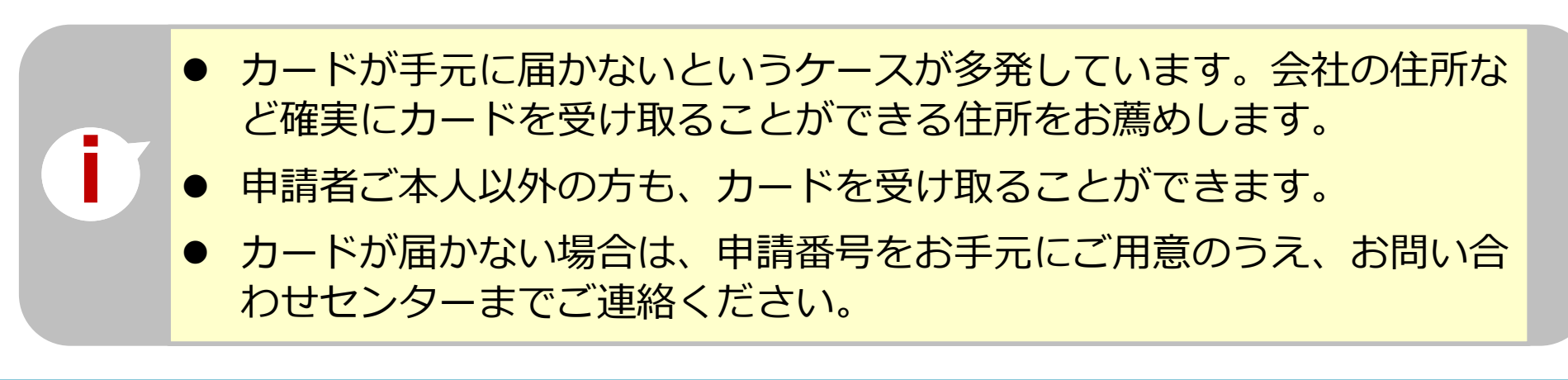

# ご不明な点は、建設キャリアアップシステムホームページの[お問い合わせフォーム]からお問い合わせください。

## https://www.ccus.jp